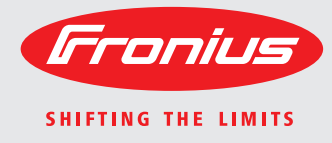

### **Fronius Datamanager - Installation**

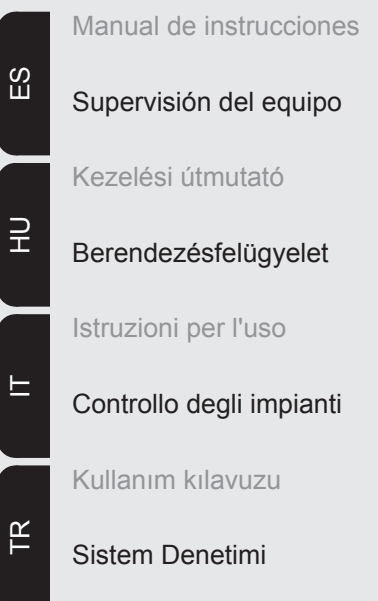

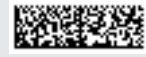

42,0410,1971 005-21092015

## **Breve sinopsis**

| Elementos de manejo, conexiones e indicaciones           | 11 |
|----------------------------------------------------------|----|
| Introducir el Fronius Datamanager en el inversor 1       | 13 |
| Montar y conectar la antena WLAN 1                       | 15 |
|                                                          |    |
| Instalar el Fronius Datamanager en la Fronius Solar Net1 | 17 |
|                                                          |    |
| Instalar el Fronius Datamanager 1                        | 18 |
|                                                          |    |
| Datos técnicos 2                                         | 20 |
|                                                          |    |

### Información detallada

Encontrará información detallada sobre el Fronius Datamanager en la versión completa del manual de instrucciones del Fronius Datamanager en la sección "Electrónica Solar / Monitorización de instalaciones" en nuestra página web http://www.fronius.com.

## Generalidades

| Generalidades                                   | El "Fronius Datar<br>en una tarjeta en<br>logger Web".<br>El interfaz web de<br>talación fotovoltal<br>El interfaz web se<br>Internet en caso<br>El "Fronius Datar<br>guración con gen<br>lizar mediante me<br>En combinación o<br>les y los datos de<br>efectuar los ajust<br>En combinación o<br>de archivo de una<br>vés de Internet o<br>por el "Fronius Da | nanag<br>chufal<br>el "Fro<br>ica.<br>e puec<br>de dis<br>nanag<br>eració<br>ensaje<br>con "F<br>archiv<br>es de<br>con "F<br>a insta<br>de la<br>atama | ger" es un Datalogger que se puede integrar en una red que aúna<br>ble la funcionalidad de la "Fronius Com Card" y del "Fronius Data-<br>onius Datamanager" proporciona una rápida vista general de la ins-<br>de abrir mediante una conexión directa en la Intranet o mediante<br>oponer de la correspondiente configuración.<br>ger" dispone de una monitorización de instalaciones de fácil confi-<br>ón automática de alarmas. La generación de alarmas se puede rea-<br>e SMS, correo electrónico o fax.<br>Fronius Solar.access" se pueden guardar y evaluar los datos actua-<br>vo de una instalación fotovoltaica en un PC. Existe la posibilidad de<br>todos los equipos en "Fronius Solar Net". |  |  |  |
|-------------------------------------------------|----------------------------------------------------------------------------------------------------|----------------------------------------------------------------------------------------------------|----------------------------------------------------------------------------------------------------|--|--|--|
| Componentes<br>DATCOM que se<br>pueden utilizar | La tarjeta enchufa<br>los siguientes cor                                                                                                    | able "F<br>npone                                                                                                    | Fronius Datamanager" instalada en el inversor puede funcionar con<br>entes DATCOM:                                                                                                    |  |  |  |
|                                                 | - Hasta 100                                                                                                    | х                                                                                                    | Inversor de Fronius<br>(incluyendo el inversor en el que está instalado el "Fronius Da-<br>tamanager")                                                                                                    |  |  |  |
|                                                 | - Hasta 10                                                                                                    | х                                                                                                    | "Fronius Sensor Card" o "Fronius Sensor Box"                                                                                                    |  |  |  |
|                                                 | - Hasta 10                                                                                                    | х                                                                                                    | "Fronius Public Display Card" o "Fronius Public Display Box"                                                                                                    |  |  |  |
|                                                 | - Hasta 1                                                                                                    | х                                                                                                    | "Fronius Interface Card" o "Fronius Interface Box"                                                                                                    |  |  |  |
|                                                 | - Hasta 200                                                                                                    | х                                                                                                    | "Fronius String Control"                                                                                                    |  |  |  |
| Condición previa<br>para el servicio            | <ul> <li>Para intercambiar correctamente datos por Internet se requiere una correspondiente co-<br/>nexión de Internet:</li> <li>En caso de soluciones de Internet por cable, Fronius recomienda una velocidad de<br/>descarga de al menos 512 kBit/s y una velocidad de carga de<br/>al menos 256 kBit/s.</li> </ul>                                           |                                                                                                    |                                                                                                    |  |  |  |
|                                                 | <ul> <li>Para soluciones con servicios de Internet móviles, Fronius recomienda al menos el<br/>estándar de transmisión 3G con una intensidad de señal fiable.</li> </ul>                                                                                                    |                                                                                                    |                                                                                                    |  |  |  |
|                                                 | Estas indicaciones no suponen ninguna garantía absoluta para el funcionamiento intacha-<br>ble.                                                                                                    |                                                                                                    |                                                                                                    |  |  |  |
|                                                 | transmisión pueden repercutir negativamente sobre el servicio online del "Fronius Data-<br>manager".<br>Fronius recomienda comprobar in situ que las conexiones cumplan los requisitos mínimos.                                                                                                    |                                                                                                    |                                                                                                    |  |  |  |
|                                                 | Como el "Fronius Datamanager" funciona como Datalogger, no debe haber otro Datalog-<br>ger dentro del circuito de Fronius Solar Net.<br>Solo un "Fronius Datamanager" por cada circuito de Fronius Solar Net.                                                                                                    |                                                                                                    |                                                                                                    |  |  |  |

Los siguientes componentes DATCOM no deben funcionar conjuntamente con el Fronius Datamanager en un circuito de Fronius Solar Net:

- Fronius Power Control Card / Box
- Fronius Modbus Card
- Fronius Datalogger Web
- Fronius Personal Display DL Box
- Fronius Datalogger easy / pro

Para el servicio del "Fronius Datamanager" es necesario que la tarjeta enchufable esté instalada en un inversor.

La tarjeta enchufable "Fronius Datamanager" y la "Fronius Com Card" no deben utilizarse juntas en un mismo inversor.

Indicaciones para la identificación de radio

Las tarjetas enchufables "Fronius Datamanager" con WLAN están equipadas con un módulo de radio.

En los EE. UU., los módulos de radio están sometidos a una identificación obligatoria según FCC:

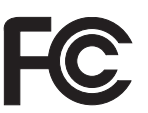

### FCC

Este equipo ha sido verificado y cumple los valores límite de un equipo digital de la clase B según la parte 15 de las disposiciones FCC. Estos valores límite pretenden garantizar una protección adecuada frente a perturbaciones en espacios residenciales. Este equipo genera y utiliza energía de alta frecuencia y puede provocar incidencias en la radiocomunicación cuando no es utilizado de acuerdo con las instrucciones. No obstante, no existe ninguna garantía de que las incidencias no aparezcan en una determinada instalación.

Si este equipo produce incidencias en la recepción de radio o televisión que pueden detectarse apagando y volviendo a encender el equipo, se recomienda al usuario eliminar las incidencias aplicando una o varias de las siguientes medidas:

- Alinear o cambiar el posicionamiento de la antena receptora.
- Incrementar la distancia entre el equipo y el receptor.
- Conectar el equipo a otro circuito de corriente al que no está conectado el receptor.
- Para más ayuda rogamos que se ponga en contacto con el distribuidor o un técnico experimentado en radio y televisión.

FCC ID: PV7-WIBEAR11N-DF1

### **Industry Canada RSS**

Este equipo cumple las normas Industry Canada RSS libres de licencia. El servicio está sujeto a las siguientes condiciones:

(1)El equipo no debe originar perturbaciones.

(2) El equipo debe ser capaz de soportar cualquier perturbación, incluidas las que puedan originar una merma del servicio.

IC ID: 7738A-WB11NDF1

Si el fabricante no lo autoriza expresamente, los cambios o las modificaciones del módulo de radio no están permitidos y conllevan la pérdida del permiso de utilización del equipo para el usuario.

#### Ejemplos de con-"Inversor con 'Fronius Datamanager' en red" con un PC: figuración

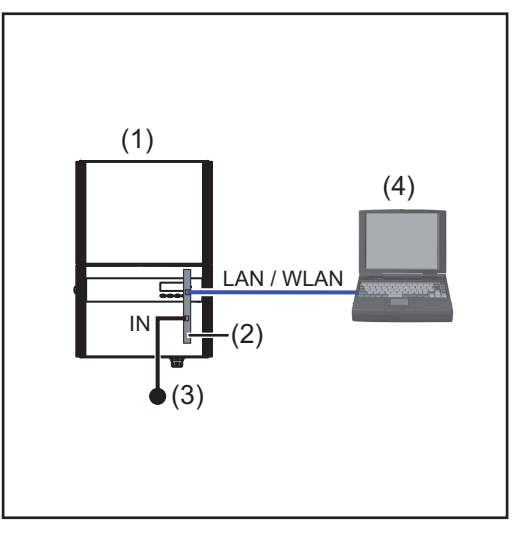

- Inversor (1) +
- (2) Fronius Datamanager
- (3) Clavija final
- PC/ordenador portátil (4)

¡OBSERVACIÓN! En caso de conectar en red un inversor con "Fronius Datamanager" y un PC, debe estar enchufada una clavija final en la conexión IN del "Fronius Datamanager".

### "Inversor con 'Fronius Datamanager' en red" con otros inversores, una "Fronius Sensor Box" y un PC:

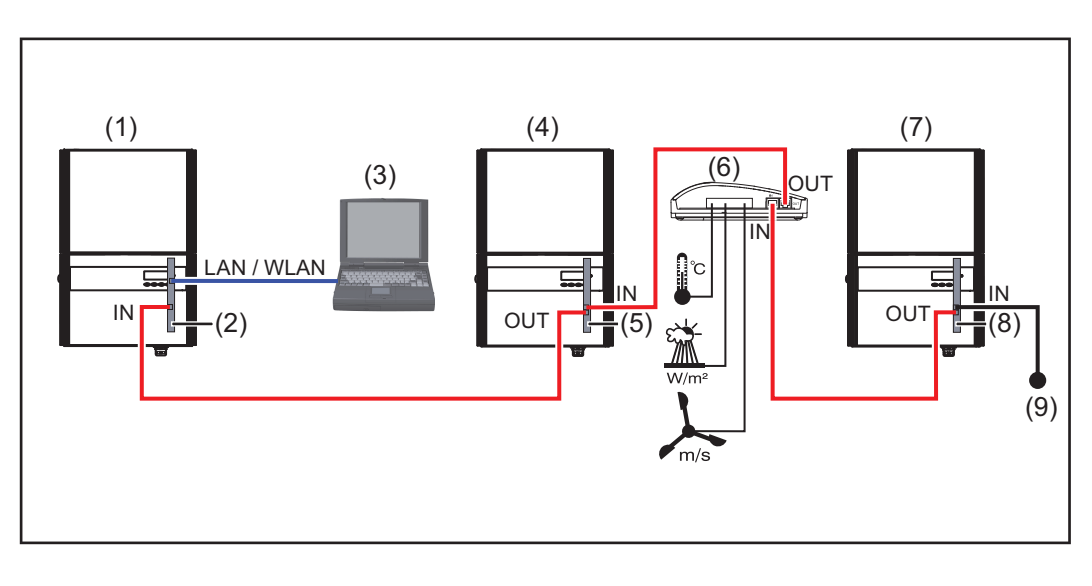

- (1) Inversor
  - +
- (2) Fronius Datamanager
- PC/ordenador portátil (3)
- (4) Inversor
- Fronius Com Card (5)

- (6) Fronius Sensor Box (7)
  - Inversor
  - +
- Fronius Com Card (8)
- (9) Clavija final
- ¡OBSERVACIÓN! En caso de una conexión en red de varios componentes DAT-COM en combinación con un "Fronius Datamanager": conectar la conexión IN del "Fronius Datamanager" y la conexión OUT con el siguiente componente DATCOM por medio del cable de datos. En la conexión IN

libre del último componente DATCOM debe estar enchufada una clavija final. En este sentido, el inversor con el "Fronius Datamanager" debe encontrarse siempre al comienzo o al final de la cadena de datos.

# Informaciones generales para el administrador de la red

### Requisitos

**¡OBSERVACIÓN!** La configuración de la red del "Fronius Datamanager" requiere conocimientos de la tecnología de redes.

Si se integra el "Fronius Datamanager" en una red existente, se debe adaptar el direccionamiento del "Fronius Datamanager" al de la red.

Por ejemplo: gama de dirección de la red = 192.168.1.x, máscara de subred = 255.255.255.0

- Se debe asignar al "Fronius Datamanager" una dirección IP entre 192.168.1.1 y 192.168.1.254.
- La dirección IP seleccionada no debe estar en uso en la red.
- La máscara de subred debe corresponder a la red existente (por ejemplo, 255.255.255.0).

Si el "Fronius Datamanager" debe enviar mensajes de servicio o enviar datos a "Fronius Solar.web", debe introducirse una dirección de puerta de enlace y una dirección de servidor DNS. El "Fronius Datamanager" establece una conexión a Internet a través de la dirección de puerta de enlace. Como dirección de puerta de enlace se puede utilizar, por ejemplo, la dirección IP del router DSL.

### **¡IMPORTANTE!**

- ¡El "Fronius Datamanager" no debe tener la misma dirección IP que el PC/ordenador portátil!
- El "Fronius Datamanager" no se puede conectar por sí mismo a Internet. En caso de una conexión DSL se requiere un router para establecer la conexión a Internet.

Si se trata de establecer la conexión con la red mediante WLAN, es necesario que el "Fronius Datamanager" esté equipado con la función WLAN y una antena WLAN correspondiente para el inversor.

Ajustes generales<br/>del cortafuegosEl cortafuegos debe configurarse como sigue para que se puedan ejecutar las diferentes<br/>funciones del "Fronius Datamanager":

|                                                                                              | 49049/UDP<br>salida | 15015/TCP<br>entrada | 80/TCP<br>entrada |
|----------------------------------------------------------------------------------------------|---------------------|----------------------|-------------------|
| Enviar mensajes de servicio                                                                  | Х                   | -                    | -                 |
| Conexión con el Datalogger me-<br>diante "Fronius Solar.web"                                 | х                   | -                    | -                 |
| Conexión con el Datalogger me-<br>diante "Fronius Solar.access" o<br>"Fronius Solar.service" | -                   | х                    | х                 |
| Acceso al interface web del "Fro-<br>nius Datamanager"                                       | -                   | -                    | x                 |

El envío de los mensajes de servicio se realiza mediante Fronius Solar.web.

Configurar el cortafuegos de tal modo que la dirección IP del Fronius Datamanager pueda enviar datos al puerto 49049/UDP de "fdmp.solarweb.com".

|                                                                         | Normalmente, los routers DSL permiten el envío de datos a Internet, por lo que habitual-<br>mente no se requiere ninguna configuración.                                                                                                    |
|-------------------------------------------------------------------------|----------------------------------------------------------------------------------------------------|
|                                                                         | <ul> <li>Para un acceso al interface web del "Fronius Datamanager" desde fuera de la LAN:</li> <li>Configurar el router de red de tal modo que se reenvíen al "Fronius Datamanager" las consultas dirigidas al puerto 80/TCP.</li> </ul>                                                                  |
| Enviar mensajes<br>de servicio con<br>una conexión de<br>Internet DSL   | En caso de una conexión de Internet DSL convencional, "Fronius Solar.web" y el envío de mensajes de servicio son posibles sin tener que efectuar ninguna configuración adicional del router, ya que las conexiones de la LAN a Internet están abiertas.                                                   |
| Aprovechar "Fro-<br>nius Solar.web" y<br>enviar mensajes<br>de servicio | Para poder utilizar "Fronius Solar.web" o enviar mensajes de servicio, es necesario que se haya establecido una conexión de Internet.<br>El "Fronius Datamanager" no se puede conectar por sí mismo a Internet. En caso de una conexión DSL se requiere un router para establecer la conexión a Internet. |
| Calcular el volu-<br>men de datos                                       | Durante el servicio del "Fronius Datamanager" se generan una serie de datos que deben<br>ser transmitidos a través de Internet.<br>Es necesario calcular el volumen de datos para la selección de la correspondiente cone-<br>xión de Internet.                                                           |
|                                                                         | Encontrará información detallada para el cálculo del volumen de datos en nuestra página web http://www.fronius.com en el manual de instrucciones del "Fronius Datamanager".                                                                                                    |

## Elementos de manejo, conexiones e indicaciones

### Seguridad

**¡ADVERTENCIA!** El manejo incorrecto puede causar graves daños personales y materiales. No se deben utilizar las funciones descritas antes de haber leído y comprendido, en su totalidad, los siguientes documentos:

- Este manual de instrucciones.
- Todos los manuales de instrucciones de los componentes del sistema, en particular, las indicaciones de seguridad.

### Elementos de manejo, conexiones e indicaciones

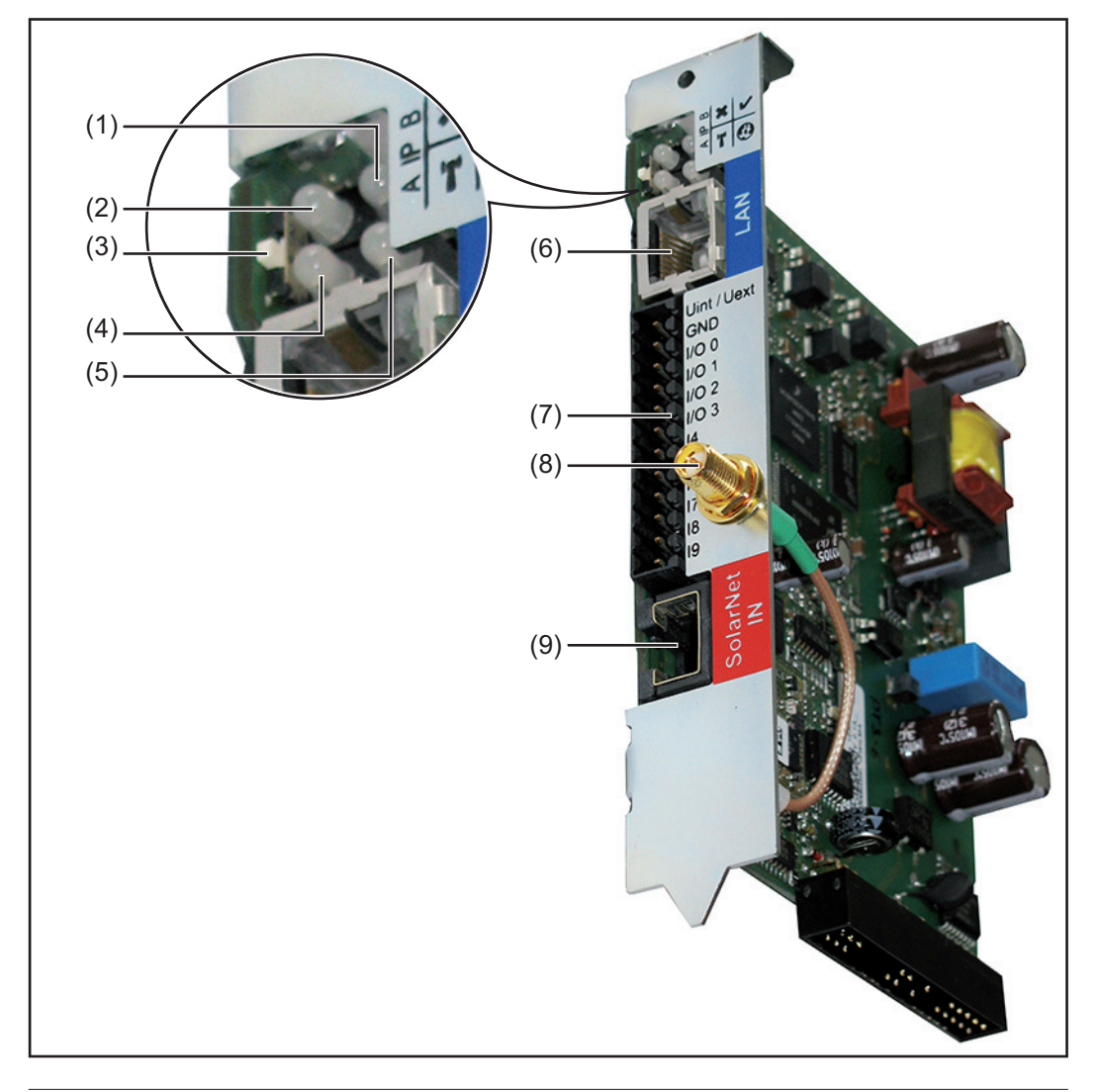

### N.º Función

### (1) LED alimentación

- Está iluminado en verde: alimentación principal suficiente mediante "Fronius Solar Net"; el "Fronius Datamanager" está listo para el uso
- No está iluminado: alimentación principal deficiente o no existente mediante "Fronius Solar Net"; se requiere una alimentación principal externa
- Parpadea en rojo: durante un proceso de actualización

**¡IMPORTANTE!** No interrumpir la alimentación principal durante el proceso de actualización.

- Está iluminado en rojo: el proceso de actualización ha fallado

x

'ľ'

0

### N.º Función

- (2) LED conexión
  - Está iluminado en verde: conexión establecida dentro de "Fronius Solar Net"
  - Está iluminado en rojo: conexión interrumpida dentro de "Fronius Solar Net"

### (3) Interruptor IP

Para cambiar la dirección IP:

- A Dirección IP predeterminada "169.254.0.180"
   El "Fronius Datamanager" trabaja con la dirección IP fija 169.254.0.180.
   Esta dirección IP fija sirve para establecer la conexión directa con un PC mediante LAN sin previa configuración del PC.
- B Dirección IP asignada
   El "Fronius Datamanager" trabaja con una dirección IP asignada (ajuste de fábrica 192.168.1.180).
   La dirección IP puede ajustarse en el interface web del "Fronius Data-

La dirección IP puede ajustarse en el interface web del "Fronius Datamanager".

### (4) LED WLAN

- Parpadea en verde: el Fronius Datamanager se encuentra en el modo de servicio (el interruptor IP en la tarjeta enchufable Fronius Datamanager está en la posición A)
- Está iluminado en verde: conexión de red establecida
- Está iluminado en rojo: conexión de red no establecida
- No está iluminado: Tarjeta enchufable sin WLAN

### (5) LED conexión Fronius Solar.web

- Está iluminado en verde: conexión establecida con "Fronius Solar.web"
- Está iluminado en rojo: conexión necesaria pero no establecida con "Fronius Solar.web"
- No está iluminado: conexión con "Fronius Solar.web" no necesaria

### (6) Conexión LAN

- Interface de Ethernet con identificación de color azul, para la conexión del cable de Ethernet
- (7) I/Os

Entradas y salidas digitales

### Entradas digitales: I/O 0 - I/O 3, I 4 - I 9

Niveles de tensión: bajo= mín. 0 V - máx. 1,8 V, alto = mín. 3 V - máx. 30 V Corrientes de entrada: según la tensión de entrada, resistencia de entrada = 46 kilo-ohmios

### Salidas digitales: I/O 0 - I/O 3

Capacidad de conmutación en caso de alimentación por medio de la tarjeta enchufable del Datamanager: Suma de 3,2 W, 10,7 V para las 4 salidas digitales

Capacidad de conmutación en caso de alimentación a través de una fuente de alimentación externa con mín. 10,7 - máx. 24 V CC, conectada a Uint / Uext y GND: 1 A, 10,7 - 24 V CC (según la fuente de alimentación externa) por cada salida digital

La conexión a las I/Os se realiza a través del conector opuesto suministrado.

(8) Zócalo de antena WLAN (solo para versiones con WLAN) Para conectar la antena WLAN o el cable de prolongación para la antena WLAN

### N.º Función

### (9) Conexión Fronius Solar Net IN

Entrada "Fronius Solar Net" con identificación de color rojo, para la conexión con otros componentes DATCOM (por ejemplo, inversores, Sensor Cards, etc.)

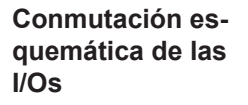

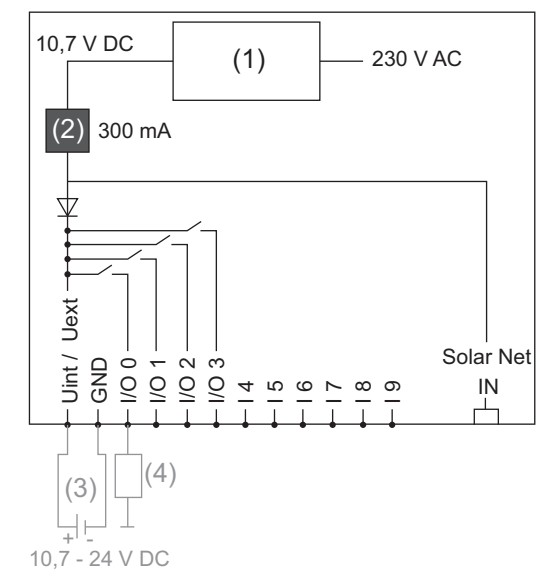

Alimentación a través de la tarjeta enchufable del Datamanager:

- (1) Fuente de alimentación
- (2) Limitación de corriente

Alimentación a través de una fuente de alimentación externa:

- (3) fuente de alimentación externa
- (4) Carga

¡OBSERVACIÓN! En caso de alimentación a través de una fuente de alimentación externa, la misma debe estar separada galvánicamente.

## Cableado

| Participantes de<br>Fronius Solar Net                                | Los<br>los<br>nan                                  | inversores con Fronius Dat<br>componentes DATCOM cor<br>en lo sucesivo participante                                                                                            | amanager,<br>n caja exter<br>s de Froniu                               | Fronius Hybridn<br>na u otros comp<br>s Solar Net.       | nanager o Fronius Com Card,<br>onentes DATCOM se denomi-                                                                                                    |
|----------------------------------------------------------------------|----------------------------------------------------|----------------------------------------------------------------------------------------------------|------------------------------------------------------------------------|----------------------------------------------------------|----------------------------------------------------------------------------------------------------|
| Cableado de los<br>participantes de<br>Fronius Solar Net             | La c<br>con<br>La r                                | conexión de datos de los pa<br>exión de 1:1 con cables de<br>máxima longitud de línea tot                                                                                      | rticipantes o<br>datos de oo<br>al en un cir                           | de Fronius Solar<br>cho polos y cone<br>cuito de Fronius | Net se realiza a través de una<br>ectores RJ-45.<br>Solar Net debe ser de 1000 m.                                                                                      |
| Condiciones para<br>los cables de da-<br>tos de Fronius<br>Solar Net | Para<br>te c<br><b>¡IM</b> I                       | a el cableado de los particip<br>ables blindados CAT5 (nue<br><b>PORTANTE!</b> ¡No se deben                                                                                    | antes de Fr<br>vo) y CAT5<br>utilizar cab                              | onius Solar Net<br>e (antiguo) segú<br>les U/UTP segúr   | deben utilizarse exclusivamen-<br>n ISO 11801 y EN50173.<br>n ISO/IEC-11801!                                                                                           |
|                                                                      | Cal<br>-<br>-<br>Por<br>para<br>Cor<br>para<br>EIA | bles admisibles:         S/STP         F/STP         S/FTP         ello debe engarzarse la para ACAT5.         no los conductores en los cases de conductores estén asi -568B: | F/FTP<br>SF/FTP<br>S/UTP<br>ntalla prote<br>ables de Eth<br>gnados con | ctora para un co<br>nernet también e<br>rrectamente seg  | <ul> <li>F/UTP</li> <li>U/FTP</li> <li>U/STP</li> <li>nector blindado homologado</li> <li>stán torcidos, procurar que los<br/>ún el cableado siguiendo TIA/</li> </ul> |
|                                                                      | Со                                                 | ntacto Fronius Solar Net                                                                                                    | N.º par                                                                | Color                                                    |                                                                                                    |
|                                                                      | 1                                                  | +12 V                                                                                                    | 3                                                                      |                                                          | blanco / raya naranja                                                                                                    |
|                                                                      | 2                                                  | GND                                                                                                    | 3                                                                      |                                                          | naranja / raya blanca<br>o naranja                                                                                                    |
|                                                                      | 3                                                  | TX+ IN, RX+ OUT                                                                                                    | 2                                                                      |                                                          | blanco / raya verde                                                                                                    |
|                                                                      | 4                                                  | RX+ IN, TX+ OUT                                                                                                    | 1                                                                      |                                                          | azul / raya blanca<br>o azul                                                                                                    |
|                                                                      | 5                                                  | RX- IN, TX- OUT                                                                                                    | 1                                                                      | 0                                                        | blanco / raya azul                                                                                                    |
|                                                                      | 6                                                  | TX- IN, RX- OUT                                                                                                    | 2                                                                      | 0                                                        | verde / raya blanca<br>o verde                                                                                                    |
|                                                                      | 7                                                  | GND                                                                                                    | 4                                                                      |                                                          | blanco / raya marrón                                                                                                    |
|                                                                      | 8                                                  | +12 V                                                                                                    | 4                                                                      |                                                          | marrón / raya blanca<br>o marrón                                                                                                    |

Cableado según TIA/EIA-568B

- Tener en cuenta la correcta ocupación de los conductores.

- En caso de una conexión a tierra independiente (por ejemplo, en paneles patch), prestar atención a que la pantalla protectora solamente esté conectada a tierra en un lado del cable.

Por lo general deben cumplirse las siguientes normas para un cableado estructurado: - Para Europa: EN50173-1

- A nivel internacional: ISO/IEC 11801:2002.
- Para Norteamérica: TIA/EIA 568

Son aplicables las reglas para el uso de cables de cobre.

| Cables de datos<br>preconfecciona-<br>dos | <ul> <li>Fronius dispone de los siguientes cables de datos preconfeccionados:</li> <li>Cable CAT5 de 1 m 43,0004,2435</li> <li>Cable CAT5 de 20 m 43,0004,2434</li> <li>Cable CAT5 de 60 m 43,0004,2436</li> </ul> |  |  |  |  |
|-------------------------------------------|----------------------------------------------------------------------------------------------------|--|--|--|--|
|                                           | Se trata de cables de red LAN de 1:1 de 8 polos, blindados y torcidos, incluyendo las cla-<br>vijas RJ45.                                                                                                    |  |  |  |  |

**¡IMPORTANTE!** Los cables de datos no son resistentes a la luz ultravioleta. En caso de instalar los cables de datos en el exterior, deben ser protegidos frente a la radiación solar.

## Introducir el Fronius Datamanager en el inversor

#### Generalidades

Por lo general, las tarjetas enchufables deben introducirse en el inversor según el manual de instrucciones del correspondiente inversor. Se deben tener en cuenta las instrucciones de seguridad y las advertencias en los manuales de instrucciones de los inversores.

**¡IMPORTANTE!** ¡Antes de introducir la tarjeta enchufable "Fronius Datamanager" debe retirarse cualquier "Fronius Com Card", "Fronius Power Control Card" o "Fronius Modbus Card" que pueda estar disponible!

### Seguridad

**¡ADVERTENCIA!** Una descarga eléctrica puede ser mortal. Peligro originado por la tensión de red y la tensión DC de los módulos solares.

- Sólo instaladores eléctricos oficiales pueden abrir la zona de conexión.
- La zona separada de las partes de potencia sólo se puede separar de la zona de conexión cuando se encuentra en el estado sin tensión.
- Sólo el personal de servicio formado por Fronius puede abrir la zona separada de las partes de potencia.

Antes de realizar cualquier tipo de trabajo de conexión se debe procurar que el lado de AC y DC delante del inversor esté sin tensión, por ejemplo:

- Conmutar el autómata de seguridad AC para el inversor sin tensión
- Cubrir los módulos solares

Tener en cuenta las 5 reglas de seguridad.

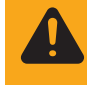

**¡ADVERTENCIA!** Una descarga eléctrica puede ser mortal. Peligro originado por la tensión residual de los condensadores. Esperar el tiempo de descarga de los condensadores.

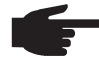

**¡OBSERVACIÓN!** Para el manejo de tarjetas enchufables se deben tener en cuenta las disposiciones ESD generales.

### Posiciones de introducción del "Fronius Datamanager"

La posición de introducción del "Fronius Datamanager" viene predeterminada según el inversor:

| Inversor                              | Posición de introducción                                                            |
|---------------------------------------|-------------------------------------------------------------------------------------|
| Fronius IG 15 - 60                    | Puesto enchufable ENS *)                                                            |
| Fronius IG 300 - 500                  | Puesto enchufable ENS *)                                                            |
| Fronius IG Plus,<br>Fronius IG Plus V | En el extremo derecho a no ser que haya una tarjeta enchufable<br>NL-MON disponible |
| Fronius CL                            | En el extremo derecho a no ser que haya una tarjeta enchufable<br>NL-MON disponible |

\*) Si hay una tarjeta enchufable ENS disponible: enchufar el "Fronius Datamanager" en el siguiente puesto enchufable a la derecha del puesto enchufable ENS.

### ¡IMPORTANTE!

El siguiente puesto enchufable debe quedarse libre! En ningún caso debe retirarse una tarjeta enchufable ENS existente!

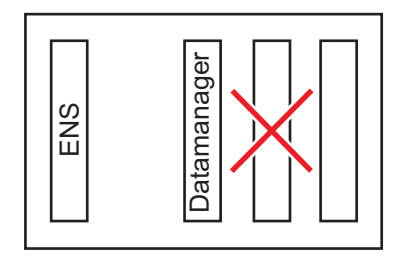

## Montar y conectar la antena WLAN

### Generalidades

Si el "Fronius Datamanager" está equipado con WLAN, la antena WLAN debe montarse dependiendo del inversor en el inversor o en la zona exterior del inversor.

**¡IMPORTANTE!** ¡Solo debe abrirse un inversor según el manual de instrucciones del correspondiente inversor! ¡Tener en cuenta las indicaciones de seguridad!

Fronius IG, Fronius IG Plus, Fronius IG Plus V, Fronius CL: Montar y conectar la antena

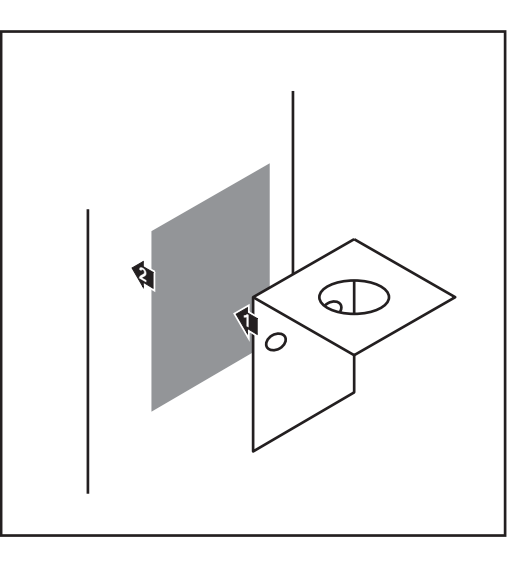

Pegar la escuadra de fijación con cinta adhesiva doble en la parte exterior de la caja del inversor o, según el cable de antena, en el entorno del inversor.

> **¡IMPORTANTE!** La cinta adhesiva doble consigue su máxima adhesividad solo al cabo de 24 horas.

**¡IMPORTANTE!** No se debe atornillar la escuadra de fijación en la caja del inversor.

Por el contrario, sí que es posible atornillar la escuadra de fijación en el entorno del inversor. Los correspondientes tornillos no forman parte del volumen de suministro y debe ser el propio instalador quien los seleccione.

- 0,8 1,1 Nm
- 2 Conectar el cable de antena al "Fronius Datamanager"
- 3 Pasar el cable de antena por la "Apertura DATCOM" del inversor hacia fuera
- A Si fuera posible, fijar el cable en la descarga de tracción
- **5** Cerrar o impermeabilizar la "Apertura DATCOM" según el manual de instrucciones del inversor

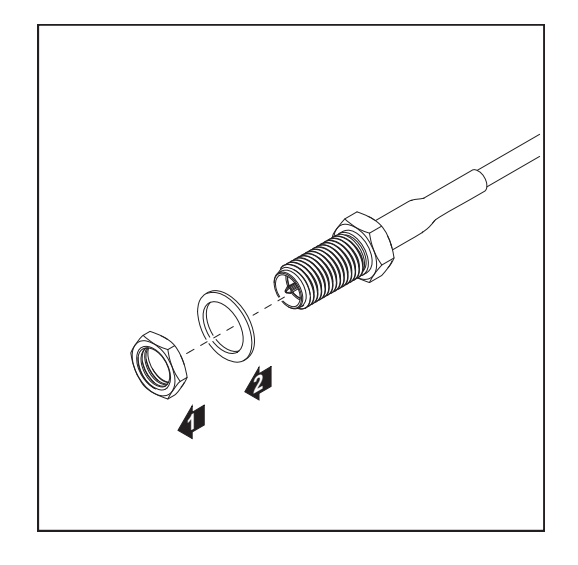

6 Retirar la tuerca hexagonal y la arandela de la rosca exterior del cable de antena

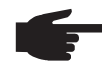

**¡OBSERVACIÓN!** Enroscar y apretar la antena únicamente con el hexágono a fin de evitar que se produzcan daños en la misma.

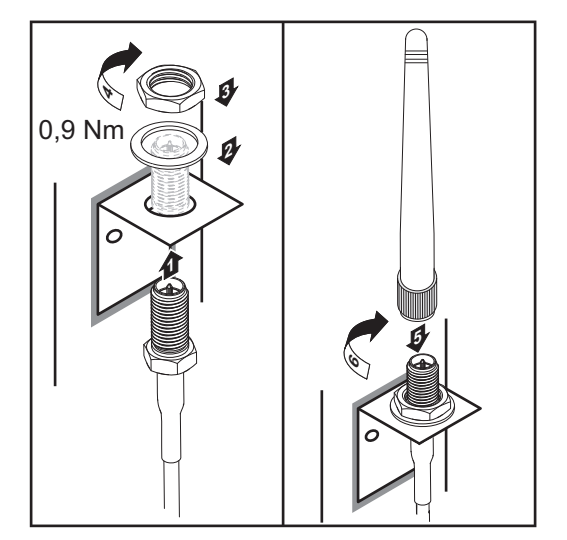

- Pasar el cable de antena por el taladro en la escuadra de fijación
- 8 Colocar la arandela y enroscar la tuerca hexagonal
- 9 Enroscar la antena

## Instalar el Fronius Datamanager en la Fronius Solar Net

Instalar el inversor con "Fronius Datamanager" en la "Fronius Solar Net"

¡PRECAUCIÓN! Peligro de daños materiales de carácter grave en componentes DATCOM o en el PC/ordenador portátil debido a una conexión incorrecta del cable de Ethernet o Fronius Solar Net al "Fronius Datamanager".

- Conectar el cable de Ethernet exclusivamente a la conexión LAN (identificación de color azul).
- Conectar el cable Fronius Solar Net exclusivamente a la conexión Fronius Solar Net IN (identificación de color rojo)

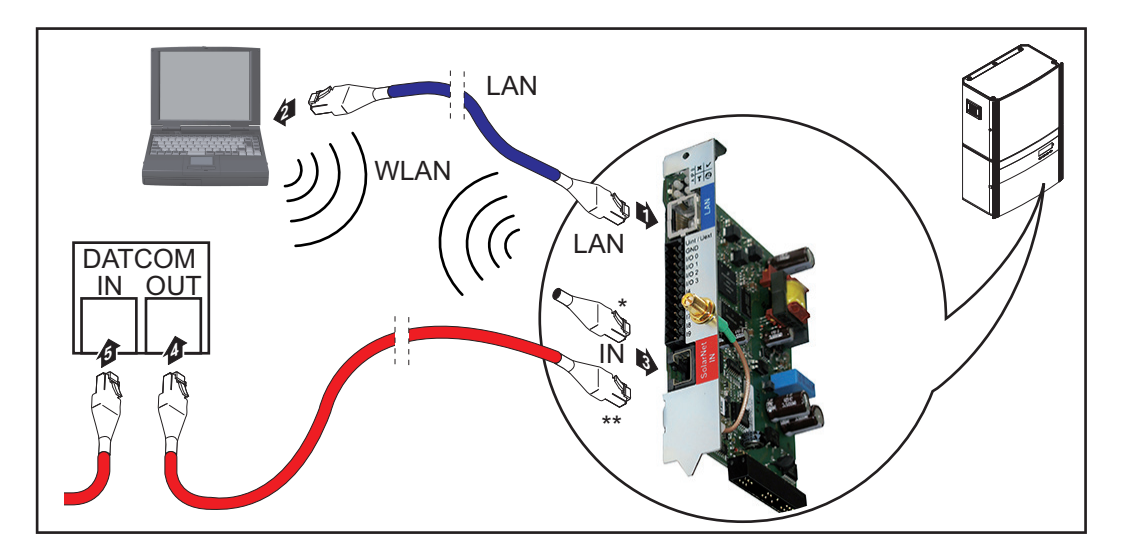

- Clavija final para cuando se conecta en red un PC a un solo inversor con "Fronius Datamanager"
- \*\* Cable Fronius Solar Net para cuando se conecta en red un inversor con "Fronius Datamanager" con un PC y otros componentes DATCOM
- 1 Introducir e instalar en el inversor el cable de Ethernet según el manual de instrucciones del inversor e igual que un cable de comunicación de datos
- 2 Conectar el cable de Ethernet a la conexión LAN
- 3 Conectar el cable de Ethernet al PC/ordenador portátil o a la correspondiente conexión de red
- Si se conecta en red un solo inversor con "Fronius Datamanager" con un PC: Conectar la clavija final a la conexión Fronius Solar Net IN

Si además del inversor con "Fronius Datamanager" siguen otros componentes DAT-COM en la red:

Conectar el cable Fronius Solar Net a la conexión Fronius Solar Net IN del "Fronius Datamanager"

5 Cablear otros componentes DATCOM entre sí

**¡IMPORTANTE!** En la conexión IN libre del último componente DATCOM debe estar enchufada una clavija final.

## Instalar el Fronius Datamanager

### Seguridad

**¡ADVERTENCIA!** El manejo incorrecto puede causar graves daños personales y materiales. No se deben utilizar las funciones descritas antes de haber leído y comprendido, en su totalidad, los siguientes documentos:

- Este manual de instrucciones.
- Todos los manuales de instrucciones de los componentes del sistema, en particular, las indicaciones de seguridad.

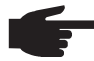

¡OBSERVACIÓN! La instalación del "Fronius Datamanager" requiere conocimientos de la tecnología de redes.

Primera puesta en servicio

1 Introducir el "Fronius Datamanager" en el inversor

> Ver el apartado "Introducir el Fronius Datamanager en el inversor"

- **2** Conectar el cable de Ethernet azul al "Fronius Datamanager" (conexión LAN)
- **3** Conectar la clavija final al "Fronius Datamanager" (conexión Fronius Solar Net IN)
- **4** Conectar el cable de Ethernet azul al PC/ordenador portátil

Ver el apartado "Instalar el Fronius Datamanager en la Fronius Solar Net"

- 5 Apagar la WLAN en el PC/ordenador portátil (para evitar que se produzcan conflictos de red)
- 6 Adaptar los ajustes de red para el "Fronius Datamanager" en el PC/ordenador portátil: "Obtener la dirección IP automáticamente (DHCP)" debe estar activado
- [7] Conmutar el interruptor "IP" en el "Fronius Datamanager" a la posición A -

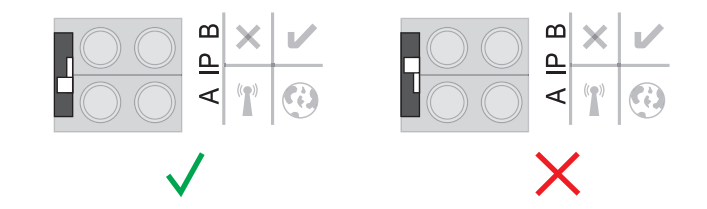

8 Cerrar y conectar el inversor

Al cabo de aproximadamente 1 minuto debe abrirse el navegador en el PC/ordenador portátil e introducir la siguiente dirección (el servidor web funciona con Internet Explorer a partir de la versión 9, Chrome y Firefox): http://169.254.0.180

Se muestra la página de inicio del asistente de puesta en servicio.

### Monitorización de instalaciones

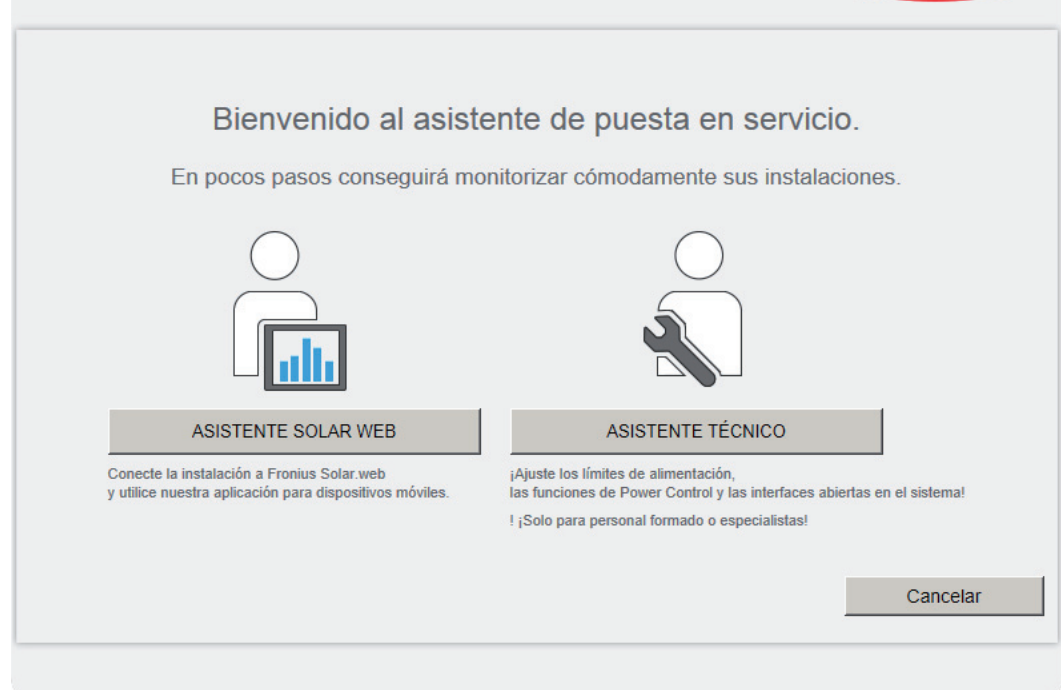

El asistente técnico está previsto para el instalador e incluye ajustes específicos según las normas.

Si se ejecuta el asistente técnico, resulta imprescindible apuntar la contraseña de servicio asignada. Esta contraseña de servicio se requiere para ajustar los puntos de menú "Editor de la empresa suministradora de energía" y "Contador".

Si no se ejecuta el asistente técnico, no hay ninguna especificación ajustada para la reducción de potencia.

¡Es obligatorio ejecutar el asistente de Fronius Solar.web!

**6** Si fuera necesario, ejecutar el asistente técnico y seguir las instrucciones

[7] Ejecutar el asistente de Fronius Solar.web y seguir las instrucciones

Se muestra la página de inicio de Fronius Solar.web.

0

Se muestra la página web del Fronius Datamanager.

**¡IMPORTANTE!** Para establecer la conexión con el Fronius Datamanager, es necesario que el correspondiente dispositivo final (por ejemplo, ordenador portátil, tableta, etc.) esté ajustado de la siguiente manera:

- "Obtener la dirección IP automáticamente (DHCP)" debe estar activado

Fronius

IN es

## **Datos técnicos**

\*

### **Datos técnicos**

| 16 MBytes<br>230 V CA                                                                                                 |
|----------------------------------------------------------------------------------------------------|
| 230 V CA                                                                                                    |
|                                                                                                    |
| típ. 1,4 W (sin WLAN)<br>típ. 2,2 W (con WLAN)                                                                        |
| 132 x 103 x 22 mm<br>5.2 x 4.1 x 0.9 in.                                                                              |
| RJ 45, 100 MBit                                                                                                    |
| IEEE 802.11b/g cliente                                                                                                |
| RJ 45                                                                                                    |
| -20 - +65 ° C<br>-4 - +149 °F                                                                                         |
| apróx. 3 W<br>máx. 3 componentes DATCOM *                                                                             |
|                                                                                                    |
| low = mín. 0 V - máx. 1,8 V<br>high = mín. 3 V - máx. 30 V                                                            |
| Según la tensión de entrada.<br>Resistencia de entrada = 46 kilo-ohmios                                               |
| se suman 3,2 W, 10,7 V<br>para las 4 salidas digitales<br>(descontando otros participantes de Fro-<br>nius Solar Net) |
| 1 A, 10,7 - 24 V CC<br>(según la fuente de alimentación)<br>por cada salida digital                                   |
| 76 mJ<br>(por cada salida)                                                                                            |
|                                                                                                    |

Si la alimentación principal en la Fronius Solar Net es suficiente, el LED verde de cada componente DATCOM está iluminado. Si el LED verde no está iluminado, enchufar el equipo de alimentación disponible a través de Fronius a la conexión del equipo de alimentación de 12 V del componente DATCOM.

Si fuera necesario, comprobar las conexiones y las uniones por cable.

## Rövid áttekintés

| Általános tudnivalók<br>Általános információk a hálózati rendszergazda számára<br>Kezelőelemek, csatlakozók és kijelzők<br>Kábelezés<br>Helyezze be az inverterbe a Fronius Datamanager-t<br>WLAN antenna szerelése és csatlakoztatása | 23<br>26<br>28<br>31<br>33<br>35 |
|----------------------------------------------------------------------------------------------------|----------------------------------|
| Fronius Datamanager telepítése Fronius Solar Net-ben                                                                                                    | 37                               |
| Fronius Datamanager telepítése                                                                                                    | 38                               |
| Műszaki adatok                                                                                                    | 40                               |

### Részletes információk

A Fronius Datamanagerre vonatkozó részletes információk a http://www.fronius.com címen lévő honlapunk Szolár elektronika/Berendezés-felügyelet menüpontjában, a Fronius Datamanager kezelési útmutatójának teljes változatában találhatók.

## Általános tudnivalók

| Általános tudni-<br>valók               | A 'Fronius Datamanager' egy hálózatra csatlakoztatható adatgyűjtő, amely a 'Fronius Com<br>Card' és a 'Fronius Datalogger Web' funkcióit egy dugaszolható kártyán egyesíti.<br>A 'Fronius Datamanager' web-interfésze gyors áttekintést ad a fotovoltaikus rendszerről.<br>A web-interfész behívható közvetlen kapcsolattal az Intranetről vagy megfelelő konfigurá-<br>cióval az Interneten keresztül.<br>A 'Fronius Datamanager' egyszerűen konfigurálható, automatikus riasztással rendelkező<br>rendszerfelügyelettel van ellátva. A riasztás SMS, e-mail vagy fax útján történhet.                                                                                                    |                   |                                                                                                    |  |  |  |  |
|-----------------------------------------|----------------------------------------------------------------------------------------------------|-------------------|----------------------------------------------------------------------------------------------------|--|--|--|--|
|                                         | A 'Fronius Solar.access' segítségével számítógépre menthetők és kiértékelhetők a fotovol-<br>taikus rendszer aktuális és archivált adatai. Az egyes készülékek beállíthatók a 'Fronius<br>Solar Net' segítségével.                                                                                                    |                   |                                                                                                    |  |  |  |  |
|                                         | A 'Fronius Solar.web' segítségével körülményes konfigurációs munka nélkül az Internetr<br>vagy a 'Fronius Solar.web App' alkalmazással lehívhatók a fotovoltaikus rendszer aktuá<br>és archivált adatai. A 'Fronius Datamanager' az adatokat automatikusan küldi a 'Froniu<br>Solar.web' részére.                                                                                                    |                   |                                                                                                    |  |  |  |  |
| Alkalmazható<br>DATCOM kompo-<br>nensek | Az inverterbe beé<br>COM-komponens                                                                                                    | pített '<br>ekkel | 'Fronius Datamanager' dugaszolható kártya a következő DAT-<br>üzemeltethető:                       |  |  |  |  |
|                                         | - maximum<br>100                                                                                                    | х                 | Fronius-inverter<br>(azzal az inverterrel együtt, amelybe a 'Fronius Datamanager'<br>van beépítve) |  |  |  |  |
|                                         | - maximum<br>10                                                                                                    | х                 | 'Fronius Sensor Card' vagy 'Fronius Sensor Box'                                                    |  |  |  |  |
|                                         | - maximum<br>10                                                                                                    | х                 | 'Fronius Public Display Card' vagy 'Fronius Public Display Box'                                    |  |  |  |  |
|                                         | - maximum 1                                                                                                    | х                 | 'Fronius Interface Card' vagy 'Fronius Interface Box'                                              |  |  |  |  |
|                                         | - maximum<br>200                                                                                                    | x                 | 'Fronius String Control'                                                                           |  |  |  |  |
| Üzemelés feltéte-<br>le                 | <ul> <li>A kifogástalan internetes adatcseréhez megfelelő Internetkapcsolat szükséges: <ul> <li>A kábelen keresztül kapcsolódó internetes megoldásoknál a Fronius minimum 512 kBit/s letöltési sebességet és minimum 256 kBit/s feltöltési sebességet ajánl.</li> <li>Mobil internetszolgáltatás esetén a Fronius a minimum 3G átviteli standardot ajánlja, megbízható jelerősséggel.</li> </ul> </li> <li>Ezek az adatok nem jelentik a kifogástalan működés teljes garanciáját.<br/>Az átvitelben előforduló nagy hibaszázalék, a vétel ingadozása vagy az átvitel kihagyásai negatívan befolyásolhatják a 'Fronius Datamanager' online üzemelését.<br/>A Fronius azt ajánlja, hogy a minimális követelményeknek megfelelő kapcsolatot tesztelje a helyszínen.</li> </ul> |                   |                                                                                                    |  |  |  |  |
|                                         | Fronius Solar Net gyűrűnként csak egy 'Fronius Datamanager'                                                                                                    |                   |                                                                                                    |  |  |  |  |

A következő DATCOM-komponenseket nem szabad a Fronius Datamanager-rel együtt Fronius Solar Net gyűrűben üzemeltetni:

- Fronius Power Control Card / Box
- Fronius Modbus Card
- Fronius Datalogger Web
- Fronius Personal Display DL Box
- Fronius Datalogger easy / pro

FCC

A 'Fronius Datamanager' üzemeléséhez a dugaszolható kártyának inverterbe beépítve kell lennie.

A 'Fronius Datamanager' dugaszolható kártya és a 'Fronius Com Card' nem üzemelhet együtt egy inverterben.

Tudnivalók a rádióazonosítóról

A 'Fronius Datamanager' dugaszolható WLAN kártyák rádiómodullal vannak felszerelve.

A rádiómodulok az USA-ban az FCC szerint azonosításra kötelezettek:

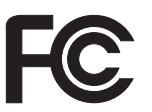

A készülék megfelel az FCC-rendelkezések 15. része szerinti B osztályú, digitális készülék határértékeinek. Ezeknek a határértékeknek megfelelő védelmet kell nyújtaniuk a lakóhelyiségekben fellépő káros zavarokkal szemben. Ez a készülék nagyfrekvenciás energiát használ, és zavarokat okozhat a rádióátvitelben, ha alkalmazása nem az utasításokkal összhangban történik. Ennek ellenére semmilyen garancia nincs arra nézve, hogy nem keletkeznek zavarok egy bizonyos telepítés esetén.

Ha a készülék zavarokat okoz a rádió- vagy televízióvételben, amelyek egyértelműen megállapíthatók a készülék ki- és bekapcsolásával, azt javasoljuk a felhasználónak, hogy hárítsa el a zavarokat a következő intézkedések közül egy vagy több meghozatalával:

- Állítsa be vagy irányítsa másképpen a vevőantennát.
- Növelje a távolságot a készülék és a vevő között.
- Csatlakoztassa a készüléket egy másik áramkörre, amelyre nem csatlakozik a vevőkészülék.
- További támogatás érdekében forduljon a kereskedőhöz vagy tapasztalt rádió-/TV-szerelőhöz.

FCC azonosító: PV7-WIBEAR11N-DF1

### **Industry Canada RSS**

Ez a készülék megfelel a nem licencköteles Industry Canada RSS szabványoknak. Az üzem a következő feltételeken alapul:

(1) A készülék nem okozhat káros zavarokat

(2) A készüléknek minden érzékelt zavaró hatást el kell viselnie, beleértve az olyan zavaró hatásokat is, amelyek károsan befolyásolhatják az üzemet.

IC azonosító: 7738A-WB11NDF1

Amennyiben a gyártó kifejezetten nem engedélyezi, a rádiómodul megváltoztatása vagy módosítása nem megengedett, és a készülék felhasználó által történő üzemeltetésére vonatkozó jogosultság elvesztését vonja maga után.

#### 'Fronius Datamanager'-rel rendelkező inverter számítógéppel hálózatba kötve: Konfigurációs példák

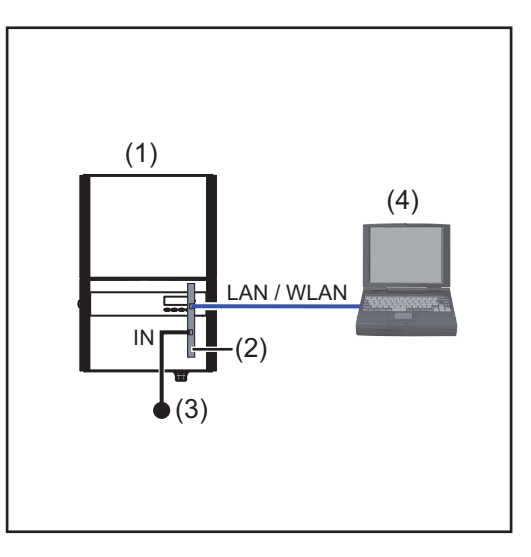

- (1) Inverter +
- (2) Fronius Datamanager
- Záródugasz (3)
- PC / laptop (4)

MEGJEGYZÉS! 'Fronius Datamanager'-rel rendelkező inverter PC-vel történő hálózatba kötésekor a 'Fronius Datamanager' IN-csatlakozójába záródugaszt kell csatlakoztatni.

'Fronius Datamanager'-rel rendelkező inverter további inverterekkel, 'Fronius Sensor Box'-szal és számítógéppel hálózatba kötve:

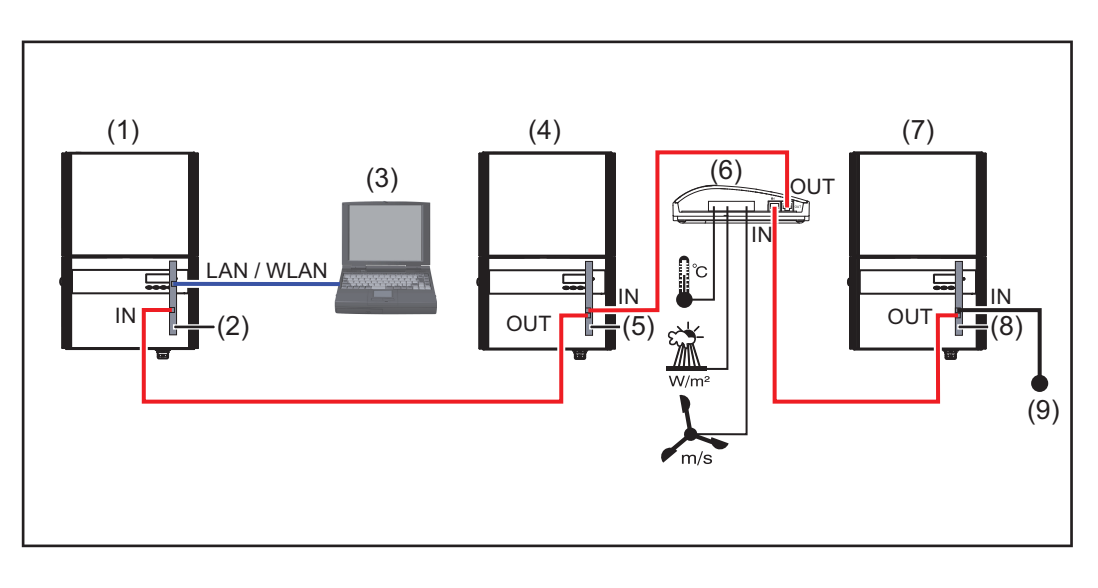

- (1) Inverter
  - +
- Fronius Datamanager (2)
- PC / laptop (3)
- (4) Inverter
- Fronius Com Card (5)

- Fronius Sensor Box (6) (7)
  - Inverter
  - +
- Fronius Com Card (8)
- (9) Záródugasz
- MEGJEGYZÉS! Több DATCOM-komponens és 'Fronius Datamanager' hálózatba kötése esetén:

az adatkábellel össze kell kötni a 'Fronius Datamanager' IN-csatlakozóját a következő DATCOM-komponens OUT-csatlakozójával. Az utolsó DATCOM-komponens szabad IN-csatlakozójában egy záródugasznak kell lennie.

A 'Fronius Datamanager'-rel rendelkező inverternek mindig az adatlánc kezdetén vagy végén kell lennie.

## Általános információk a hálózati rendszergazda számára

### Előfeltételek

**MEGJEGYZÉS!** A 'Fronius Datamanager' hálózati konfiguráció előfeltétele a hálózatkialakítás-technológia ismerete.

Ha a 'Fronius Datamanager' egy meglévő hálózatba kerül beszerelésre, akkor a 'Fronius Datamanager' címzését össze kell hangolni a hálózattal.

Pl.: A hálózat címtartománya = 192.168.1.x, alhálózati maszk = 255.255.255.0

- A 'Fronius Datamanager'-hez 192.168.1.1 és 192.168.1.254 közötti IP-címet kell hozzárendelni.
- A kiválasztott IP-cím a hálózatban még nem alkalmazható.
- Az alhálózati maszk feleljen meg a meglévő hálózatnak (pl. 255.255.255.0).

Ha a 'Fronius Datamanager'-nek szervizüzeneteket vagy adatokat kell küldenie a 'Fronius Solar.web' számára, akkor meg kell adni egy átjárócímet és egy DNS-szerver címet. A 'Fronius Datamanager' az átjárócímen keresztül kapcsolódik az Internethez. Átjárócímként megfelel pl. a DSL-router IP-címe.

### **FONTOS!**

- A 'Fronius Datamanager' IP címe nem egyezhet meg a számítógép / laptop IP-címével!
- A 'Fronius Datamanager' önmagától nem tud az Internetre kapcsolódni. DSL csatlakozásnál az Internetre csatlakozást egy routernek kell létrehoznia.

Ha a hálózati csatlakozást WLAN-on keresztül kell létrehozni, a 'Fronius Datamanager'-t WLAN funkcióval és az inverternek megfelelő WLAN antennával kell felszerelni.

### **Általános tűzfal-** Hogy kivitelezhetők legyenek a 'Fronius Datamanager' különböző funkciói, a tűzfalat a köbeállítások vetkezőképpen kell beállítani:

|                                                                                                    | 49049/UDP<br>Kimenet | 15015/TCP<br>Bemenet | 80/TCP<br>Bemenet |
|----------------------------------------------------------------------------------------------------|----------------------|----------------------|-------------------|
| Szervizüzenetek küldése                                                                                     | Х                    | -                    | -                 |
| Csatlakozás az adatgyűjtőhöz<br>'Fronius Solar.web'-en keresztül                                            | х                    | -                    | -                 |
| Csatlakozás az adatgyűjtőhöz<br>'Fronius Solar.access'-en vagy<br>'Fronius Solar.service'-en keresz-<br>tül | -                    | x                    | X                 |
| Hozzáférés a 'Fronius Datamana-<br>ger' web-interfészhez                                                    | -                    | -                    | Х                 |

A szervizüzenetek küldése a Fronius Solar.web-en keresztül történik.

A tűzfalat úgy kell konfigurálni, hogy a Fronius Datamanager IP-címéről adatokat lehessen küldeni az "fdmp.solarweb.com" 49049/UDP portjára.

A DSL-routerek többnyire adatok internetre küldését teszik lehetővé, ezért általában nem kell őket konfigurálni.

|                                                                          | <ul> <li>A 'Fronius Datamanager' web-interfészéhez való hozzáféréshez a LAN-on kívülről:</li> <li>A hálózati routert úgy konfigurálja, hogy a kérések továbbításra kerüljenek a 'Fronius Datamanager' 80/TCP portjára</li> </ul>                                                                                                    |
|--------------------------------------------------------------------------|----------------------------------------------------------------------------------------------------|
| Szerviz üzenetek<br>küldése DSL In-<br>ternet kapcsolat-<br>tal          | A szokásos DSL kapcsolattal a 'Fronius Solar.web' elérhető és lehetséges szerviz üzene-<br>tek küldése, legtöbbször a router külön konfigurálása nélkül, mert a LAN-ról csatlakozni<br>lehet az Internetre.                                                                                                    |
| A 'Fronius<br>Solar.web' hasz-<br>nálata és szerviz-<br>üzenetek küldése | A 'Fronius Solar.web' használatához vagy szervizüzenetek küldéséhez internetkapcsolat-<br>ra van szükség.<br>A 'Fronius Datamanager' önmagától nem tud az Internetre kapcsolódni. DSL csatlakozás-<br>nál az Internetre csatlakozást egy routernek kell létrehoznia.                                                                                                    |
| Adatmennyiség<br>kiszámítása                                             | A 'Fronius Datamanager' üzemelésekor olyan adatok merülnek fel, melyeket az interneten<br>keresztül kell átvinni.<br>A megfelelő internetkapcsolat kiválasztásához az adatmennyiség kiszámítása szükséges.<br>Az adatmennyiség kiszámítására vonatkozó részletes információk a<br><i>http://www.fronius.com</i> címen lévő honlapunkon, a 'Fronius Datamanager' kezelési útmu-<br>tatójában találhatók. |

## Kezelőelemek, csatlakozók és kijelzők

### Biztonság

FIGYELMEZTETÉS! A kezelési hiba súlyos személyi sérüléseket és anyagi károkat okozhat. A leírt funkciókat csak akkor alkalmazza, ha a következő dokumentumokat teljesen átolvasta és megértette:

- jelen kezelési utasítás
- a rendszerkomponensek összes kezelési útmutatója, különösen a biztonsági előírások

### Kezelőelemek, csatlakozók és kijelzők

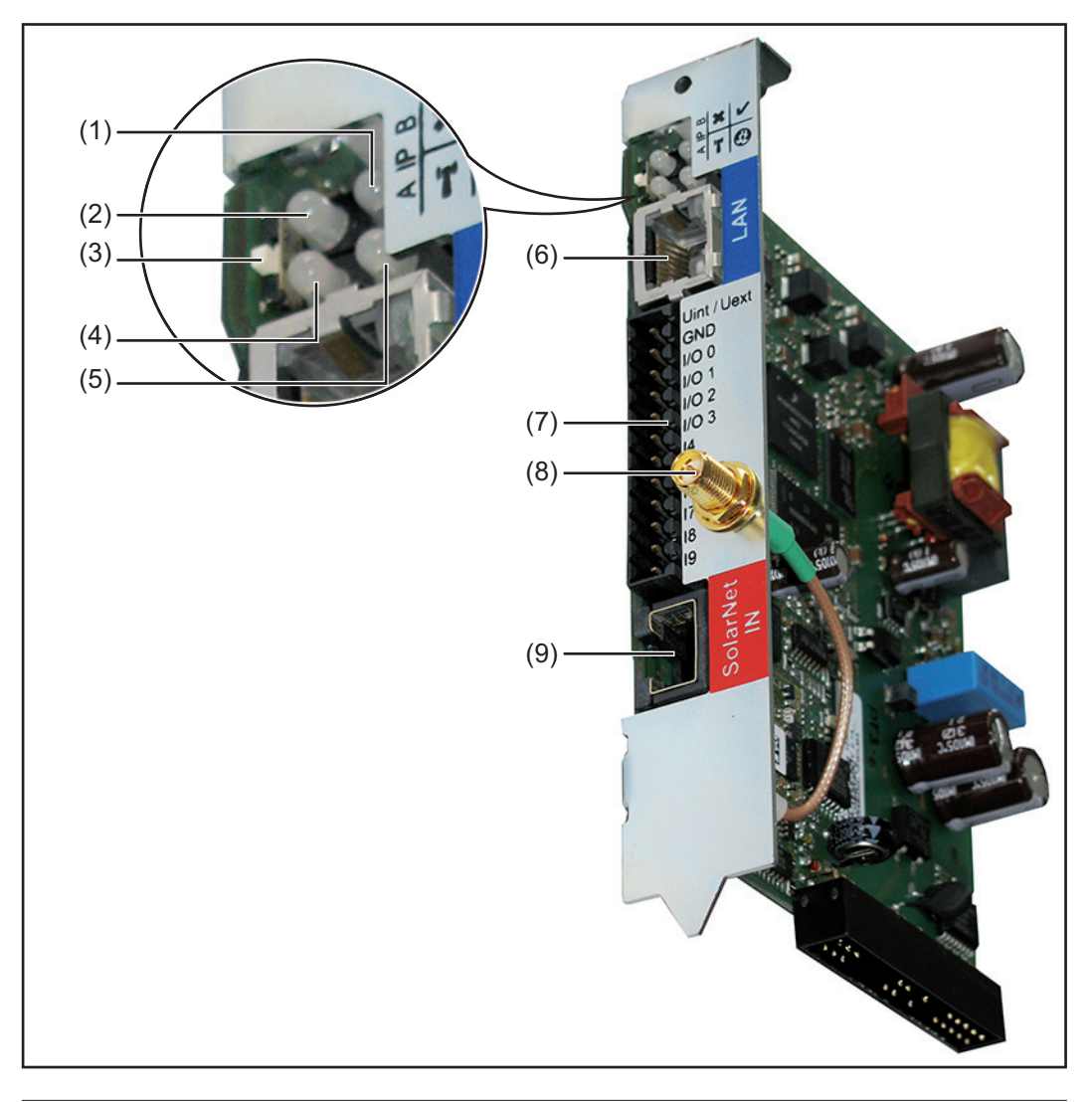

### Sz. Funkció

### (1) Ellátás LED

- Zölden világít: ha a 'Fronius Solar Net' megfelelő áramellátást ad; a 'Fronius Datamanager' üzemkész
- Nem világít: ha a 'Fronius Solar Net' nem biztosít elegendő áramellátást vagy nincs áramellátás - külső áramellátás szükséges
- Pirosan villog: frissítési folyamat alatt

**FONTOS!** Frissítés közben ne szakítsa meg az áramellátást. Pirosan világít: ha nem sikerült a frissítés

×

T

 $(\cdot)$ 

### (2) Kapcsolat LED

- zölden világít: ha a 'Fronius Solar Net'-en belül van kapcsolat
  - pirosan világít: ha a Fronius Solar Net-en belül megszakadt a kapcsolat
- (3) IP kapcsoló
  - az IP-cím átkapcsolásához:
    - A Előírt IP-cím '169.254.0.180'
      - A 'Fronius Datamanager' fix IP címe 169.254.0.180; a fix IP-cím egy számítógéppel LAN-on keresztül történő közvetlen összekapcsolódásra szolgál a számítógép előzetes konfigurálása nélkül
  - B Hozzárendelt IP-cím
     A 'Fronius Datamanager' hozzárendelt IP-címmel rendelkezik (gyári beállítás 192.168.1.180);
     az IP-cím a 'Fronius Datamanager' web-interfészén állítható be.

### (4) WLAN LED

- zölden villog: a Fronius Datamanager szerviz-módban van (a Fronius Datamanager dugaszolható kártya IP kapcsolója A pozícióban van)
- Zölden világít: ha van hálózati kapcsolat
- Pirosan világít: ha nincs hálózati kapcsolat
- Nem világít: Dugaszolható kártya WLAN nélkül

### (5) Solar Web kapcsolat LED

- Zölden világít: ha van kapcsolat a 'Fronius Solar.web'-bel
- Pirosan világít: szükséges, de nem fennálló 'Fronius Solar.web' kapcsolatnál
- Nem világít: ha nincs szükség kapcsolatra a 'Fronius Solar.web'-bel

### (6) LAN csatlakozó

kék színnel jelölt Ethernet interfész, az Ethernet kábel csatlakoztatására szolgál

### (7) I/O-k

digitális be- és kimenetek

### Digitális bemenetek: I/O 0 - I/O 3, I 4 - I 9

Feszültségszint: low = min. 0 V - max. 1,8 V; high = min. 3 V - max. 30 V Bemeneti áramok: a bemeneti feszültségtől függően; bemeneti ellenállás = 46 kOhm

### Digitális kimenetek: I/O 0 - I/O 3

Kapcsolóképesség dugaszolható Datamanager kártya segítségével történő tápellátás esetén: 3,2 W, 10,7 V összesítve a 4 digitális kimenetre

Kapcsolóképesség külső tápegységgel történő min. 10,7 - max. 24 V DC tápellátás esetén, az Uint / Uext-re és a GND-re csatlakoztatva: 1 A, 10,7 - 24 V DC (a külső tápegységtől függően) digitális kimenetenként

Az I/O-k csatlakoztatása a készülékkel együtt szállított ellendugasz segítségével történik.

(8) WLAN antennacsatlakozó (csak WLAN-nal megvalósított kiviteleknél) WLAN antenna vagy WLAN antennahosszabbító kábel csatlakoztatásához

### (9) Solar Net IN csatlakozó

'Fronius Solar Net' bemenet, piros színjelöléssel, más DATCOM komponensekkel való kapcsolat céljából (pl. inverter, érzékelőkártyák stb.).

### Az I/O-k kapcsolási vázlata

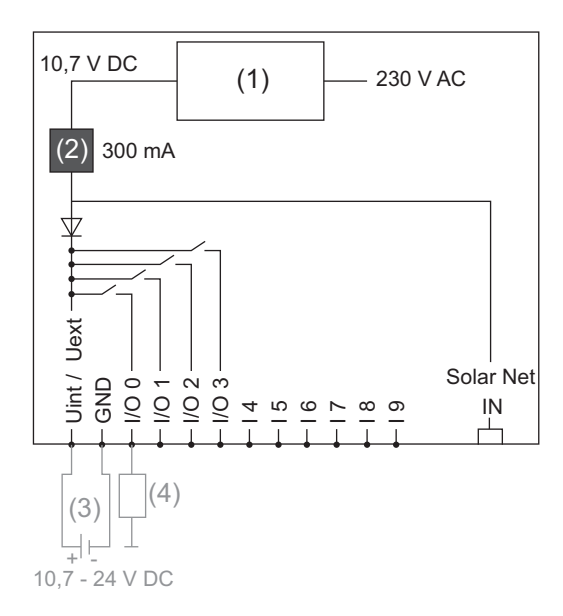

Tápellátás a dugaszolható Datamanager kártya segítségével:

- (1) Tápegység
- (2) Áramkorlátozás

Tápellátás külső tápegységről:

- (3) Külső tápegység
- (4) Terhelés

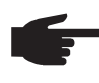

MEGJEGYZÉS! Külső tápegységről történő tápellátás esetén a külső tápegységet galvanikusan le kell választani.

## Kábelezés

| Fronius Solar Net<br>résztvevők                        | Az i<br>Car<br>sek                                                                                                    | invertereket Fronius Datan<br>d-dal, a DATCOM kompor<br>et a következőkben Froniu                                                       | nanager-rel, I<br>nenseket küls<br>ıs Solar Net r                   | Fronius Hybridm<br>ő házzal, vagy a<br>észtvevőnek ne | nanager-rel vagy Fronius Com<br>az egyéb DATCOM-komponen-<br>vezzük.                                                             |  |
|--------------------------------------------------------|----------------------------------------------------------------------------------------------------|----------------------------------------------------------------------------------------------------|---------------------------------------------------------------------|-------------------------------------------------------|----------------------------------------------------------------------------------------------------|--|
| Fronius Solar Net<br>résztvevők kábe-<br>lezése        | A F<br>bele<br>A F                                                                                                    | ronius Solar Net résztvevő<br>ek és RJ-45 dugaszok seg<br>ronius Solar Net gyűrű telj                                                   | ík adatkapcso<br>ítségével.<br>es vezetékho                         | olata 1:1 kapcso<br>ossza max. 1000                   | lattal történik 8 pólusú adatká-<br>) m lehet.                                                                                   |  |
| A Solar Net adat-<br>kábelre vonatko-<br>zó feltételek | A Fronius Solar Net résztvevők kábelezéséhez kizárólag árnyékolt CAT5 (új) és CAT5e<br>(régi) kábel használható az ISO 11801 és az EN50173 szerint.<br>FONTOS! Az ISO/IEC-11801 szerinti U/UTP kábelek nem használhatók! |                                                                                                    |                                                                     |                                                       |                                                                                                    |  |
|                                                        | Me<br>-<br>-<br>Az :<br>Miv<br>tása                                                                                                    | gengedett kábelek:<br>S/STP<br>F/STP<br>S/FTP<br>árnyékolást a CAT5-höz jó<br>el az Ethernet kábelek erel<br>át a TIA/EIA-568B szerint: | - F/FTP<br>- SF/FTP<br>- S/UTP<br>ováhagyott, ái<br>i sodrottak, ve | rnyékolt dugasz<br>egye figyelembe                    | <ul> <li>F/UTP</li> <li>U/FTP</li> <li>U/STP</li> <li>ra kell rázsugorítani.</li> <li>a sodrott érpárok helyes kiosz-</li> </ul> |  |
|                                                        | Fro                                                                                                    | onius Solar Net érintkező                                                                                                    | Pár-szám                                                            | Szín                                                  |                                                                                                    |  |
|                                                        | 1                                                                                                    | +12 V                                                                                                    | 3                                                                   | <b>0</b>                                              | fehér / narancsszín vonal-<br>kák                                                                                                |  |
|                                                        | 2                                                                                                    | GND                                                                                                    | 3                                                                   |                                                       | narancs / fehér vagy<br>narancs vonalkák                                                                                         |  |
|                                                        | 3                                                                                                    | TX+ IN, RX+ OUT                                                                                                    | 2                                                                   | 0                                                     | fehér / zöld vonalkák                                                                                                    |  |
|                                                        | 4                                                                                                    | RX+ IN, TX+ OUT                                                                                                    | 1                                                                   | •                                                     | kék / fehér<br>vagy kék vonalkák                                                                                                 |  |
|                                                        | 5                                                                                                    | RX- IN, TX- OUT                                                                                                    | 1                                                                   | 0                                                     | fehér / kék vonalkák                                                                                                    |  |
|                                                        | 6                                                                                                    | TX- IN, RX- OUT                                                                                                    | 2                                                                   | 0                                                     | zöld / fehér<br>vagy zöld vonalkák                                                                                               |  |
|                                                        | 7                                                                                                    | GND                                                                                                    | 4                                                                   |                                                       | fehér / barna vonalkák                                                                                                    |  |
|                                                        | 8                                                                                                    | +12 V                                                                                                    | 4                                                                   |                                                       | barna / fehér<br>vagy barna vonalkák                                                                                             |  |

Kábelezés a TIA/EIA-568B szerint

Ügyeljen a helyes érkiosztásra. Ha saját maga végzi a földelést (pl. a Patch-panelekben), ügyeljen arra, hogy az ár-nyékolást csak a kábel egyik végén földelje.

A séma szerinti kábelezésnél általában véve a következő szabványokat kell figyelembe venni:

- Európában EN50173-1
- nemzetközileg ISO/IEC 11801:2002
- Észak-Amerikában TIA/EIA 568

A rézkábelek használatára vonatkozó szabályok vannak érvényben.

| <ul> <li>A Froniusnál a következő készre gyártott adatkábelek állnak rendelkezésre:</li> <li>CAT5 kábel 1 m 43,0004,2435</li> </ul> |
|----------------------------------------------------------------------------------------------------|
| - CAT5 kábel 20 m 43,0004,2434<br>- CAT5 kábel 60 m 43,0004,2436                                                                    |
|                                                                                                    |

A felsorolt kábelek 8-pólusú 1:1 LAN hálózati kábelek, árnyékoltak és sodrottak, RJ45 dugasszal együtt.

**FONTOS!** Az adatkábelek nem UV-állóak. Szabadban fektetés esetén védeni kell az adatkábeleket a napsugárzástól.

## Helyezze be az inverterbe a Fronius Datamanager-t

 Általános tudnivalók
 A dugaszolható kártyák inverterbe helyezését általában véve az adott inverter kezelési útmutatója szerint kell végezni. Vegye figyelembe az inverter kezelési útmutatójában a biztonsági tudnivalókat és a figyelmeztetéseket.

**FONTOS!** A 'Fronius Datamanager' dugaszolható kártya behelyezése előtt távolítsa el az esetleg meglévő 'Fronius Com Card', 'Fronius Power Control Card' vagy 'Fronius Modbus Card' kártyát!

### Biztonság

FIGYELMEZTETÉS! Az áramütés halálos lehet. Hálózati feszültség és a szolármoduloktól jövő DC feszültség miatti veszély.

- A csatlakozó részt csak engedéllyel rendelkező villanyszerelő nyithatja ki.
- A teljesítményátviteli egységek különálló részét csak feszültségmentes állapotban szabad leválasztani a csatlakozó részről.
- A teljesítményátviteli egységek különálló részét csak a Fronius által képzett szervizszemélyzet nyithatja ki.

Valamennyi csatlakoztatási munka elvégzése előtt gondoskodjon arról, hogy az inverter előtt az AC- és a DC-oldal feszültségmentes legyen, pl.:

- feszültségmentesítse az inverter AC biztosító automatáját
- takarja le a szolármodulokat

Tartsa be az 5 biztonsági szabályt.

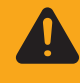

**FIGYELMEZTETÉS!** Az áramütés halálos lehet. Kondenzátorok maradék feszültsége miatti veszély. Várja meg a kondenzátorok kisülési idejét.

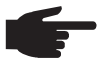

**MEGJEGYZÉS!** A dugaszolható kártyákkal az általános ESD-előírások szerint kell bánni.

### 'Fronius Datamanager' behelyezési pozíciói

a 'Fronius Datamanager' behelyezési pozíciója invertertől függően van meghatározva:

| Inverter                              | Behelyezési pozíció                                                 |  |  |
|---------------------------------------|---------------------------------------------------------------------|--|--|
| Fronius IG 15 - 60                    | ENS csatlakozási hely <sup>*)</sup>                                 |  |  |
| Fronius IG 300 - 500                  | ENS csatlakozási hely *)                                            |  |  |
| Fronius IG Plus,<br>Fronius IG Plus V | Egészen jobbra, kivéve, ha NL-MON dugaszolható kártyáról van szó    |  |  |
| Fronius CL                            | Egészen jobbra, kivéve, ha NL-MON dugaszolható kártyáról<br>van szó |  |  |

\*) Amennyiben az ENS csatlakozási helyen egy ENS dugaszolható kártya található: Dugja be a 'Fronius Datamanager'-t az ENS csatlakozási hely mellett jobbra lévő következő csatlakozási helyre.

### FONTOS!

A következő csatlakozási helynek szabadnak kell lennie! Meglévő ENS dugaszolható kártyát semmiképpen nem szabad eltávolítani!

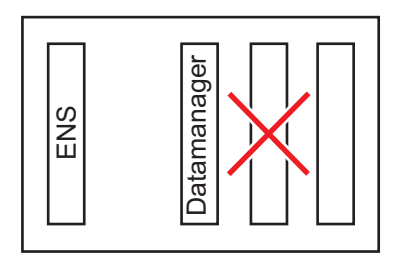
## WLAN antenna szerelése és csatlakoztatása

### Általános tudnivalók

Ha a 'Fronius Datamanager' WLAN-nal van ellátva, invertertől függően a WLAN antennát be kell építeni az inverterbe, vagy az inverteren kívül kell felszerelni.

**FONTOS!** Az invertert csak a kezelési útmutatójának megfelelően szabad kinyitni! Vegye figyelembe a biztonsági előírásokat!

Fronius IG, Fronius IG Plus, Fronius IG Plus V, Fronius CL: Az antenna szerelése és csatlakoztatása

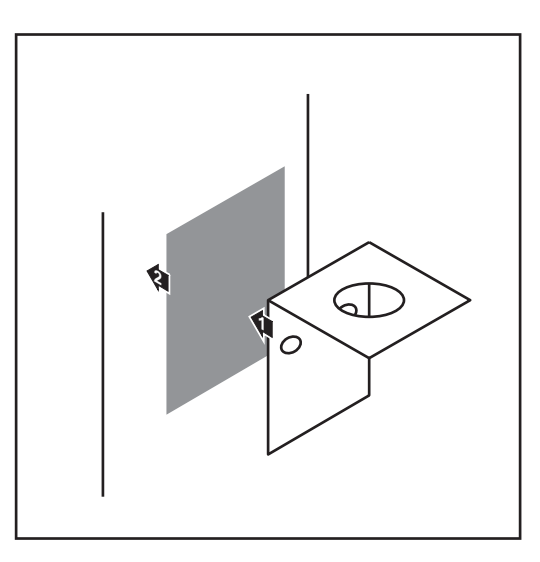

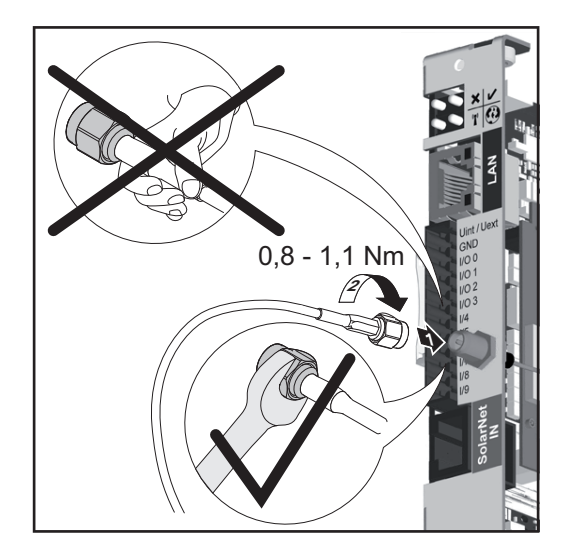

1 Kétoldalas ragasztószalaggal ragassza fel a rögzítőkönyököt az inverter házának külső részén, vagy az antennakábelnek megfelelően az inverter környezetében

> **FONTOS!** A kétoldalas ragasztószalag csak kb. 24 óra elteltével éri el max. ragasztási szilárdságát.

**FONTOS!** A rögzítőkönyököt nem szabad az inverter házára csavarozni. A rögzítőkönyök az inverter környezetében csavarozható fel. A csavarok nincsenek a szállított tételek között, azokat a szerelőnek kell kiválasztania.

- Antennakábel csatlakoztatása a 'Fronius Datamanager'-hez
- 3 Az inverter "DATCOM Opening"-en keresztül vezesse ki az antennakábelt
- Ha lehetséges, rögzítse húzásmentesítőben a kábelt
- 5 Az inverter kezelési útmutatójának megfelelően zárja le vagy tömítse a "DATCOM Opening"-et

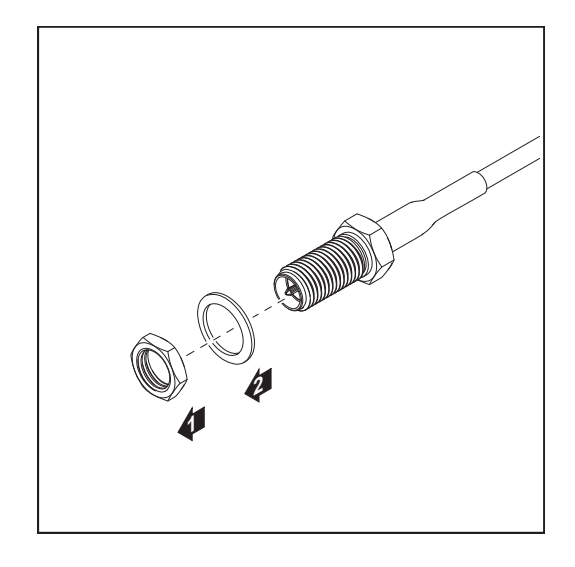

Távolítsa el a hatlapú anyát és az alátétet az antennakábel külső menetéről

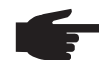

**MEGJEGYZÉS!** Az antenna sérülésének elkerülése érdekében csak a hatszögnél fogva csavarozza fel és rögzítse az antennát.

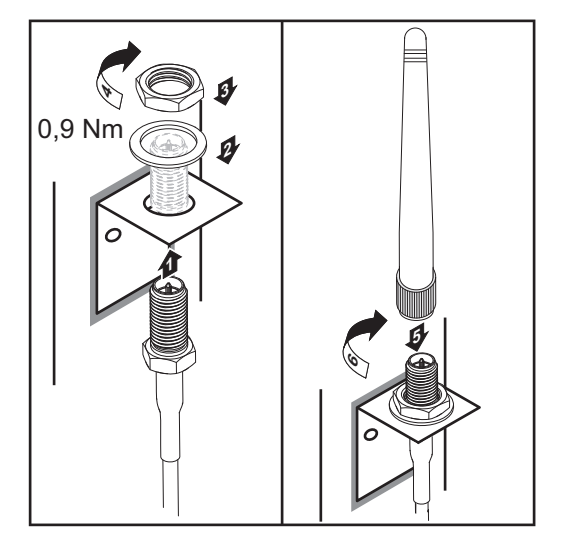

- 7 Vezesse át a rögzítőkönyök furatán az antennakábelt
- B Tegye fel az alátétet, és csavarozza fel a hatlapú anyát
- 9 Csavarozza fel az antennát

## Fronius Datamanager telepítése Fronius Solar Netben

'Fronius Datamanager'-rel rendelkező inverter telepítése 'Fronius Solar Net'-ben

VIGYÁZAT! Súlyos dologi károk veszélye a DATCOM-komponenseken vagy a számítógépen/laptopon a 'Fronius Datamanager'-hez helytelenül csatlakoztatott Ethernet vagy Solar Net kábelek következtében.

- Az Ethernet-kábelt kizárólag a LAN (helyi hálózat) csatlakozóhoz (kék színjelölés) csatlakoztassa
- A Solar Net kábelt kizárólag a Solar Net IN csatlakozóhoz (piros színjelölés) csatlakoztassa

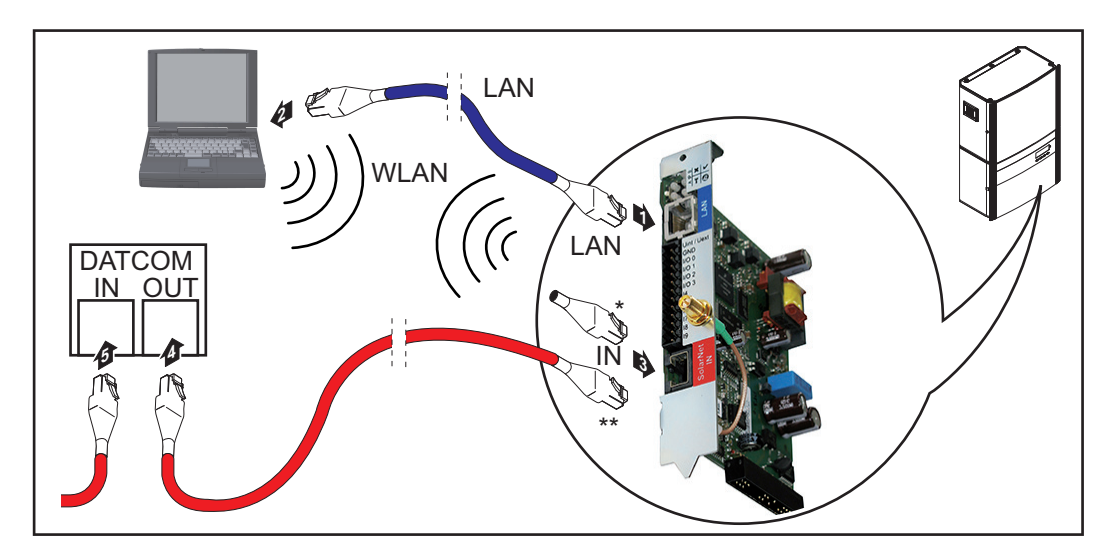

- Záródugasz, ha csak egy 'Fronius Datamanager'-rel rendelkező invertert kell egy számítógéppel hálózatba kötni
- \*\* Solar Net kábel, ha egy 'Fronius Datamanager'-rel rendelkező invertert egy számítógéppel és további DATCOM-komponensekkel kell hálózatba kötni
- Az adatkommunikációs kábelhez hasonlóan vezesse be az inverterbe, és helyezze el az Ethernet-kábelt az inverter kezelési útmutatójának megfelelően
- 2 Dugja be az Ethernet-kábelt a LAN csatlakozóba
- 3 Dugja be az Ethernet-kábelt a számítógépbe/laptopba vagy a megfelelő hálózati csatlakozóba
- Ha csak egy 'Fronius Datamanager'-rel rendelkező invertert kell egy számítógéppel hálózatba kötni:

dugja be a záródugaszt a Solar Net IN csatlakozóba

Amennyiben a 'Fronius Datamanager'-rel rendelkező inverteren kívül további DAT-COM-komponensek is következnek a hálózatban:

dugja be a Solar Net kábelt a 'Fronius Datamanager' Solar Net IN csatlakozójába

**5** Kábelezze össze egymással a többi DATKOM-komponenst

**FONTOS!** Az utolsó DATCOM-komponens szabad IN-csatlakozójához záródugaszt kell csatlakoztatni.

## Fronius Datamanager telepítése

#### Biztonság

lyezés

FIGYELMEZTETÉS! A kezelési hiba súlyos személyi sérüléseket és anyagi károkat okozhat. A leírt funkciókat csak akkor alkalmazza, ha a következő dokumentumokat teljesen átolvasta és megértette: jelen kezelési utasítás a rendszerkomponensek összes kezelési útmutatója, különösen a biztonsági előírások MEGJEGYZÉS! A 'Fronius Datamanager' telepítés előfeltétele a hálózatkialakítás-technológia ismerete. Első üzembe he-Helyezze be az inverterbe a 'Fronius Datamanager'-t 1 Lásd a "Fronius Datamanager behelyezése az inverterbe" fejezetet Csatlakoztassa a kék Ethernet-kábelt a 'Fronius Datamanager'-hez (LAN csatlakozó) 2 Csatlakoztassa a záródugaszt a 'Fronius Datamanager'-hez (Solar Net IN csatlakozó) 3 Csatlakoztassa a kék Ethernet-kábelt a számítógéphez / laptophoz 4 Lásd a "Fronius Datamanager telepítése a Fronius Solar Net-ben" fejezetet 5 Kapcsolja ki a WLAN-t a számítógépen/laptopon (a hálózati ütközések elkerülése érdekében) 6 A 'Fronius Datamanager' hálózati beállításainak összehangolása a számítógépen/ laptopon: az IP-cím automatikus lekérésének (DHCP)" aktiválva kell lennie Kapcsolja az 'IP' kapcsolót - A - pozícióba a 'Fronius Datamanager'-en 7 8 Zárja be és kapcsolja be az invertert Kb. 1 perc elteltével nyissa meg a böngészőt a számítógépen / laptopon, és adja meg 9 a következő címet (a webszerver az Internet Explorerrel a 9-es verziótól, a Chromemal és a Firefox-szal működik): http://169.254.0.180

Ekkor az Üzembe helyezési varázsló indítóoldala jelenik meg.

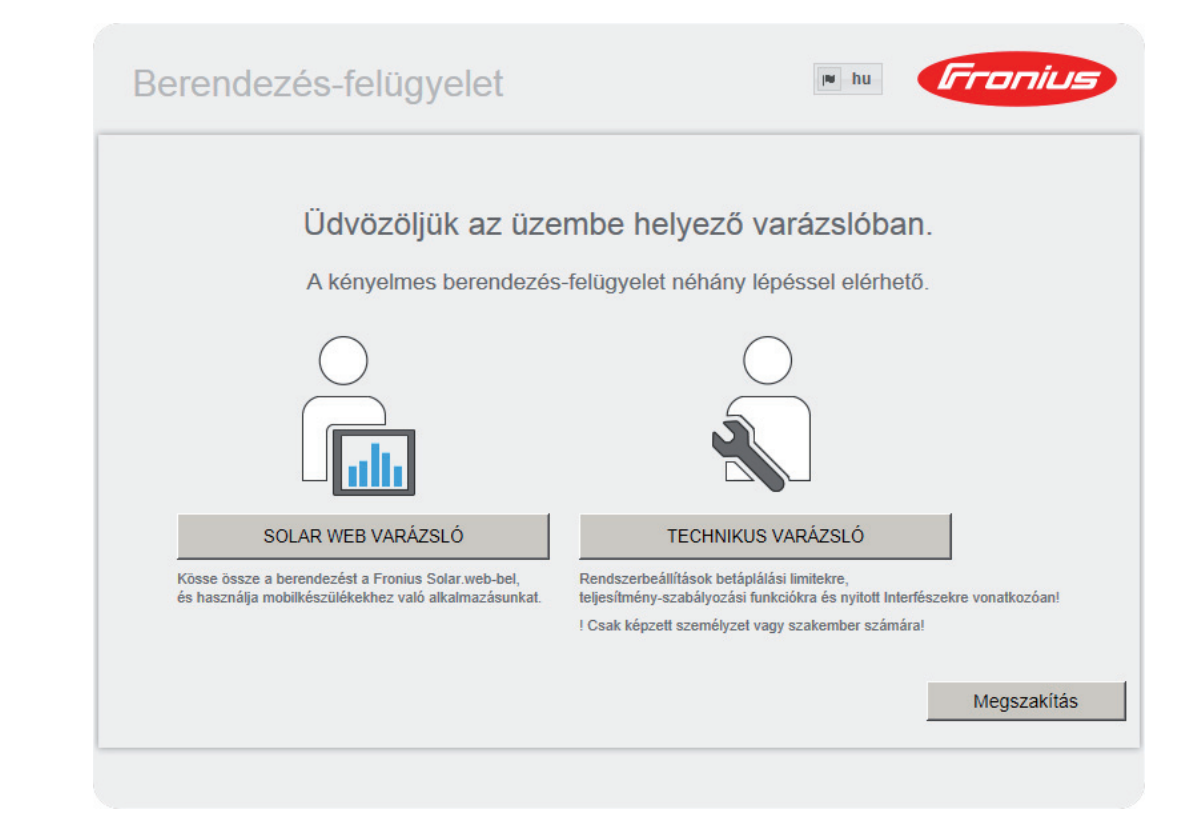

A Technikus varázsló elérhető a telepítést végző személy számára, és a szabványban foglalt beállításokat tartalmazza.

A Technikus varázsló futtatása esetén feltétlenül jegyezze fel a megadott szervizjelszót. Ennek a szervizjelszónak a megadása szükséges az UC szerkesztő és a Mérő menüpontok beállításához.

Ha nem futtatja a Technikus varázslót, semmilyen adat nem kerül beállításra, amely a teljesítmény csökkenését eredményezné.

A Solar Web varázsló futtatása kötelező!

**6** Szükség esetén futtassa a Technikus varázslót, és kövesse az utasításokat

Futtassa a Solar Web varázslót, és kövesse az utasításokat

Megjelenik a Fronius Solar Web indítóoldala.

vagy

Megjelenik a Fronius Datamanager weboldala.

**FONTOS!** A Fronius Datamanager-rel való kapcsolatfelvételhez az alábbi módon kell beállítani az adott végponti készüléket (pl. laptop, táblagép stb.):

- Aktívnak kell lennie az "IP-cím automatikus lekérése (DHCP)" beállításnak

H

## Műszaki adatok

\*

#### Műszaki adatok

| Tárolókapacitás                                                                                                   | 16 megabájt                                                                              |
|----------------------------------------------------------------------------------------------------|------------------------------------------------------------------------------------------|
| Tápfeszültség                                                                                                    | 230 V AC                                                                                 |
| Energiafogyasztás                                                                                                 | jellemzően 1,4 W (WLAN nélkül)<br>jellemzően 2,2 W (WLAN-nal)                            |
| Méretek                                                                                                    | 132 x 103 x 22 mm<br>5,2 x 4,1 x 0,9 in.                                                 |
| Ethernet (LAN)                                                                                                    | RJ 45, 100 MBit                                                                          |
| WLAN                                                                                                    | IEEE 802.11b/g Client                                                                    |
| RS 485 (Fronius Solar Net)                                                                                        | RJ 45                                                                                    |
| Környezeti hőmérséklet                                                                                            | -20 +65 ° C<br>-4 +149 °F                                                                |
| Solar Net teljesítmény                                                                                            | kb. 3 W<br>max. 3 DATCOM-komponens *                                                     |
| I/O csatlakozás specifikációk                                                                                     |                                                                                          |
| Digitális bemenetek feszültségszintje                                                                             | low = min. 0 V - max. 1,8 V<br>high = min. 3 V - max. 30 V                               |
| Digitális bemenetek bemeneti áramai                                                                               | A bemeneti feszültségtől függően;<br>bemeneti ellenállás = 46 kOhm                       |
| Digitális bemenetek kapcsolóképessége<br>Datamanager dugaszolható kártyával törté-<br>nő táplálás esetén          | 3,2 W, 10,7 V<br>a 4 digitális kimenet összege<br>(más Solar Net résztvevők levonásával) |
| Digitális kimenetek kapcsolóképessége<br>min. 10,7 - max. 24 V DC külső tápegység-<br>gel történő táplálás esetén | 1 A, 10,7 - 24 V DC<br>(a külső tápegységtől függően)<br>digitális kimenetenként         |
| Digitális kimenetek max. kapcsolható ener-<br>giája                                                               | 76 mJ<br>(kimenetenként)                                                                 |

A Fronius Solar Net megfelelő áramellátása esetén minden DATCOM-komponensen világít a zöld LED. Amennyiben a zöld LED nem világít, a DATCOM-komponens 12 V-os tápegységcsatlakozójába dugaszolja be a Froniusnál kapható tápegységet. Adott esetben ellenőrizze a kábel- és csatlakozó-összeköttetéseket.

## Panoramica sintetica

| In generale<br>Informazioni generali per l'amministratore di rete<br>Elementi di comando, attacchi e spie<br>Cablaggio<br>Inserimento di "Fronius Datamanager" nell'inverter<br>Montaggio e collegamento dell'antenna WLAN | 43<br>46<br>48<br>51<br>53<br>55 |
|----------------------------------------------------------------------------------------------------|----------------------------------|
| Installazione di "Fronius Datamanager" nella Fronius Solar Net                                                                                                    | 57                               |
| Installazione di "Fronius Datamanager"                                                                                                    | 58                               |
| Dati tecnici                                                                                                    | 60                               |

### Informazioni dettagliate

Per informazioni dettagliate relative a "Fronius Datamanager", vedere la versione completa delle istruzioni per l'uso "Fronius Datamanager" disponibile nella sezione Solarelektronik / Anlagenüberwachung del nostro sito Web http://www.fronius.com.

# In generale

| In generale                          | <ul> <li>"Fronius Datamanager" è un Datalogger collegabile in rete che unisce la funzionalità della</li> <li>"Fronius Com Card" e del "Fronius Datalogger Web" in una scheda a innesto.</li> <li>L'interfaccia Web di "Fronius Datalogger Web" fornisce una rapida panoramica sull'impianto fotovoltaico.</li> <li>L'interfaccia Web può essere richiamata mediante connessione diretta in Intranet o tramite Internet con l'apposita configurazione.</li> <li>"Fronius Datamanager" è dotato di un sistema di monitoraggio dell'impianto di semplice configurazione con segnalazione di allarme automatica, che può avvenire tramite SMS, email o fax.</li> </ul> |                                                                                                    |  |  |
|--------------------------------------|----------------------------------------------------------------------------------------------------|----------------------------------------------------------------------------------------------------|--|--|
|                                      | In combinazione con<br>correnti e i dati in arc<br>recchi presenti nella                                                                                                    | "Fronius Solar.access" è possibile salvare e analizzare su PC i dati<br>chivio di un impianto fotovoltaico. È possibile impostare tutti gli appa-<br>"Fronius Solar Net".                                          |  |  |
|                                      | In combinazione con "Fronius Solar.web" è possibile richiamare i dati correnti e i dati in ar-<br>chivio di un impianto fotovoltaico, senza alcuna necessità di interventi di configurazione di-<br>spendiosi in termini di tempo, tramite Internet o la Fronius Solar.web App. I dati vengono<br>automaticamente inviati da "Fronius Datamanager" a "Fronius Solar.web".                                                                                                    |                                                                                                    |  |  |
| Componenti DA-<br>TCOM utilizzabili  | La scheda a innesto "Fronius Datamanager" integrata nell'inverter può essere utilizzata con i seguenti componenti DATCOM:                                                                                                    |                                                                                                    |  |  |
|                                      | - Fino a 100                                                                                                    | inverter Fronius<br>(incl. l'inverter nel quale è integrato "Fronius Datamanager")                                                                                                    |  |  |
|                                      | - Fino a 10                                                                                                    | "Fronius Sensor Card" o "Fronius Sensor Box"                                                                                                    |  |  |
|                                      | - Fino a 10                                                                                                    | "Fronius Public Display Card" o "Fronius Public Display Box"                                                                                                    |  |  |
|                                      | - Fino a 1                                                                                                    | "Fronius Interface Card" o "Fronius Interface Box"                                                                                                    |  |  |
|                                      | - Fino a 200                                                                                                    | "Fronius String Control"                                                                                                    |  |  |
| Requisiti minimi<br>per il funziona- | Per lo scambio ottim                                                                                                    | ale dei dati via Internet è necessaria un'apposita connessione Inter-                                                                                                    |  |  |
| mento                                | <ul> <li>Per le soluzioni<br/>download minim<br/>256 kbit/s.</li> </ul>                                                                                                    | <ul> <li>Per le soluzioni Internet con collegamento via cavo, Fronius consiglia una velocità di<br/>download minima di 512 kbit/s e una velocità di upload minima di<br/>256 kbit/s.</li> </ul>                    |  |  |
|                                      | <ul> <li>Per le soluzioni con servizi Internet mobili, Fronius consiglia quantomeno lo standard<br/>di trasmissione 3G con una potenza del segnale affidabile.</li> </ul>                                                                                                    |                                                                                                    |  |  |
|                                      | Queste indicazioni ne<br>Tassi di errore eleva<br>smissione possono in<br>nager".<br>Eronius consiglia di t                                                                                                    | on costituiscono garanzia assoluta di un funzionamento ottimale.<br>ti nella trasmissione, una ricezione instabile o interruzioni della tra-<br>nfluire negativamente sul funzionamento online di "Fronius Datama- |  |  |
|                                      | Dato che "Fronius Da<br>non devono esservi a<br>Per ogni anello della                                                                                                    | atamanager" funge da Datalogger, nell'anello della Fronius Solar Net<br>altri Datalogger.<br>Fronius Solar Net deve esservi un solo "Fronius Datamanager"                                                          |  |  |

In un anello della Fronius Solar Net insieme a "Fronius Datamanager" non devono essere utilizzati i seguenti componenti DATCOM:

- Fronius Power Control Card / Box
- Fronius Modbus Card
- Fronius Datalogger Web
- Fronius Personal Display DL Box
- Fronius Datalogger easy/pro

FCC

Perché "Fronius Datamanager" funzioni occorre che la scheda a innesto sia installata in un inverter.

La scheda a innesto "Fronius Datamanager" e la "Fronius Com Card" non devono essere utilizzate insieme all'interno di un inverter.

Indicazioni per la segnaletica frequenze Le schede a innesto "Fronius Datamanager" con WLAN sono dotate di un modulo radio.

Negli USA, per i moduli radio vige l'obbligo di marcatura FCC:

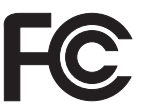

Questo apparecchio è conforme ai valori limite per gli apparecchi digitali di Classe B, conformemente alla Parte 15 delle disposizioni FCC. Questi valori limite devono offrire adeguata protezione dalle interferenze dannose nei locali abitativi. Questo apparecchio produce e utilizza energia ad alta frequenza e, se non utilizzato conformemente alle istruzioni, può causare interferenze nelle radiocomunicazioni. Non si garantisce comunque in alcun modo che non insorgano interferenze in una determinata installazione. Se questo apparecchio causa interferenze alle trasmissioni radiotelevisive accertabili spegnendo e accendendo l'apparecchio stesso, si consiglia all'utilizzatore di eliminare le interferenze adottando una o più delle misure indicate di seguito:

- Riorientare o riposizionare l'antenna di ricezione.
- Aumentare la distanza tra l'apparecchio e il ricevitore.
- Collegare l'apparecchio a un circuito elettrico diverso da quello del ricevitore.
- Per ulteriore assistenza, contattare il rivenditore o un tecnico radiotelevisivo esperto.

ID FCC: PV7-WIBEAR11N-DF1

#### Norme RSS di Industry Canada

Questo apparecchio è conforme alle norme RSS esenti da licenza di Industry Canada. L'utilizzo è soggetto alle seguenti condizioni:

(1) L'apparecchio non deve causare alcuna interferenza dannosa.

(2) L'apparecchio deve essere in grado di sopportare qualsiasi eventuale interferenza ricevuta dall'esterno, comprese quelle che possono pregiudicarne il funzionamento.

#### ID IC: 7738A-WB11NDF1

Salvo esplicita autorizzazione del produttore, non è consentito apportare variazioni o modifiche al modulo radio, le quali determinano la perdita dell'autorizzazione all'utilizzo dell'apparecchio da parte dell'utilizzatore.

### onfi- Inverter con "Fronius Datamanager" collegato in rete con un PC:

Esempi di configurazione

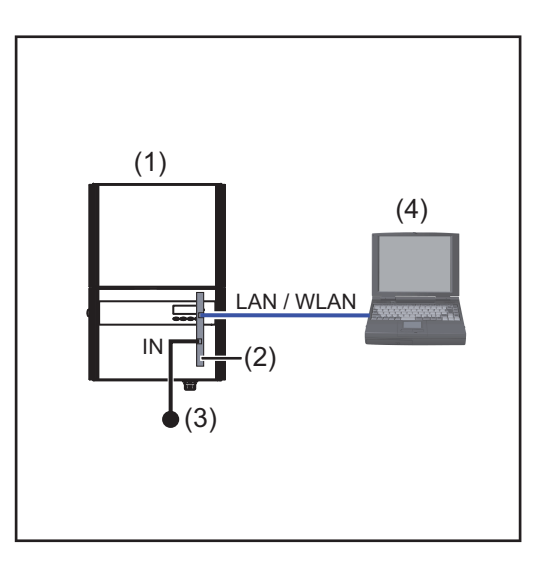

- (1) Inverter
- (2) "Fronius Datamanager"
- (3) Spinotto terminale
- (4) PC / laptop

AVVERTENZA! Per il collegamento in rete di un inverter con "Fronius Datamanager" con un PC occorre collegare uno spinotto terminale al connettore IN di "Fronius Datamanager".

## Inverter con "Fronius Datamanager" collegato in rete con altri inverter, una "Fronius Sensor Box" e un PC:

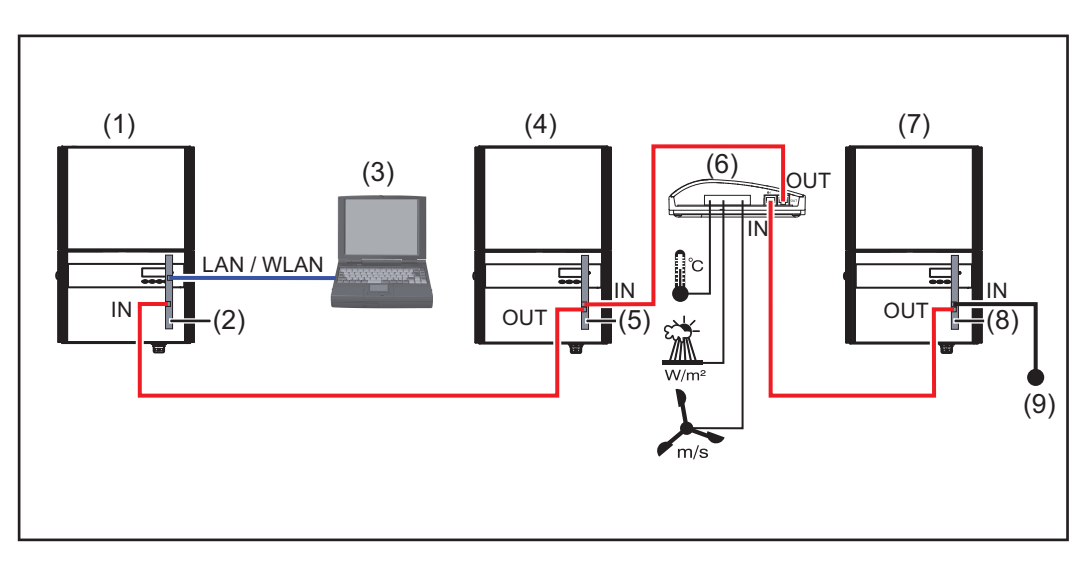

- (1) Inverter
  - , +
- (2) "Fronius Datamanager"
- (3) PC / laptop
- (4) Inverter
  - +
- (5) Fronius Com Card
- F
- **AVVERTENZA!** Per collegare in rete più componenti DATCOM in combinazione con un "Fronius Datamanager":

(6)

(7)

(8)

(9)

Fronius Sensor Box

Fronius Com Card

Spinotto terminale

Inverter

+

collegare con il cavo dati il connettore IN di "Fronius Datamanager" e il connettore OUT del successivo componente DATCOM. Al connettore IN libero dell'ultimo componente DATCOM occorre collegare uno spinotto terminale.

L'inverter con il "Fronius Datamanager" deve essere sempre all'inizio o alla fine della catena dati.

## Informazioni generali per l'amministratore di rete

|  | Rea | uisiti | min | imi |
|--|-----|--------|-----|-----|
|--|-----|--------|-----|-----|

**AVVERTENZA!** Per la configurazione di rete di "Fronius Datamanager" sono necessarie competenze tecniche nel campo della tecnologia di rete.

Nel caso in cui "Fronius Datamanager" venga integrato in una rete esistente, l'assegnazione dell'indirizzo di "Fronius Datamanager" deve essere adattata a quella della rete.

Esempio: Intervallo indirizzi di rete = 192.168.1.x, subnet mask = 255.255.255.0

- A "Fronius Datamanager" deve essere assegnato un indirizzo IP compreso tra "192.168.1.1" e "192.168.1.254".
- L'indirizzo IP selezionato non deve essere già in uso all'interno della rete.
- La subnet mask deve corrispondere alla rete esistente (ad es. "255.255.255.0").

Per consentire a "Fronius Datamanager" di inviare messaggi di servizio o dati a "Fronius Solar.web", occorre immettere un indirizzo per il gateway e un indirizzo per il server DNS. L'indirizzo gateway serve a "Fronius Datamanager" per connettersi a Internet. Un indirizzo gateway adatto può essere, ad es., l'indirizzo IP del router DSL.

#### **IMPORTANTE!**

- "Fronius Datamanager" non deve avere lo stesso indirizzo IP del PC/laptop!
- "Fronius Datamanager" non è in grado di eseguire da sé la connessione a Internet. In presenza di una porta DSL, la connessione a Internet deve essere eseguita tramite router.

Se si deve eseguire la connessione alla rete via WLAN, "Fronius Datamanager" deve essere equipaggiato con funzione WLAN e con un'antenna WLAN adatta all'inverter.

# Impostazioni ge-<br/>nerali del firewallPer poter utilizzare le varie funzioni di "Fronius Datamanager", occorre impostare il firewall<br/>come indicato di seguito:

|                                                                                                 | 49049/UDP<br>Uscita | 15015/TCP<br>Ingresso | 80/TCP<br>Ingresso |
|-------------------------------------------------------------------------------------------------|---------------------|-----------------------|--------------------|
| Invio messaggi di servizio                                                                      | х                   | -                     | -                  |
| Connessione al Datalogger trami-<br>te "Fronius Solar.web"                                      | х                   | -                     | -                  |
| Connessione al Datalogger trami-<br>te "Fronius Solar.access" oppure<br>"Fronius Solar.service" | -                   | х                     | х                  |
| Accesso all'interfaccia Web di<br>"Fronius Datamanager"                                         | -                   | -                     | х                  |

I messaggi di servizio vengono inviati tramite "Fronius Solar.web".

Configurare il firewall in modo tale da consentire all'indirizzo IP di "Fronius Datamanager" di inviare i dati alla porta 49049/UDP da "fdmp.solarweb.com".

I router DSL consentono per lo più l'invio di dati su Internet, pertanto non devono essere in genere configurati.

Per accedere all'interfaccia Web di "Fronius Datamanager" dall'esterno della rete LAN:

Configurare il router di rete in modo che le richieste sulla porta 80/TCP vengano reindirizzate a "Fronius Datamanager".

| Invio di messaggi<br>di servizio in pre-<br>senza di una con-<br>nessione Internet<br>DSL | In presenza di una connessione Internet DSL tradizionale, l'utilizzo di "Fronius Solar.web"<br>e l'invio di messaggi di servizio sono perlopiù possibili senza alcuna configurazione ag-<br>giuntiva del router, in quanto le connessioni dalla rete LAN a Internet sono aperte.                                                                                                    |
|-------------------------------------------------------------------------------------------|----------------------------------------------------------------------------------------------------|
| Utilizzo di "Fro-<br>nius Solar.web" e<br>invio di messaggi<br>di servizio                | Per poter utilizzare "Fronius Solar.web" o inviare messaggi di servizio è necessaria la pre-<br>senza di una connessione Internet.<br>"Fronius Datamanager" non è in grado di eseguire da sé la connessione a Internet. In pre-<br>senza di una porta DSL, la connessione a Internet deve essere eseguita tramite router.                                                                                                   |
| Calcolo del volu-<br>me di dati                                                           | Durante il funzionamento di "Fronius Datamanager" si generano dati che devono essere<br>trasmessi tramite Internet.<br>Per poter scegliere una connessione Internet adeguata è necessario calcolare il volume<br>dei dati.<br>Per informazioni dettagliate relative al calcolo del volume di dati, vedere le istruzioni per<br>l'uso di "Eronius Datamanager" disponibili sul postro sito Web <i>http://www.fronius.com</i> |

## Elementi di comando, attacchi e spie

#### Sicurezza

**AVVISO!** Il cattivo uso dell'apparecchio può causare gravi lesioni personali e danni materiali. Utilizzare le funzioni descritte solo dopo aver letto integralmente e compreso i seguenti documenti:

- le presenti istruzioni per l'uso
- tutte le istruzioni per l'uso dei componenti del sistema, in particolare le norme di sicurezza.

#### Elementi di comando, attacchi e spie

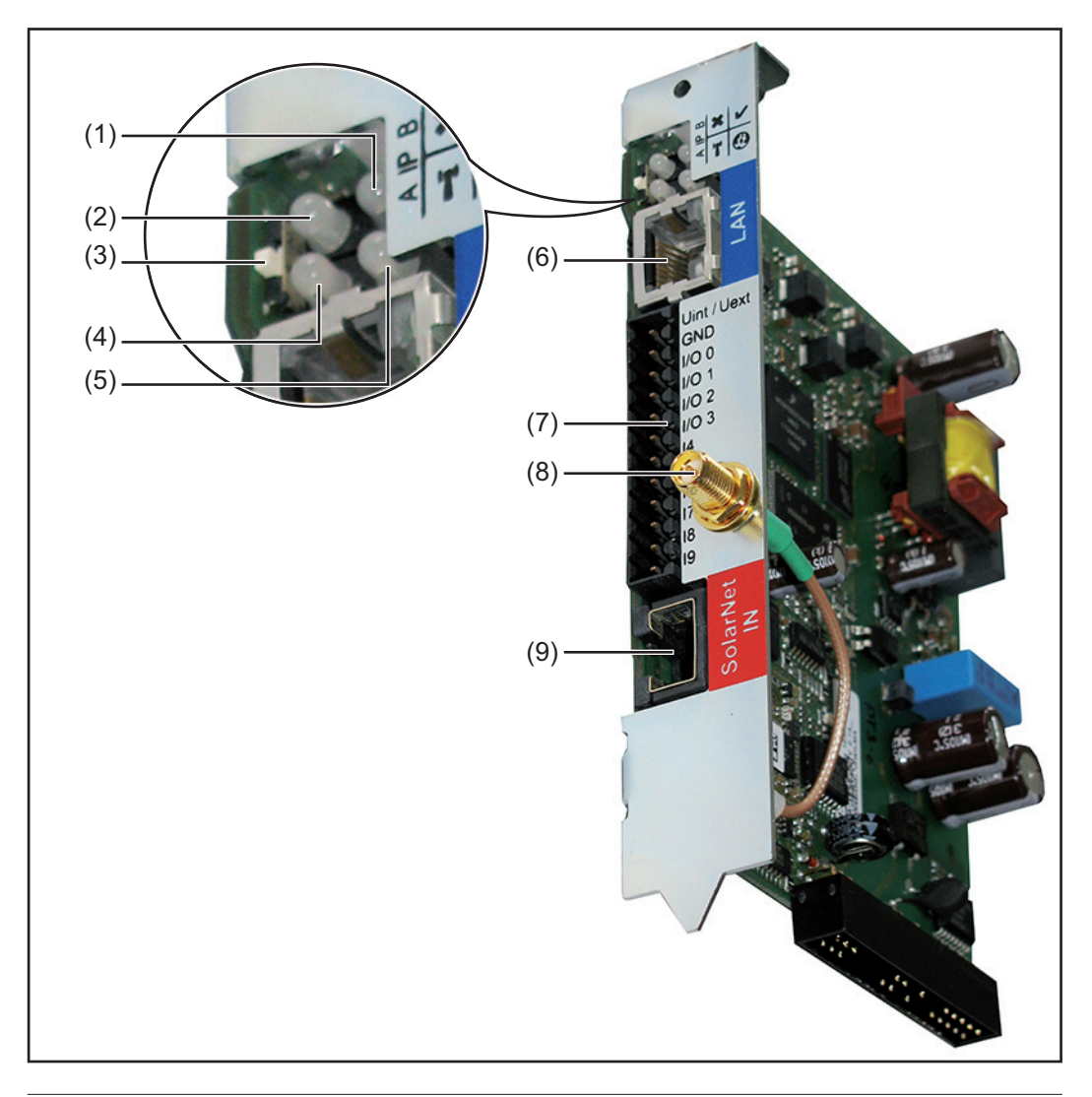

### N. Funzione

### (1) LED Alimentazione

- Acceso con luce verde: alimentazione elettrica erogata dalla "Fronius Solar Net" sufficiente; "Fronius Datamanager" pronto per l'uso.
- Spento: alimentazione elettrica erogata dalla "Fronius Solar Net" insufficiente o non disponibile; necessaria alimentazione elettrica esterna.
   Lampeggiante con luce rossa: aggiornamento in corso.
  - **IMPORTANTE!** Non interrompere l'alimentazione elettrica durante l'aggiornamento.
- Acceso con luce rossa: aggiornamento non riuscito.

1

0

E

#### N. Funzione

### (2) LED Connessione

- Acceso con luce verde: connessione all'interno della "Fronius Solar Net" presente.
- Acceso con luce rossa: connessione all'interno della "Fronius Solar Net" interrotta.

### (3) Interruttore IP

Per passare da un indirizzo IP a un altro:

- A Indirizzo IP predefinito "169.254.0.180"
   "Fronius Datamanager" funziona con l'indirizzo IP fisso
   "169.254.0.180";
   l'indirizzo IP fisso serve per la connessione diretta con un PC via LAN, senza dover configurare preventivamente il PC.
- Indirizzo IP assegnato
   "Fronius Datamanager" funziona con un indirizzo IP assegnato (impostazione di fabbrica: "192.168.1.180");
   l'indirizzo IP può essere impostato sull'interfaccia Web di "Fronius Datamanager".

### (4) LED WLAN

- Lampeggiante con luce verde: "Fronius Datamanager" in modalità di servizio (interruttore IP sulla scheda a innesto "Fronius Datamanager" posizionato su "A").
- Acceso con luce verde: connessione di rete presente.
- Acceso con luce rossa: connessione di rete assente.
- Spento: scheda a innesto senza WLAN.

#### (5) LED Connessione Fronius Solar.web

- Acceso con luce verde: connessione a "Fronius Solar.web" presente.
- Acceso con luce rossa: connessione a "Fronius Solar.web" necessaria, ma assente.
- Spento: connessione a "Fronius Solar.web" non necessaria.

#### (6) Porta LAN

- Interfaccia Ethernet contrassegnata con colore blu; per il collegamento del cavo Ethernet.
- (7) I/O

Ingressi e uscite digitali.

#### Ingressi digitali: Da I/O 0 a I/O 3, da I 4 a I 9

Livello di tensione: low = da min. 0 V a max. 1,8 V; high = da min. 3 V a max. 30 V.

Correnti di entrata: a seconda della tensione di entrata; resistenza di entrata = 46 kOhm.

#### Uscite digitali: Da I/O 0 a I/O 3

Potere di apertura con alimentazione tramite la scheda a innesto "Fronius Datamanager": 3,2 W, 10,7 V complessivamente per tutte e 4 le uscite digitali.

Potere di apertura con alimentazione tramite un alimentatore esterno da min. 10,7 a max. 24 V CC, collegato a Uint/Uext e GND: 1 A, 10,7-24 V CC (a seconda dell'alimentatore esterno) per ciascuna uscita digitale.

Il collegamento alle I/O viene eseguito tramite la spina di accoppiamento compresa nella fornitura.

(8) Presa per antenna WLAN (solo per le versioni con WLAN) Per collegare l'antenna WLAN o il cavo di prolunga dell'antenna WLAN.

### N. Funzione

### (9) Porta Solar Net IN

Ingresso "Fronius Solar Net" contrassegnato con colore rosso; per la connessione con altri componenti DATCOM (ad es. inverter, Fronius Sensor Card, ecc.).

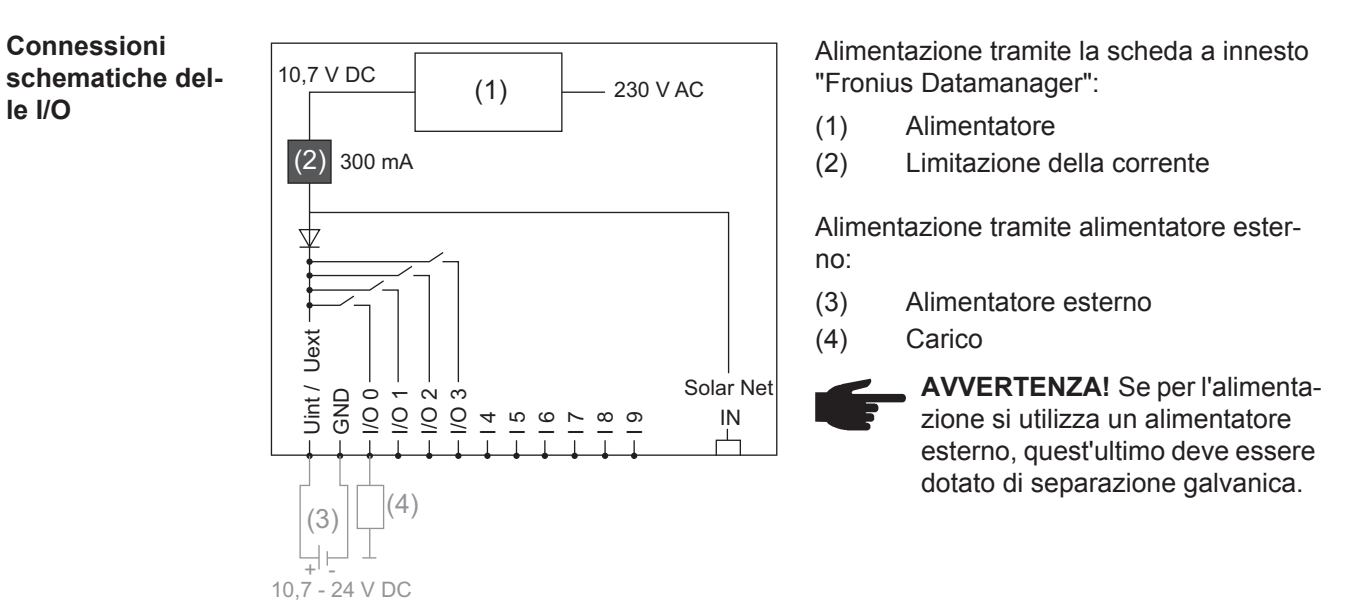

## Cablaggio

| Componenti del-<br>la Fronius Solar<br>Net                   | L'inverte<br>ponenti<br>nominat           | r con Fronius Datamaı<br>DATCOM con corpo e:<br>"Componenti della Fr         | nager, Fronit<br>sterno o altri<br>onius Solar N  | us Hybridmanag<br>componenti DA<br>Net".            | er o Fronius Com Card, i com-<br>TCOM vengono di seguito de-    |
|--------------------------------------------------------------|-------------------------------------------|------------------------------------------------------------------------------|---------------------------------------------------|-----------------------------------------------------|-----------------------------------------------------------------|
| Cablaggio dei<br>componenti della<br>Fronius Solar Net       | La conn<br>conness<br>La lungh<br>1000 m. | essione dati dei compo<br>ione 1:1 con cavi dati a<br>ezza complessiva dei e | onenti della F<br>a 8 poli e spi<br>cavi in un an | Fronius Solar Ne<br>ne RJ-45.<br>ello della Fronius | t viene eseguita tramite una<br>s Solar Net non deve superare   |
| Requisiti minimi<br>dei cavi dati della<br>Fronius Solar Net | Per il ca<br>te cavi s<br>EN5017          | blaggio dei component<br>chermati CAT5 (nuovi)<br>3.                         | i della Froniu<br>e CAT5e (pr                     | is Solar Net si de<br>ecedenti) confor              | evono utilizzare esclusivamen-<br>mi agli standard ISO 11801 ed |
|                                                              | <b>IMPOR</b><br>11801!                    | ANTE! Non si devono                                                          | utilizzare ca                                     | ivi U/UTP confor                                    | mi agli standard ISO/IEC-                                       |
|                                                              | Cavi co                                   | nsentiti:                                                                    |                                                   |                                                     |                                                                 |
|                                                              | - S/S<br>- F/S                            | TP -<br>TP -                                                                 | - F/FTP<br>- SF/FTP                               |                                                     | - F/UTP<br>- U/FTP                                              |
|                                                              | - S/F                                     | TP -                                                                         | - S/UTP                                           |                                                     | - U/STP                                                         |
|                                                              | Poiché i<br>delle co                      | fili dei cavi Ethernet so<br>opie di fili intrecciati se                     | no intrecciati<br>condo il cabl                   | , prestare attenz<br>aggio conforme                 | ione all'assegnazione corretta<br>agli standard TIA/EIA-568B:   |
|                                                              | 1 +1                                      | 2 V                                                                          | 3                                                 |                                                     | Bianco / striscia arancione                                     |
|                                                              | 2 GI                                      | ID                                                                           | 3                                                 |                                                     | Arancione / striscia bianca o arancione                         |
|                                                              | 3 TX                                      | + IN, RX+ OUT                                                                | 2                                                 | <b>0</b>                                            | Bianco / striscia verde                                         |
|                                                              | 4 R>                                      | (+ IN, TX+ OUT                                                               | 1                                                 |                                                     | Blu / striscia bianca<br>o blu                                  |
|                                                              | 5 R>                                      | - IN, TX- OUT                                                                | 1                                                 | <b>0</b>                                            | Bianco / striscia blu                                           |
|                                                              | 6 TX                                      | - IN, RX- OUT                                                                | 2                                                 |                                                     | Verde / striscia bianca<br>o verde                              |
|                                                              | 7 GI                                      | 1D                                                                           | 4                                                 |                                                     | Bianco / striscia marrone                                       |
|                                                              | 8 +1                                      | 2 V                                                                          | 4                                                 |                                                     | Marrone / striscia bianca<br>o marrone                          |

Cablaggio conforme agli standard TIA/EIA-568B

- Prestare attenzione al corretto binding dei fili.

- In caso di collegamento a terra indipendente (ad es. all'interno di pannelli patch) prestare attenzione a che la schermatura sia collegata a terra solo su un lato del cavo. In generale, osservare le norme seguenti per il cablaggio strutturato:

- EN50173-1 per l'Europa
- ISO/IEC 11801:2002 a livello internazionale
- TIA/EIA 568 per il Nord America.

Si applicano le regole per l'utilizzo di cavi in rame.

| Cavi dati precon-<br>fezionati | <ul> <li>Di seguito si elencano i cavi dati preconfezionati disponibili presso Fronius:</li> <li>cavo CAT5 da 1 m 43,0004,2435</li> <li>cavo CAT5 da 20 m 43,0004,2434</li> <li>cavo CAT5 da 60 m 43,0004,2436</li> </ul> |
|--------------------------------|----------------------------------------------------------------------------------------------------|
|                                | Per i cavi elencati si tratta di un cavo di rete LAN 1:1 a 8 poli schermato e intrecciato, com-<br>prese le spine RJ45.                                                                                                   |

**IMPORTANTE!** I cavi dati non sono resistenti ai raggi UV. In caso di posa all'aperto, proteggere i cavi dati dalla luce del sole.

## Inserimento di "Fronius Datamanager" nell'inverter

In generale

In generale le schede a innesto devono essere inserite nell'inverter come descritto nelle istruzioni per l'uso del rispettivo inverter. Osservare le avvertenze per la sicurezza e le avvertenze generiche riportate nelle istruzioni per l'uso degli inverter.

**IMPORTANTE!** Prima di inserire la scheda a innesto "Fronius Datamanager", rimuovere la "Fronius Com Card", "Fronius Power Control Card" o "Fronius Modbus Card" eventualmente presente!

#### Sicurezza

**AVVISO!** Una scossa elettrica può risultare mortale. Pericolo derivante dalla tensione di rete e dalla tensione CC dei moduli solari.

- La scatola dei collegamenti deve essere aperta solo da installatori elettrici gualificati.
- La scatola separata delle fonti d'energia deve essere staccata dalla scatola dei collegamenti solo in assenza di tensione.
- La scatola separata delle fonti d'energia deve essere aperta solo da personale specializzato del Servizio di assistenza Fronius.

Prima di eseguire qualsiasi collegamento togliere la tensione dal lato CA e CC dell'inverter, ad es.:

- togliendo la tensione dall'interruttore automatico CA dell'inverter
- coprendo i moduli solari.

Osservare le 5 norme di sicurezza.

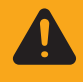

**AVVISO!** Una scossa elettrica può risultare mortale. Pericolo derivante dalla tensione residua dei condensatori. Attendere il tempo di scaricamento dei condensatori.

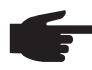

**AVVERTENZA!** Osservare le disposizioni ESD generali quando si maneggiano le schede a innesto.

Posizioni di inserimento di "Fronius Datamanager" La posizione di inserimento di "Fronius Datamanager" è predefinita a seconda dell'inverter:

| Inverter                              | Posizione di inserimento                                               |
|---------------------------------------|------------------------------------------------------------------------|
| Fronius IG 15-60                      | Slot ENS *)                                                            |
| Fronius IG 300-500                    | Slot ENS *)                                                            |
| Fronius IG Plus,<br>Fronius IG Plus V | All'estrema destra, eccetto se è presente una scheda a innesto NL-MON. |
| Fronius CL                            | All'estrema destra, eccetto se è presente una scheda a innesto NL-MON. |

\*) Se nello slot ENS è presente una scheda a innesto ENS: inserire "Fronius Datamanager" nel successivo slot a destra vicino allo slot ENS.

### **IMPORTANTE!**

Lo slot successivo deve essere libero! Non rimuovere in alcun caso una scheda a innesto ENS presente!

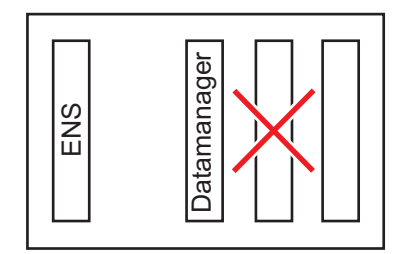

## Montaggio e collegamento dell'antenna WLAN

#### In generale

Se "Fronius Datamanager" è dotato di WLAN, a seconda dell'inverter occorre installare l'antenna WLAN all'interno o all'esterno dell'inverter stesso.

**IMPORTANTE!** Aprire un inverter esclusivamente seguendo le istruzioni per l'uso del rispettivo inverter! Osservare le norme di sicurezza!

Fronius IG, Fronius IG Plus, Fronius IG Plus V, Fronius CL: montaggio e collegamento dell'antenna

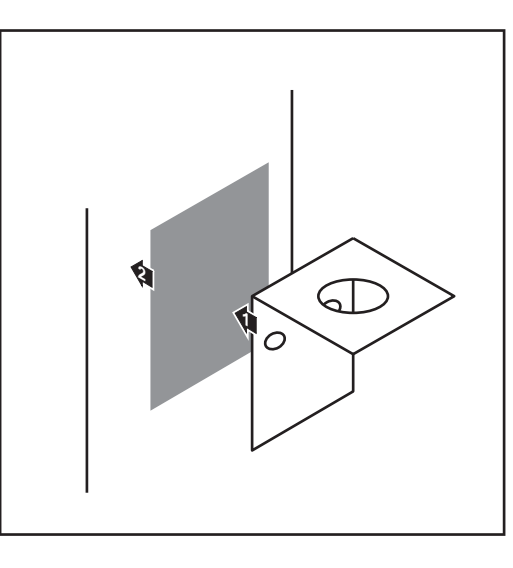

Utilizzando il nastro biadesivo, attaccare la squadretta di fissaggio all'esterno del corpo dell'inverter o nelle vicinanze dell'inverter in base al cavo dell'antenna.

**IMPORTANTE!** Il nastro biadesivo raggiunge la massima resistenza di adesione solo dopo 24 ore.

**IMPORTANTE!** La squadretta di fissaggio non va avvitata sul corpo esterno dell'inverter.

È possibile avvitare la squadretta di fissaggio nelle vicinanze dell'inverter. Le viti necessarie per tale operazione non sono comprese nella fornitura e la loro scelta spetta all'installatore.

- 0,8 1,1 Nm
- 2 Collegare il cavo dell'antenna a "Fronius Datamanager".
- 3 Far passare verso l'esterno il cavo dell'antenna attraverso l'"apertura DATCOM" dell'inverter.
- **4** Se possibile, fissare il cavo nel supporto antistrappo.
- **5** Chiudere o ermetizzare l'"apertura DATCOM" secondo le istruzioni per l'uso dell'inverter.

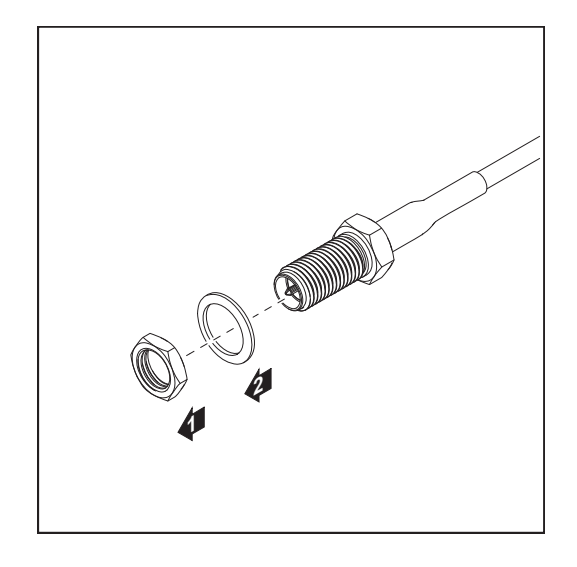

**6** Rimuovere il dado esagonale e la rondella dalla filettatura esterna del cavo dell'antenna.

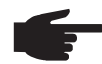

**AVVERTENZA!** Per evitare di danneggiare l'antenna, avvitarla e serrarla solo sull'esagono.

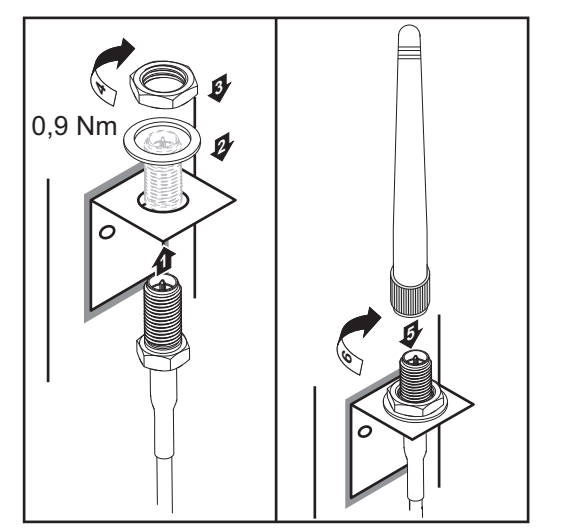

- **Far passare il cavo dell'antenna attra**verso il foro sulla squadretta di fissaggio.
- 8 Posizionarvi sopra la rondella e avvitare il dado esagonale.
- 9 Avvitare l'antenna.

## Installazione di "Fronius Datamanager" nella Fronius Solar Net

Installazione dell'inverter con "Fronius Datamanager" nella "Fronius Solar Net"

PRUDENZA! Il collegamento errato del cavo Ethernet o del cavo della Fronius Solar Net a "Fronius Datamanager" può causare gravi danni materiali ai componenti DATCOM o al PC/laptop.

- Collegare il cavo Ethernet esclusivamente alla porta LAN (contrassegnata con colore blu).
- Collegare il cavo della Fronius Solar Net esclusivamente alla porta Solar Net IN (contrassegnata con colore rosso).

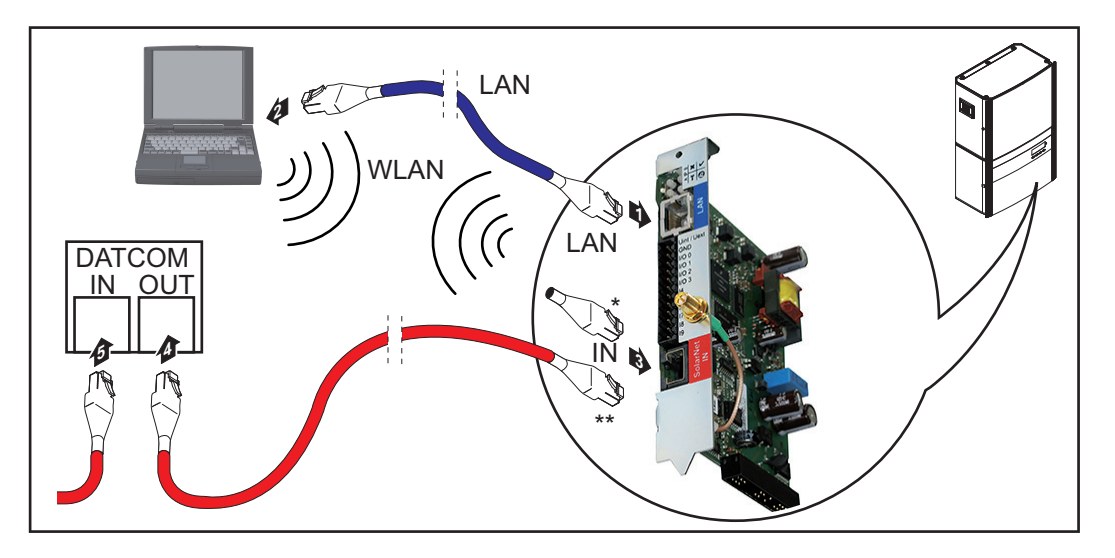

- \* Spinotto terminale, se si collega in rete un solo inverter con "Fronius Datamanager" con un PC.
- \*\* Cavo della Fronius Solar Net, se si collega in rete un inverter dotato di "Fronius Datamanager" con un PC e altri componenti DATCOM.
- Inserire e posare nell'inverter il cavo Ethernet, come un cavo di comunicazione dati, seguendo le istruzioni per l'uso dell'inverter stesso.
- [2] Collegare il cavo Ethernet alla porta LAN.
- **3** Collegare il cavo Ethernet al PC/laptop oppure a una porta della rete corrispondente.
- **4** Se si collega in rete un solo inverter con "Fronius Datamanager" con un PC: Collegare lo spinotto terminale alla porta Solar Net IN.

Se nella rete, oltre all'inverter con "Fronius Datamanager", seguono altri componenti DATCOM:

Collegare il cavo della Fronius Solar Net alla porta Solar Net IN di "Fronius Datamanager".

**5** Cablare tra loro gli altri componenti DATCOM.

**IMPORTANTE!** Alla porta IN libera dell'ultimo componente DATCOM si deve collegare uno spinotto terminale.

# Installazione di "Fronius Datamanager"

| Sicurezza                  |                                                                                                    |
|----------------------------|----------------------------------------------------------------------------------------------------|
|                            | AVVISO! Il cattivo uso dell'apparecchio può causare gravi lesioni personali e<br>danni materiali. Utilizzare le funzioni descritte solo dopo aver letto integralmente<br>e compreso i seguenti documenti:           |
|                            | <ul> <li>tutte le istruzioni per l'uso dei componenti del sistema, in particolare le norme<br/>di sicurezza.</li> </ul>                                                                                             |
|                            | <b>AVVERTENZA!</b> Per l'installazione di "Fronius Datamanager" sono necessarie competenze tecniche nel campo della tecnologia di rete.                                                                             |
| Prima messa in<br>funzione | 1 Inserire "Fronius Datamanager" nell'inverter.                                                                                                    |
|                            | Vedere il paragrafo "Inserimento di "Fronius Datamanager" nell'inverter".                                                                                                    |
|                            | Collegare il cavo Ethernet blu a "Fronius Datamanager" (porta LAN).                                                                                                    |
|                            | Collegare lo spinotto terminale a "Fronius Datamanager" (porta Solar Net IN).                                                                                                    |
|                            | Collegare il cavo Ethernet blu al PC/laptop.                                                                                                    |
|                            | Vedere il paragrafo "Installazione di "Fronius Datamanager" nella Fronius Solar Net".                                                                                                    |
|                            | 5 Disattivare la rete WLAN sul PC/laptop (per evitare conflitti di rete).                                                                                                    |
|                            | 6 Adattare le impostazioni di rete del PC/laptop per "Fronius Datamanager".<br>Occorre selezionare "Ottieni automaticamente un indirizzo IP (DHCP)".                                                                |
|                            | 7 Posizionare l'interruttore "IP" di "Fronius Datamanager" su "A".                                                                                                    |
|                            | V     X     V     X     V       D     D     D     D     D       V     X     V     V     V                                                                                                    |
|                            | $\checkmark$ $\times$                                                                                                    |
|                            | 8 Chiudere e accendere l'inverter.                                                                                                    |
|                            | <ul> <li>Dopo ca. 1 minuto aprire il browser sul PC/laptop e inserire il seguente indirizzo IP (il server Web funziona con Internet Explorer 9 o superiore, Chrome e Firefox):<br/>http://169.254.0.180.</li> </ul> |

Viene visualizzata la pagina iniziale di "Messa in funzione guidata".

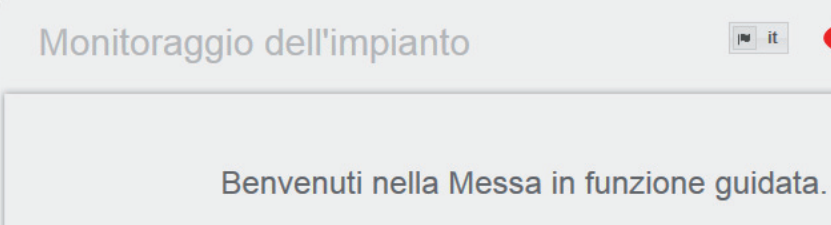

Monitoraggio dell'impianto agevole in pochi passaggi.

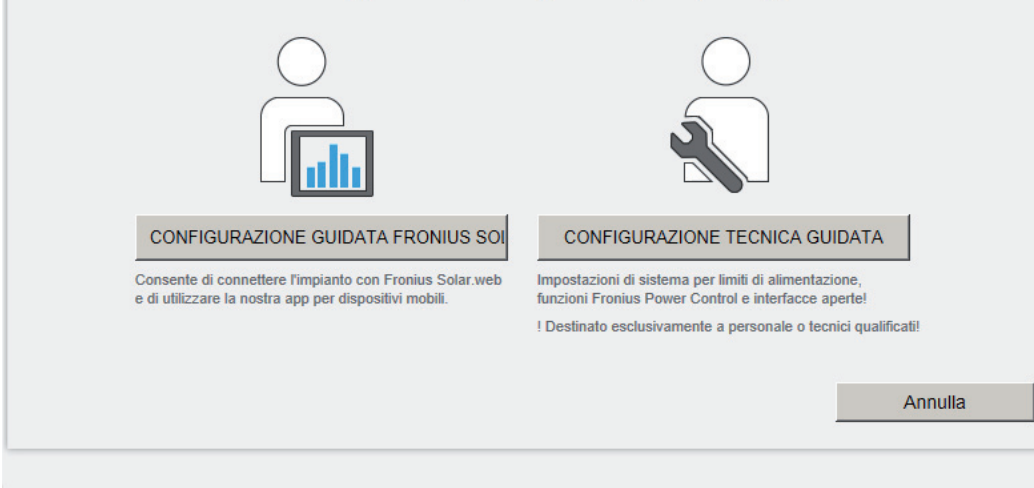

"Configurazione tecnica guidata" è prevista per gli installatori e contiene impostazioni specifiche relative alle norme.

Se si esegue "Configurazione tecnica guidata", prendere assolutamente nota della password di servizio assegnata. Questa password di servizio è necessaria per impostare le voci di menu "Editor EVU" e "Contatore".

Se non si esegue "Configurazione tecnica guidata", non è configurata alcuna impostazione predefinita per la riduzione della potenza.

È obbligatorio eseguire "Configurazione guidata Fronius Solar.web"!

6 All'occorrenza, eseguire "Configurazione tecnica guidata" e seguire le istruzioni.

**T** Eseguire "Configurazione guidata Fronius Solar.web" e seguire le istruzioni.

Viene visualizzata la pagina iniziale di Fronius Solar.web oppure

il sito Web di Fronius Datamanager.

**IMPORTANTE!** Per stabilire la connessione a "Fronius Datamanager "occorre configurare il relativo apparecchio terminale (ad es. computer portatile, tablet, ecc.) come segue:

Occorre selezionare "Ottieni automaticamente un indirizzo IP (DHCP)".

F

Fronius

## Dati tecnici

| Dati tecnic |
|-------------|
|-------------|

| Capacità di memoria                                                                                                    | 16 MB                                                                                                    |
|----------------------------------------------------------------------------------------------------|----------------------------------------------------------------------------------------------------|
| Tensione d'alimentazione                                                                                                 | 230 V CA                                                                                                    |
| Consumo energetico                                                                                                    | Tip. 1,4 W (senza WLAN)<br>Tip. 2,2 W (con WLAN)                                                                         |
| Dimensioni                                                                                                    | 132 x 103 x 22 mm<br>5.2 x 4.1 x 0.9 in.                                                                                 |
| Ethernet (LAN)                                                                                                    | RJ 45, 100 Mb                                                                                                    |
| WLAN                                                                                                    | IEEE 802.11b/g client                                                                                                    |
| RS 485 (Fronius Solar Net)                                                                                               | RJ 45                                                                                                    |
| Temperatura ambiente                                                                                                    | Da -20 a +65 °C<br>Da -4 a +149 °F                                                                                       |
| Potenza Fronius Solar Net                                                                                                | Ca. 3 W<br>max. 3 componenti DATCOM *                                                                                    |
| Specifiche collegamento I/O                                                                                              |                                                                                                    |
| Livelli di tensione ingressi digitali                                                                                    | low = min. 0 V - max. 1,8 V<br>high = min. 3 V - max. 30 V                                                               |
| Corrente di entrata ingressi digitali                                                                                    | A seconda della tensione di entrata;<br>resistenza di entrata = 46 kOhm                                                  |
| Potere di apertura uscite digitali con alimen-<br>tazione tramite la scheda a innesto "Fronius<br>Datamanager"           | 3,2 W, 10,7 V<br>in totale per tutte e 4 le uscite digitali<br>(tolti gli altri componenti della Fronius So-<br>lar Net) |
| Poter di apertura uscite digitali con alimen-<br>tazione tramite un alimentatore esterno con<br>min. 10,7 - max. 24 V CC | 1 A, 10,7-24 V CC<br>(a seconda dell'alimentatore esterno)<br>per ciascuna uscita digitale                               |
| Energia max. azionabile uscite digitali                                                                                  | 76 mJ<br>(per ciascuna uscita)                                                                                           |
|                                                                                                    |                                                                                                    |

In presenza di alimentazione elettrica sufficiente nella Fronius Solar Net il LED verde di tutti i componenti DATCOM si accende. Se i LED verdi non si accendono, collegare l'alimentatore di rete disponibile presso Fronius all'apposito attacco da 12 V dei componenti DATCOM. Se necessario, controllare i collegamenti dei cavi e a spina.

\*

## Kısa genel bakış

| Genel bilgi                                     | 63 |
|-------------------------------------------------|----|
| Ağ yöneticisi için genel bilgiler               | 66 |
| Kumanda elemanları, anahtarlar ve göstergeler   | 68 |
| Kablaj                                          | 71 |
| Fronius Datamanager'i invertere yerleştirin     | 73 |
| WLAN antenini monte etme ve bağlantısını yapma  | 75 |
| Fronius Datamanager'i Fronius Solar Net'e kurma | 77 |
| Fronius Datamanager'i kurma                     | 78 |
| Teknik özellikler                               | 80 |
|                                                 |    |

### Ayrıntılı bilgiler

Fronius Datamanager ile ilgili ayrıntılı bilgileri, http://www.fronius.com ana sayfamızdaki Solar elektronik / sistem denetimi kısmında bulunan Fronius Datamanager kullanım kılavuzunun tam versiyonunda bulabilirsiniz.

| Genel                                   | <ul> <li>"Fronius Datamanager" ağda işlev gösterme kapasitesine sahip olan, 'Fronius Com Card' ile "Fronius Datalogger Web" birimlerinin gösterdiği işlemleri bir kartta birleştiren bir veri kaydedicidir.</li> <li>"Fronius Datamanager" biriminin web arabirimi fotovoltaik tesisinin genel bir özetini hızlı bir şekilde sunmaktadır.</li> <li>Web arabirimi Intranet'teki direkt bağlantı aracılığıyla veya uygun konfigürasyon olduğunda İnternet aracılığıyla çağrılabilmektedir.</li> <li>"Fronius Datamanager" kolay bir biçimde konfigüre edilebilecek, otomatik alarm verme işlevine sahip bir sistem denetim birimi ile donatılmıştır. Alarm verme işlemi SMS, e-posta veya faks vasıtasıyla gerçekleştirilir.</li> <li>"Fronius Solar.access" ile bağlantılı olarak fotovoltaik tesisine ait güncel veriler ve arşiv bilgileri bir PC üzerinde kaydedilebilir ve analiz edilebilir. "Fronius Solar Net"teki tüm cihazların ayarlanması mümkündür.</li> <li>"Fronius Solar.access" ile bağlantılı olarak fotovoltaik tesise ait güncel verilere ve arşiv bilgilerine zahmetli konfigürasyon işlemlerine gerek kalmadan İnternet veya Fronius.Solar.web uygulaması üzerinden kolayca ulaşılabilir. Veriler "Fronius Datamanager"den "Fronius Solar.web"e otomatik olarak gönderilir.</li> </ul> |                                         |                                                                                                    |  |  |  |
|-----------------------------------------|----------------------------------------------------------------------------------------------------|-----------------------------------------|----------------------------------------------------------------------------------------------------|--|--|--|
|                                         |                                                                                                    |                                         |                                                                                                    |  |  |  |
|                                         |                                                                                                    |                                         |                                                                                                    |  |  |  |
| Kullanılabilen<br>DATCOM<br>bileşenleri | İnvertere monte edilmiş "Fronius Datamanager" kartı aşağıdaki DATCOM bileşenleri ile<br>kullanılabilmektedir:                                                                                                    |                                         |                                                                                                    |  |  |  |
|                                         | - 100'e kadar                                                                                                    | х                                       | Fronius inverteri<br>("Fronius Datamanger"in monte edilmis olduğu inverter dabil)                                                                                                    |  |  |  |
|                                         | - 10'a kadar                                                                                                    | x                                       | "Fronius Sensor Card" va da "Fronius Sensor Box"                                                                                                    |  |  |  |
|                                         | - 10'a kadar                                                                                                    | X                                       | "Fronius Public Display Card" ya da "Fronius Public Display<br>Box"                                                                                                    |  |  |  |
|                                         | - 1'e kadar                                                                                                    | х                                       | "Fronius Interface Card" ya da "Fronius Interface Box"                                                                                                    |  |  |  |
|                                         | - 200'e kadar                                                                                                    | х                                       | "Fronius String Control"                                                                                                    |  |  |  |
| İşletim için ön<br>şart                 | <ul> <li>Verilerin sorunsuz bir biçimde İnternet aracılığıyla aktarılması için uygun bir İnternet bağlantısı gereklidir:</li> <li>Kablolu İnternet çözümleri için Fronius minimum 512 kilo bit/s yüksekliğinde bir download hızı ve 256 kilobit/s yüksekliğinde bir upload hızı olmasını tavsiye eder.</li> </ul>                                                                                                    |                                         |                                                                                                    |  |  |  |
|                                         | minimum 3G d<br>Bu verilerin mevcut<br>Dosya aktarımı sıra<br>iletim kesintileri "Fr<br>etkileyebilir.<br>Fronius, minimum g                                                                                                    | losya<br>t olm<br>asınc<br>oniu<br>gere | a aktarım standardını tavsiye eder.<br>hası kusursuz işlev için garanti teşkil etmez.<br>da yüksek hata oranları, dosya alımı sırasında hız değişimleri veya<br>s Datamanger"in çevrimiçi olarak kullanılmasını olumsuz yönde<br>ksinime sahip bağlantıların yerinde test edilmesini tavsiye eder. |  |  |  |
|                                         | "Fronius Datamana<br>bir veri kaydedici bi<br>Her bir Fronius Sol                                                                                                    | ıger"<br>ulun<br>ar N                   | ' veri kaydedici işlevi gördüğü için Fronius Solar Net Ring'de başka<br>mamalıdır.<br>et Ring başına sadece bir "Fronius Datamanager"                                                                                                    |  |  |  |

Aşağıdaki DATCOM bileşenleri Fronius Datamanager ile birlikte bir Fronius Solar Net Ring'de kullanılamaz:

- Fronius Power Control Card / Box
- Fronius Modbus Card
- Fronius Datalogger Web
- Fronius Personal Display DL Box
- Fronius Datalogger easy / pro

FCC

'Fronius Datenmanager'in işletimi için, takılabilir kart bir invertere takılmış olmalıdır. 'Fronius Datamanager' takılabilir kartı ve 'Fronius Com Card", birlikte bir inverterde çalıştırılmamalıdırlar.

Radyo frekans işaretine yönelik notlar "Fronius Datamanager" takılabilir kartları bir radyo modülü ile donatılmıştır.

Radyo modülleri Amerika Birleşik Devletleri'nde FCC'ye göre zorunlu etiketlemeye tabidir:

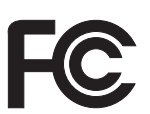

Bu cihaz, FCC hükümlerinin 15. kısmı gereğince B sınıfı bir dijital cihaz için sınır değerlerine uygundur. Bu sınır değerleri, oturma alanlarında zararlı arızalara karşı uygun bir koruma sağlamalıdır. Bu cihaz yüksek frekans enerjisi üretir ve aynı enerjiyle çalışır ve talimatlara uygun olmayan şekilde kullanıldığında telsiz trafiğinde arızalara yol açabilir. Ancak arızaların belirli bir kurulumda ortaya çıkmayacağının garantisi yoktur. Eğer bu cihaz, radyo ve televizyon alıcısında cihazın açılıp kapatılması suretiyle tespit edilen arızalara sebebiyet verirse, kullanıcının arızaları

aşağıdaki tedbirlerin biri veya birden fazlasıyla ortadan kaldırması önerilir:

- Alıcı antenini düzeltin veya farklı pozisyona getirin.
- Cihaz ile alıcı arasındaki mesafeyi artırın.
- Cihazı alıcının bağlı olmadığı bir akım devresine bağlayın.
- Başka desteğe ihtiyaç olması halinde, satıcı veya deneyimli bir radyotelevizyon teknisyenine başvurun.

FCC ID: PV7-WIBEAR11N-DF1

#### **Industry Canada RSS**

Bu cihaz, kamuya açık Industry Canada RSS normlarına uygundur. Kullanım şu koşullarda gerçekleşmelidir:

(1) Cihaz zarar verici hiçbir bozukluğa yol açmamalıdır

(2) Cihaz bozukluğa yol açacak her mevcut etkiyi, kullanımı olumsuz yönde etkileyecek ve bozukluğa yol açacak etkiler dahil olmak üzere güçlendirmek zorundadır.

IC ID: 7738A-WB11NDF1

Üretici tarafından açık biçimde onay verilmediği takdirde radyo modülünde değişiklik veya modifikasyon yapılmasına izin verilmez ve bu tür eylemler kullanıcının cihazı kullanmaya dair sahip olduğu yetkinin kaybına yol açar.

### syon "Fronius Datamanager" birime sahip olan, bir PC ile aynı ağda bulunan inverter:

Konfigürasyon örnekleri

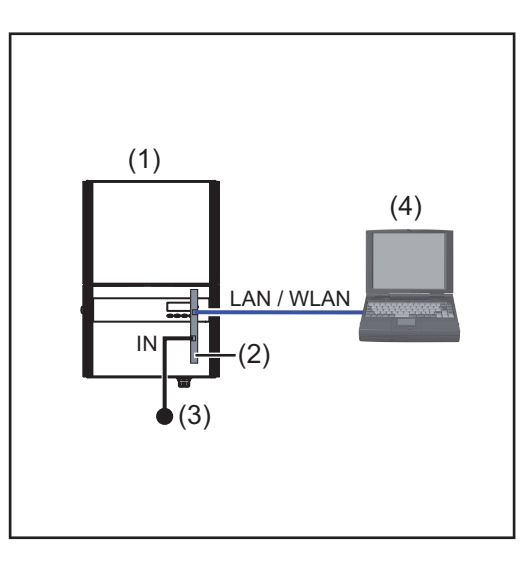

- (1) İnverter
- (2) Fronius Datamanager
- (3) Uç soketi
- (4) PC / Dizüstü bilgisayar

TR

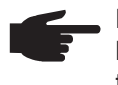

**NOT!** "Fronius Datamanager" birimine sahip bir inverter bir PC ile aynı ağa bağlandığında "Fronius Datamanager" biriminin IN bağlantısında bir uç soketi takılmış olmalıdır.

"Fronius Datalogger" birimine sahip inverter diğer inverterler, bir "Fronius Sensor Box" ve bir PC ile bir ağ oluşturur:

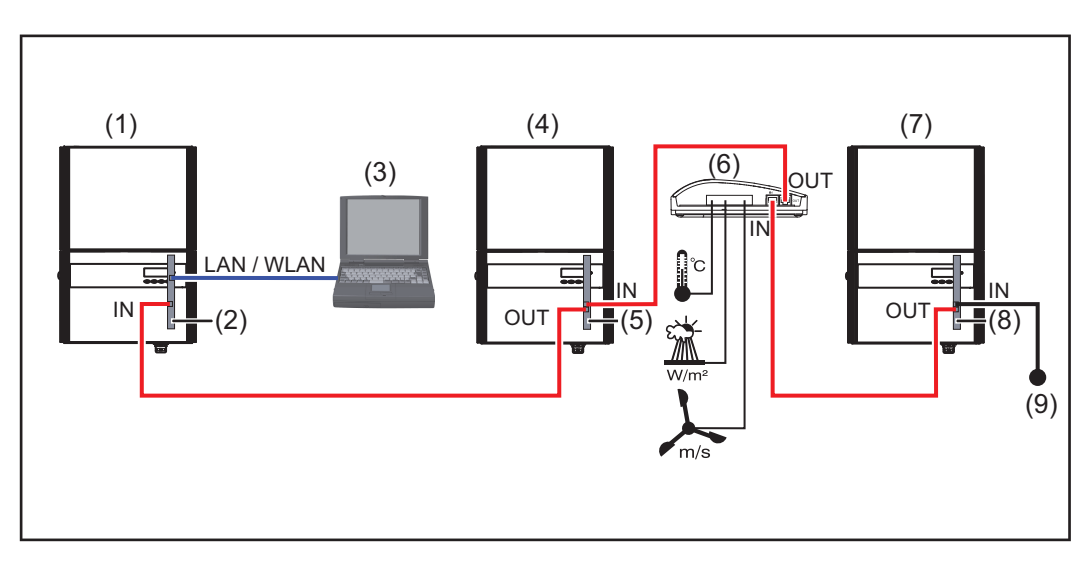

- (1) İnverter
  - +
- (2) Fronius Datamanager
- (3) PC / Dizüstü bilgisayar
- (4) İnverter
  - +
- (5) Fronius Com Card

- (6) Fronius Sensor Box(7) İnverter
  - +
- (8) Fronius Com Card
- (9) Uç soketi

F

**NOT!** Birden fazla DATCOM bileşeninin "Fronius Datamanager" ile bağlantı içinde olduğu bir ağ söz konusu olduğunda: veri kablosuyla "Fronius Datamanager" biriminin IN bağlantısını ve bir sonraki

DATCOM bileşenlerinin OUT bağlantısını bağlayın. Son DATCOM bileşenlerinin boştaki IN bağlantısına bir uç soketi takılı olmalıdır.

"Fronius Datamanager" birimine sahip inverter bu durumda her zaman veri zincirinin başlangıcında veya sonunda bulunmalıdır.

## Ağ yöneticisi için genel bilgiler

| Ön Koşullar                | <b>NOT!</b> "Fronius Datamanager" biriminin ağ konfigürasyon ayarları ağ teknolojiler hakkında bilgiye sahip kişilerce yapılabilir.                                                                                                    |                                                               |                                                 |                   |  |  |  |  |  |  |  |
|----------------------------|----------------------------------------------------------------------------------------------------|---------------------------------------------------------------|-------------------------------------------------|-------------------|--|--|--|--|--|--|--|
|                            | "Fronius Datamanager" eğer mevcut bir ağa entegre edilecekse "Fronius Datamanager"in<br>adresi ağ adresine uyumlu olmalıdır.<br>Örn.: Ağ adres aralığı = 192.168.1.x, Altağ Maskesi = 255.255.255.0                                                                                                    |                                                               |                                                 |                   |  |  |  |  |  |  |  |
|                            |                                                                                                    |                                                               |                                                 |                   |  |  |  |  |  |  |  |
|                            | <ul> <li>"Fronius Datamanager" birimine<br/>atanmış olmalıdır.</li> <li>Seçilen IP adresi ağ içerisinde kı</li> <li>Altağ maskesi mevcut ağa uygur</li> </ul>                                                                                                    | 192.168.1.1 ile 19<br>ullanımda olmama<br>n olmalıdır (örn.25 | 92.168.1.254 arası<br>alıdır.<br>55.255.255.0). | nda bir IP adresi |  |  |  |  |  |  |  |
|                            | Eğer "Fronius Datamanager" servis bildirimleri gönderecekse ya da verileri "Fronius<br>Solar.web"e gönderecekse bir Gateway adresi ve bir DNS sunucu adresi girilmiş olmalıdır.<br>"Fronius Datamanager" bu Gateway adresi üzerinden İnternet'e bağlanır. Gateway adresi<br>olarak örn. DSL bağlantı soketinin IP adresi uygundur. |                                                               |                                                 |                   |  |  |  |  |  |  |  |
|                            | <ul> <li>ÖNEMLİ!</li> <li>"Fronius Datamanager", PC / Laptop ile aynı IP adresine sahip olamaz!</li> <li>"Fronius Datamanager" kendiliğinden İnternet'e bağlanamaz. Bir DSL bağlantısında<br/>İnternet'e bağlantı bir bağlantı soketi tarafından kurulmalıdır.</li> </ul>                                                          |                                                               |                                                 |                   |  |  |  |  |  |  |  |
|                            | Ağa bağlantının WLAN aracılığıyla yapılması gerekiyorsa "Fronius Datamanager" WLAN<br>fonksiyonu ve invertere uygun bir WLAN anten ile donatılmış olmalıdır.                                                                                                    |                                                               |                                                 |                   |  |  |  |  |  |  |  |
| Genel firewall<br>ayarları | "Fronius Datamanager"in farklı fonksi<br>ayarlanmalıdır:                                                                                                    | iyonlarını kullanal                                           | bilmek için firewall                            | aşağıdaki gibi    |  |  |  |  |  |  |  |
|                            |                                                                                                    | 49049/UDP<br>Çıkış                                            | 15015/TCP<br>Giriş                              | 80/TCP<br>Giriş   |  |  |  |  |  |  |  |
|                            | Servis bildirimlerini gönderme                                                                                                    | Х                                                             | -                                               | -                 |  |  |  |  |  |  |  |
|                            | Veri kaydediciye "Fronius<br>Solar.web" üzerinden bağlantı                                                                                                    | x                                                             | -                                               | -                 |  |  |  |  |  |  |  |
|                            | Veri kaydediciye "Fronius<br>Solar.access" veya<br>'Fronius Solar.service" üzerinden<br>bağlantı                                                                                                    | -                                                             | x                                               | х                 |  |  |  |  |  |  |  |
|                            | "Fronius Datamanager" web arabirimine erişim                                                                                                    | -                                                             | -                                               | x                 |  |  |  |  |  |  |  |
|                            | Servis bildirimlerinin gönderilmesi işlemi Fronius Solar.web üzerinden gerçekleştirilir.                                                                                                    |                                                               |                                                 |                   |  |  |  |  |  |  |  |
|                            | Donanım yazılımını, Fronius Datamanager'in IP adresi solarweb.fronius.com'un 49049/<br>UDP portuna veri gönderebilecek şekilde yapılandırın.                                                                                                    |                                                               |                                                 |                   |  |  |  |  |  |  |  |
|                            | DSL Router'ler genelde verilerin inter<br>normal şartlarda yapılandırılması ger                                                                                                    | nete gönderilmes<br>ekmez.                                    | ini temin ettiklering                           | den bunların      |  |  |  |  |  |  |  |

Fronius Datamanager'in web arabirimine LAN dışından erişim için:

 Ağ bağlantı soketini 80/TCP portuna yapılan talepler Fronius Datamanager'e yönlendirilecek şekilde yapılandırın

| Servis<br>bildirimlerinin<br>DSL internet<br>bağlantısı altında<br>gönderilmesi | Geleneksel tip DSL internet bağlantısında "Fronius Solar.web"e erişim ve servis<br>bildirimlerinin gönderilmesi için genelde router'da ilave yapılandırma işlemlerine gerek<br>yoktur, zira LAN ile internet arasındaki bağlantılar açıktır.                                                                                                    |  |  |  |  |  |
|---------------------------------------------------------------------------------|----------------------------------------------------------------------------------------------------|--|--|--|--|--|
| "Fronius<br>Solar.web"i<br>kullanma ve<br>servis<br>bildirimlerini<br>gönderme  | "Fronius Solar.web"in kullanılması ya da servis bildirimlerinin gönderilmesi için bir İnternet<br>bağlantısının bulunması zorunludur.<br>"Fronius Datamanager" kendiliğinden İnternet'e bağlanamaz. Bir DSL bağlantısında<br>İnternet'e bağlantı bir bağlantı soketi tarafından kurulmalıdır.                                                                          |  |  |  |  |  |
| Veri hacmini<br>hesaplayın                                                      | 'Fronius Datamanager'in kullanımı sırasında dosyaların İnternet aracılığıyla aktarılması<br>gerekebilir.<br>Uygun bir İnternet bağlantısının seçimi için veri hacminin hesaplanması gereklidir.<br>Veri hacminin hesaplanmasıyla ilgili ayrıntılı bilgileri <i>http://www.fronius.com</i> ana<br>sayfamızda 'Fronius Datamanager' kullanım kılavuzunda bulabilirsiniz. |  |  |  |  |  |

## Kumanda elemanları, anahtarlar ve göstergeler

### Güvenlik

**UYARI!** Hatalı kullanım ciddi can ve mal kayıplarına yol açabilir. Burada tarif edilen işlevleri aşağıdaki dokümanları tam olarak okuduktan ve anladıktan sonra kullanın:

- bu kullanım kılavuzu
- başta güvenlik talimatları olmak üzere sistem bileşenlerine ait tüm kullanım kılavuzları

### Kumanda elemanları, bağlantı soketleri ve göstergeler

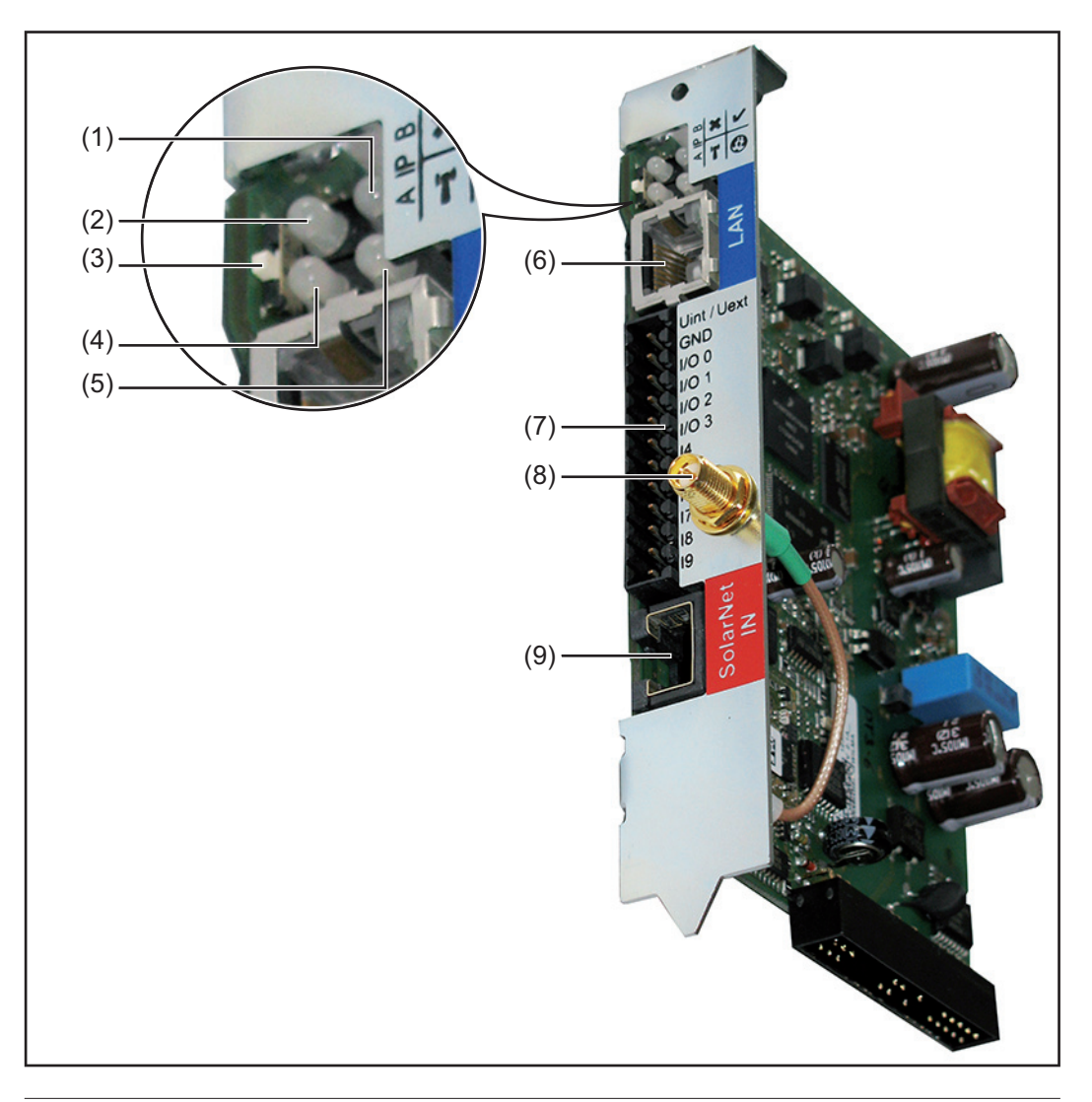

### No. Fonksiyon

### (1) Güç Besleme LED'i

- yeşil yanar: "Fronius Solar Net" üzerinden yeterli güç beslemesi sağlanıyorsa; "Fronius Datamanager" çalışmaya hazır durumdadır
- yanmıyor: "Fronius Solar Net" üzerinden yapılan güç beslemesinde arıza varsa ya da mevcut değilse; "Fronius Datamanager"e harici olarak güç beslemesi yapılması gerekir
- kırmızı yanıp sönüyor: bir güncelleme işlemi devam ediyordur

**ÖNEMLİ!** Bir güncelleme işlemi esnasında güç beslemesi kesilmez. kırmızı yanıyor: güncelleme işleminde hata oluştu

| No. | Fonksiyon                                                                                                    |    |
|-----|----------------------------------------------------------------------------------------------------|----|
| (2) | Bağlantı LED'i                                                                                                    | ×  |
|     | <ul> <li>yeşli yanıyor: "Fronius Solar Net" danilinde doğru bağlantı yapılmışsa</li> <li>kırmızı yanıyor: "Fronius Solar Net" dahilinde doğru bağlantı kesilmişse</li> </ul>                                                                                                    |    |
| (3) | IP adresini değiştirmeye yönelik <b>Şalter IP'si</b><br>:                                                                                                    |    |
|     | A verilen IP adresi "169.254.0.180"<br>"Fronius Datamanager" 169.254.0.180 sabit IP adresiyle çalışır;<br>sabit IP adresleri sayesinde LAN aracılığıyla herhangi bir PC<br>üzerinden, PC'nin özel olarak konfigürasyonunun yapılmasına gerek<br>kalmadan bağlantı sağlanabilir                                                                |    |
|     | <ul> <li>B atanmış IP adresi</li> <li>"Fronius Datamanager" atanmış bir IP adresiyle (fabrika ayarı</li> <li>192.168.1.180) çalışır;</li> <li>IP adresi "Fronius Datamanager" web arabirimi üzerinden ayarlanabilir.</li> </ul>                                                                                                    |    |
| (4) | <ul> <li>WLAN LED'i</li> <li>yeşil yanıp söner: Fronius Datamanager, servis modunda bulunur (Fronius Datamanager takılabilir karttaki IP şalteri A konumunda)</li> <li>yeşil yanar: ağ bağlantısı mevcut olduğunda</li> <li>kırmızı yanar: ağ bağlantısı mevcut olmadığında</li> <li>yanmaz: WLAN'a sahip olmayan takılabilir kart</li> </ul> | 'n |
| (5) | <ul> <li>Solar Web Bağlantı LED'i</li> <li>yeşil yanar: "Fronius Solar.web"e bağlantı kurulmuşsa</li> <li>kırmızı yanar: "Fronius Solar.web"e bağlantı gerekli ancak kurulmamışsa</li> <li>yanmaz: "Fronius Solar.web"e bağlantı gerekli değilse</li> </ul>                                                                                   | ¢  |
| (6) | LAN bağlantısı<br>Mavi renkli işarete sahip Ethernet arabirimi, Ethernet kablosunun bağlanması<br>için kullanılır                                                                                                    |    |
| (7) | <ul> <li>I/O'lar<br/>dijital giriş ve çıkışlar</li> <li>Dijital girişler: I/O 0 - I/O 3, I 4 - I 9<br/>Gerilim seviyesi: Iow = min. 0 V - maks. 1,8 V; high = min. 3 V - maks. 30 V<br/>Giris akımları: giriş gerilimine göre: giriş direnci = 46 kOhm</li> </ul>                                                                             |    |
|     | <b>Dijital çıkışlar:</b> I/O 0 - I/O 3<br>Datamanager takılabilir kart aracılığıyla enerji sağlandığında anahtarlama<br>kapasitesi: 4 dijital çıkışın tümü için toplam olarak 3,2 W, 10,7 V                                                                                                    |    |
|     | Min. 10,7 - maks. 24 V DC güce sahip harici bir güç ünitesi ile enerji sağlandığında olan anahtarlama kapasitesi, Uint / Uext ve GND'ye bağlı: Dijital çıkış başına 1 A, 10,7 - 24 V DC (harici güç ünitesine göre)                                                                                                    |    |
|     | I/O'lara yapılan bağlantı, teslimat kapsamında olan çiftleşme soketi aracılığıyla gerçekleştirilir.                                                                                                    |    |
| (8) | WLAN anteni veya WLAN anteni uzatma kablosunun bağlanması için <b>WLAN</b> anten soketi (sadece WLAN bulunan modellerde)                                                                                                    |    |
| (9) | Solar Net IN bağlantısı<br>kırmızı renkle işaretlenmiş "Fronius Solar Net" girişi, diğer DATCOM<br>bilesenlerinin (örn, inverter, sensör kartları vb.) bağlanması icin kullanılır                                                                                                    |    |

### l/O'ların şematik ara bağlantısı

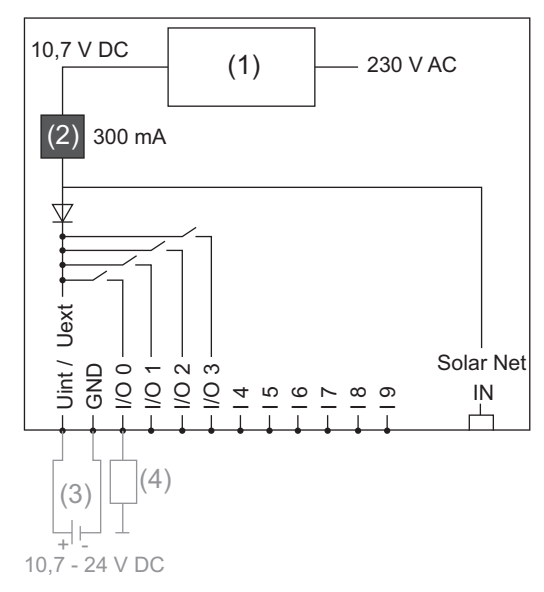

Datamanager takılabilir kart aracılığıyla enerji sağlanması:

- (1) Güç ünitesi
- (2) Akım sınırlaması

Harici bir güç ünitesi aracılığıyla enerji sağlanması:

- (3) Harici güç ünitesi
- (4) Yük

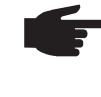

NOT! Harici bir güç ünitesi ile enerji sağlandığında harici güç ünitesi galvanik olarak ayrılmış olmalıdır.
# Kablaj

| Fronius Solar Net<br>üyesi                            | Fronius Datamanager, Fronius Hybridmanager veya Fronius Com Card'a, harici mahfazaya sahip DATCOM bileşenlere veya diğer DATCOM bileşenlere sahip inverter aşağıda Fronius Solar Net üyesi olarak adlandırılmaktadır.                  |                                                                     |                                                                         |  |
|-------------------------------------------------------|----------------------------------------------------------------------------------------------------|---------------------------------------------------------------------|-------------------------------------------------------------------------|--|
| Fronius Solar Net<br>üyelerinin kablajı               | Fronius Solar Net üyesi ile yapılan veri bağlantısı 8 kutuplu veri kablolarına ve RJ-45<br>fişlerine sahip 1:1 bağlantı aracılığıyla gerçekleşmektedir.<br>Bir Fronius Solar Net Ring'deki toplam hat uzunluğu maks. 1000 m olmalıdır. |                                                                     |                                                                         |  |
| Fronius Solar Net<br>veri kablosu için<br>ön koşullar | Fronius Solar Net üyelerinin kablajı için yalnızca ISO 11801 ve EN50173 uyumlu, kılıfa sahip CAT5 (yeni) ve CAT5e (eski) kullanılmalıdır.<br>ÖNEMLİ! ISO/IEC-11801 uyumlu U/UTP kabloları kullanılmamalıdır!                           |                                                                     |                                                                         |  |
|                                                       | İzin verilen kablolar:<br>- S/STP<br>- F/STP<br>- S/FTP<br>Bu konu ile ilgili olaral                                                                                                    | - F/FTP<br>- SF/FTP<br>- S/UTP<br>k kılıf CAT5 iznine sahip kılıflı | - F/UTP<br>- U/FTP<br>- U/STP<br>bir fiş oluşturmak için kıvrılmalıdır. |  |

Ethernet kablolarındaki damarlar bükülü olduğu için, bükülü damar çiftlerinin doğru bir biçimde dağıtılması için EIA/TIA-568B'a göre olan kablaja dikkat edilmelidir:

| Fronius Solar Net kontağı |                 | Çift no. | Renk     |                                             |
|---------------------------|-----------------|----------|----------|---------------------------------------------|
| 1                         | +12 V           | 3        | •        | beyaz / turuncu çizgi                       |
| 2                         | GND             | 3        | <b>0</b> | turuncu / beyaz çizgi<br>veya turuncu       |
| 3                         | TX+ IN, RX+ OUT | 2        | 0        | beyaz / yeşil çizgi                         |
| 4                         | RX+ IN, TX+ OUT | 1        | •        | mavi / beyaz çizgi<br>veya mavi             |
| 5                         | RX- IN, TX- OUT | 1        | 0        | beyaz / mavi çizgi                          |
| 6                         | TX- IN, RX- OUT | 2        | •        | yeşil / beyaz çizgi<br>veya yeşil           |
| 7                         | GND             | 4        |          | beyaz / kahverengi çizgi                    |
| 8                         | +12 V           | 4        | •        | kahverengi / beyaz çizgi<br>veya kahverengi |

EIA/TIA-568B'e göre kablaj

- Damar yerleşiminin doğru olmasına dikkat edin.

- Bağımsız topraklama (örn. patch panellerinde) bulunduğu takdirde kılıfın kablonun yalnızca bir tarafında topraklaması olduğuna dikkat edin.

Yapılandırılmış kablaj için genel olarak aşağıdaki normlara uyun:

Avrupa için EN50173-1

-

- uluslararası bölge için ISO/IEC 11801:2002. Kuzey Amerika için TIA/EIA 568 -
- -

Bakır kabloların kullanımında geçerli olan kurallar geçerlidir.

| Önceden monte<br>edilmiş veri<br>kabloları | <ul> <li>Fronius'ta aşağıda belirtilen önceden monte edilmiş veri kabloları mevcuttur:</li> <li>CAT5 kablosu 1 m 43,0004,2435</li> <li>CAT5 kablosu 20 m 43,0004,2434</li> <li>CAT5 kablosu 60 m 43,0004,2436</li> </ul> |
|--------------------------------------------|----------------------------------------------------------------------------------------------------|
|                                            | Belirtilen kablolar 8 kutupla 1:1 LAN ağ kabloları olup kılıf ile kanallara sahiptir ve RJ45 fişleri içermektedir.                                                                                                    |

ÖNEMLİ! Veri kabloları UV ışınlarına dayanıklıdır. Açık alanda döşeme yapılırken veri kablosunu güneş ışınlarından koruyun.

# Fronius Datamanager'i invertere yerleştirin

Genel

Genel olarak takılabilir kartların invertere yerleştirilmesinde ilgili inverterin kullanım kılavuzuna uygun hareket edin. İnverterin kullanım kılavuzundaki güvenlik talimatlarına ve uyarı notlarına uyun.

**ÖNEMLİ!** "Fronius Datamanager" takılabilir kartını yerleştirmeden önce mevcut olabilecek "Fronius Com Card", "Fronius Power Control Card" veya "Fronius Modbus Card"ı çıkarın!

#### Güvenlik

**UYARI!** Elektrik çarpmasý öldürücü olabilir. Þebeke gerilimi ve güneþ panellerindeki DC gerilimden doðan tehlike.

- Baðlantý bölümü yalnýzca yetkili elektrik tesisatçýlarý tarafýndan açýlmalýdýr.
- Elektrikli parçalarýn bulunduðu baðýmsýz bölümler, yalnýzca gerilim olmayan durumda baðlantý kýsmýndan ayrýlabilir.
- Elektrikli parçalarýn bulunduðu baðýmsýz bölümler, yalnýzca Fronius tarafýndan eðitilmiþ servis personeli tarafýndan açýlmalýdýr.

Tüm baðlantý iþlemlerinden önce inverterin AC ve DC taraflarýnda gerilim bulunmadýðýndan emin olun, örn:

- Ýnverterin AC sigorta otomatýný gerilimsiz olarak baðlayýn
- Güneþ modülünü örtün

5 güvenlik kuralýna uyun.

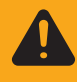

**UYARI!** Elektrik çarpmasý öldürücü olabilir. Kondansatörlerdeki artýk gerilimden doðan tehlike. Kondansatörlerin boþalma süresi dolana dek beklevin.

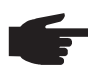

NOT! Takýlabilir kartlar ile ilgili konularda genel ESD kurallarýna uyulmalýdýr.

### İnvertere göre "Fronius Datamanager"in takma konumu belirtilmiştir:

### "Fronius Datamanager" takma konumları

| İnverter                              | Takma konumu                                              |
|---------------------------------------|-----------------------------------------------------------|
| Fronius IG 15 - 60                    | ENS takma yeri <sup>*)</sup>                              |
| Fronius IG 300 - 500                  | ENS takma yeri <sup>*)</sup>                              |
| Fronius IG Plus,<br>Fronius IG Plus V | NL-MON takılabilir kart mevcut olmadığı takdirde en sağda |
| Fronius CL                            | NL-MON takılabilir kart mevcut olmadığı takdirde en sağda |

\*) ENS takma yerinde bir ENS takılabilir kart mevcut olduğu takdirde:
 "Fronius Datamanager"i ENS takma yerinin sağında bulunan bir sonraki takma yerine yerleştirin.

### ÖNEMLİ!

Bir sonraki takma yeri boş kalmalıdır! Mevcut bir ENS takılabilir kartı kesinlikle çıkarmayın!

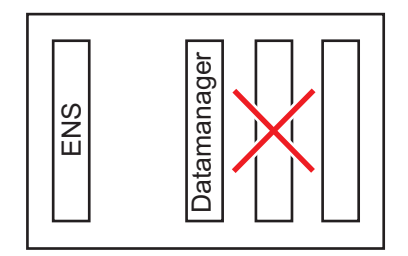

## WLAN antenini monte etme ve bağlantısını yapma

#### Genel

"Fronius Datamanager"de WLAN özelliği bulunduğu takdirde invertere göre WLAN anteni inverterin içine ve dışında bir yere monte edilmiş olmalıdır.

**ÖNEMLİ!** İnvertere sadece ilgili inverterin kullanım kılavuzuna uyularak açılmalıdır! Güvenlik kurallarını dikkate alın!

Fronius IG, Fronius IG Plus, Fronius IG Plus V, Fronius CL: Anteni monte etme ve bağlantısını yapma

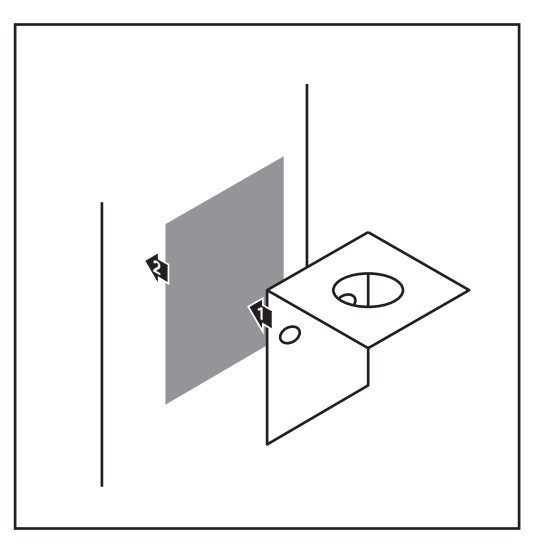

Sabitleme açılarını çift tarafı yapışkan bantla inverter mahfazasının dışında veya anten kablosu için uygun olacak şekilde inverterin çevresinde bir yere yapıştırın

> **ÖNEMLİ!** Çift tarafı yapışkan bant maks. yapıştırma gücüne ancak 24 saat sonra erişir.

ÖNEMLİ! Sabitleme açısı inverter mahfazasına vidalanmamalıdır. Sabitleme açısının inverterin çevresinde bir yere vidalanması mümkündür. Bunun için gerekli olan vidalar teslimat kapsamına dahil değildir ve tesisatçı tarafından bizzat seçilmelidir.

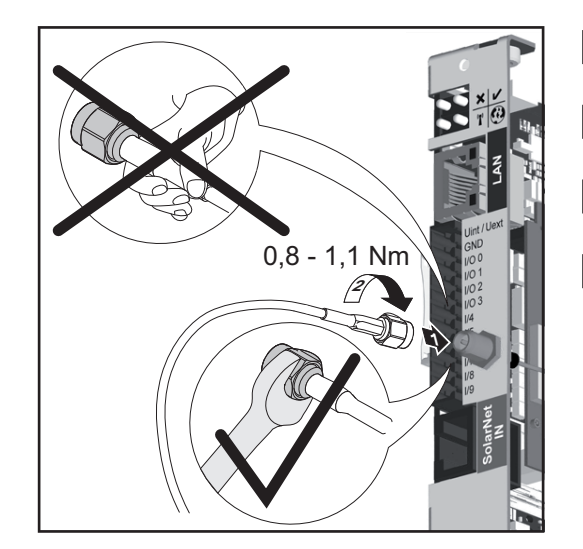

- 2 Anten kablosunu "Fronius Datamanager"e bağlayın
- 3 Anten kablosunu inverterin "DATCOM açıklığından" dışarı çıkarın
- A Mümkün olduğu takdirde kabloyu sünmeze sabitleyin
- 5 "DATCOM açıklığını" inverter kullanım kılavuzuna uygun biçimde kapatın veya sızdırmazlığını sağlayın

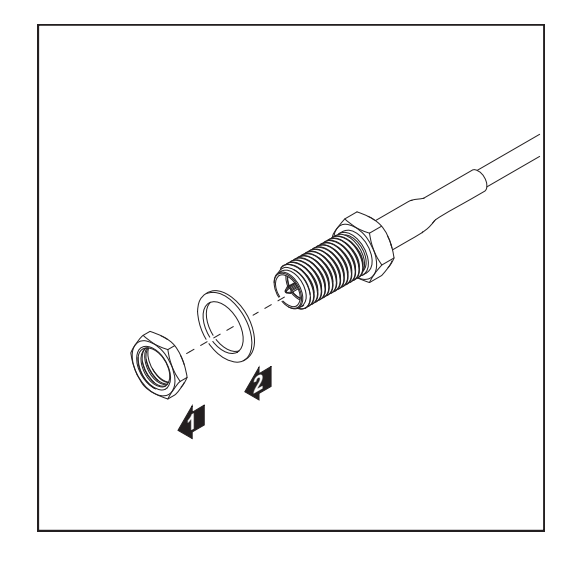

6 Altı köşeli somun ve diski anten kablosunun dış dişlisinden çıkarın

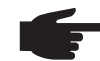

**NOT!** Antenin hasar görmesinin önüne geçmek için anten sadece allen anahtar ile vidalanmalı ve sıkılmalıdır.

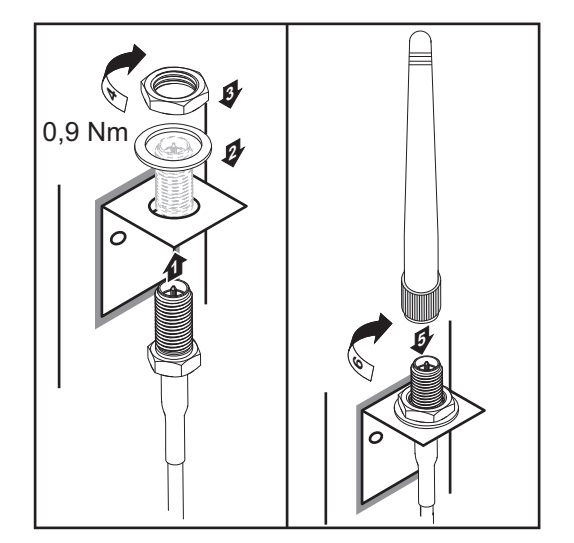

- 7 Anten kablosunu sabitleme açısındaki delikten geçirin
- B Diski yerleştirin ve altı köşeli somunu vidalayın
- 9 Anteni vidalayın

# Fronius Datamanager'i Fronius Solar Net'e kurma

Inverteri "Fronius Datamanager" ile Fronius Solar Net"e kurma

**DİKKAT!** "Fronius Datamanager"e yanlış bağlanan Ethernet veya Fronius Solar Net kablosu sebebiyle DATCOM bileşenlerinde veya PC / dizüstü bilgisayar için maddi hasar riski.

- Ethernet kablosunu sadece LAN bağlantısına (mavi renk etiketi) bağlayın
- Fronius Solar Net kablosunu yalnızca Fronius Solar Net IN bağlantısına (kırmızı işaretli) bağlayın

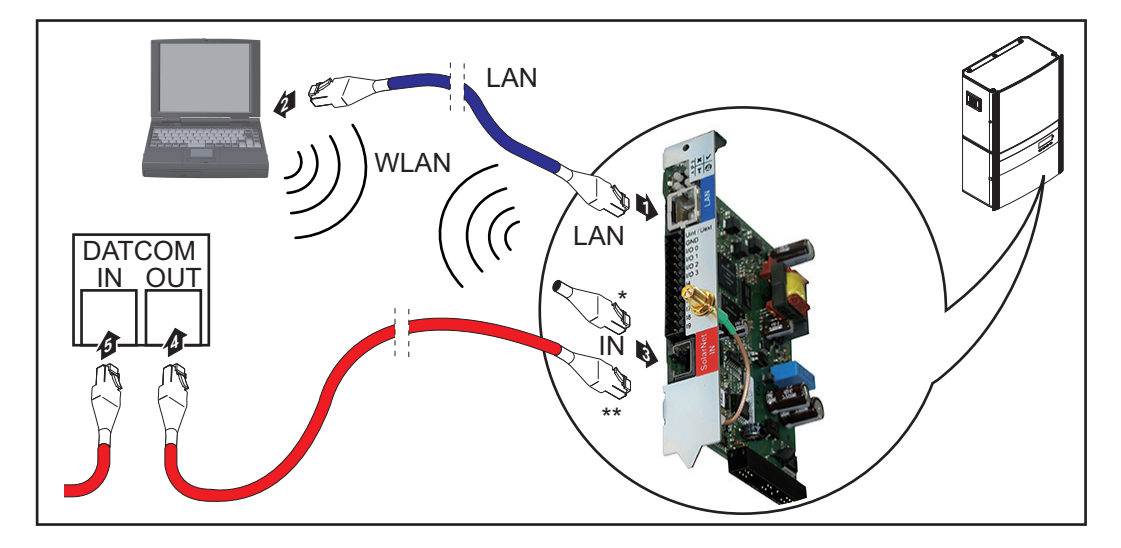

- Uç soket, sadece "Fronius Datamanager"e sahip bir inverter bir PC ile aynı ağda bulunduğunda
- \*\* Fronius Solar Net kablosu, "Fronius Datamanager"e sahip bir inverter bir PC ve diğer DATCOM bileşenleriyle aynı ağda bulunduğunda
- Ethernet kablosunu inverterin kullanım kılavuzuna uygun biçimde bir veri iletişim kablosu gibi invertere takın ve yerleştirin
- 2 Ethernet kablosunu LAN bağlantı soketine bağlayın
- 3 Ethernet kablosunu PC / Laptop ya da uygun bir ağ bağlantı soketine bağlayın
- [4] "Fronius Datamanager"e sahip sadece bir inverter bir PC ile aynı ağa takıldığında: Uç soketini Fronius Solar Net IN bağlantısına takın

"Fronius Datamanager"e sahip inverter dışında başka DATCOM bileşenleri de ağda bulunduğunda:

Fronius Solar Net kablosunu "Fronius Datamanager"in Fronius Solar Net IN bağlantısına takın

**5** Diğer DATCOM bileşenlerini birbirine kabloyla bağlayın

**ÖNEMLİ!** Son DATCOM bileşenlerinin boştaki IN bağlantısına bir uç soketi takılı olmalıdır.

# Fronius Datamanager'i kurma

### Güvenlik

| Guvennk                 | <ul> <li>UYARI! Hatalı kullanım ciddi can ve mal kayıplarına yol açabilir. Burada tarif edilen işlevleri aşağıdaki dokümanları tam olarak okuduktan ve anladıktan sonra kullanın:</li> <li>bu kullanım kılavuzu</li> <li>başta güvenlik talimatları olmak üzere sistem bileşenlerine ait tüm kullanım kılavuzları</li> </ul> |  |
|-------------------------|----------------------------------------------------------------------------------------------------|--|
|                         | <b>NOT!</b> "Fronius Datamanager" biriminin kurulumu ağ teknolojileri hakkında bilgiye sahip kişilerce yapılabilir.                                                                                                    |  |
| İlk kez devreye<br>alma | "Fronius Datamanager"i invertere yerleştirin                                                                                                    |  |
|                         | bkz. "Fronius Datamanager'i invertere yerleştirme" bölümü                                                                                                    |  |
|                         | <ul> <li>Pronius Datamanager"e mavi Ethernet kablosunu takın (LAN bağlantısı)</li> <li>"Fronius Datamanager"e uç soketini takın (Fronius Solar Net IN bağlantısı)</li> <li>Mavi renkli Ethernet kablosunu PC / Laptop'a bağlayın</li> </ul>                                                                                  |  |
|                         | bkz. "Fronius Datamanager'i Fronius Solar Net'e kurma" bölümü                                                                                                    |  |
|                         | <ul> <li>FC / Laptop'ta WLAN'ı kapatın (ağ çatışmalarını önlemek için)</li> <li>PC / Laptop'ta "Fronius Datamanager" ağ ayarları uyumlu hale getirin:<br/>IP adresini otomatik oluşturma (DHCP)" etkinleştirilmiş olmalıdır</li> <li>"IP" şalterini "Fronius Datamanager"e - A - konumunda takın</li> </ul>                  |  |
|                         |                                                                                                    |  |
|                         | <ul> <li>inverteri kapatın ve açın</li> <li>Yaklaşık 1 dakika sonra masaüstü/dizüstü bilgisayarında tarayıcıyı açın ve aşağıdaki adresi girin (ağ sunucusu Internet Explorer'in 9. versiyonundan itibaren, Chrome ve Firefox):<br/>http://169.254.0.180</li> </ul>                                                           |  |

Devreye alma asistanının ana sayfası gösterilir.

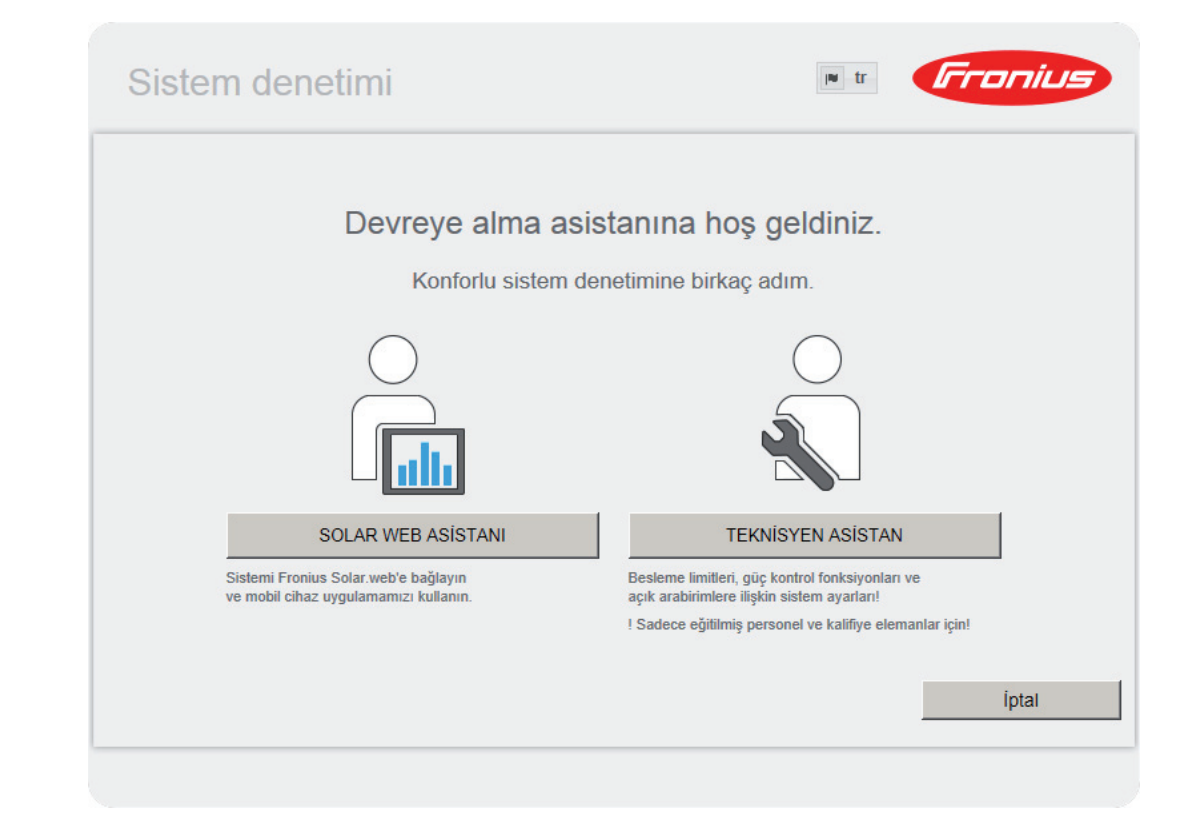

Teknisyen asistan, tesisatçı için ön görülmüştür ve standartlara uygun ayarlar içerir. Teknisyen asistan kurulursa, oluşturulan servis şifresini mutlaka not edin. Bu servis şifresi,

EVU editör ve sayaç menü öğeleri ayarı için gereklidir. Teknisyen asistan kurulmazsa, kapasite düşürme için herhangi bir direktif ayarlanmamış demektir.

Solar Web asistanlarının kurulması zorunludur!

**6** Gerektiğinde teknisyen asistanını kurun ve bu sırada talimatlara uyun

[7] Solar Web asistanını kurun ve bu sırada talimatlara uyun

Fronius Solar Web ana sayfası gösterilir.

veya

Fronius Datamanager web sayfası gösterilir.

**ÖNEMLİ!** Fronius Datamanager'e bağlantı kurulması için, ilgili terminal (örn. Laptop, Tablet vs.) aşağıdaki gibi ayarlanmış olmalıdır:

- "IP adresini otomatik oluşturma (DHCP)" etkinleştirilmiş olmalıdır

# Teknik özellikler

### Teknik Özellikler

| Kayıt kapasitesi                                                                                                    | 16 MByte                                                                |
|----------------------------------------------------------------------------------------------------|-------------------------------------------------------------------------|
| Besleme gerilimi                                                                                                    | 230 V AC                                                                |
| Enerji tüketimi                                                                                                    | tipik 1,4 W (WLAN yok)<br>tipik 2,2 W (WLAN'a sahip)                    |
| Ebatlar                                                                                                    | 132 x 103 x 22 mm<br>5.2 x 4.1 x 0.9 inç                                |
| Ethernet (LAN)                                                                                                    | RJ 45, 100 MBit                                                         |
| WiFi                                                                                                    | IEEE 802.11b/g Client                                                   |
| RS 485 (Fronius Solar Net)                                                                                                    | RJ 45                                                                   |
| Ortam sıcaklığı                                                                                                    | -20 - +65 ° C<br>-4 - +149 °F                                           |
| Fronius Solar Net gücü                                                                                                    | yakl. 3 W<br>maks. 3 DATCOM bileşenleri *                               |
| I/O bağlantı özellikleri                                                                                                    |                                                                         |
| Dijital girişlerin gerilim seviyesi                                                                                                  | low = min. 0 V - maks. 1,8 V<br>high = min. 3 V - maks. 30 V            |
| Dijital girişlerdeki giriş akımı                                                                                                    | Giriş gerilimine göre;<br>Giriş direnci = 46 kOhm                       |
| Datamanager takılabilir kartı ile enerji<br>sağlandığında dijital çıkışların anahtarlama                                             | Tüm 4 dijital çıkış için toplam 3,2 W, 10,7<br>V                        |
| kapasitesi                                                                                                    | (diğer Fronius Solar Net katılımcıları dahil<br>edilmediğinde)          |
| Min. 10,7 - maks. 24 V DC'ye sahip harici bir<br>güç ünitesi ile enerji sağlandığında dijital<br>çıkışlardaki anahtarlama kapasitesi | Dijital çıkış başına 1 A, 10,7 - 24 V DC<br>(harici güç ünitesine göre) |
| dijital çıkışların maks. değiştirilebilir enerjisi                                                                                   | 76 mJ<br>(çıkış başına)                                                 |
|                                                                                                    |                                                                         |

 Fronius Solar Net'e yeteri kadar akım sağlandığında her DATCOM bileşeninde yeşil LED yanar.
 Yeşil LED yanmadığı takdirde, DATCOM bileşenlerinin 12 V güç kaynağı bağlantısına Fronius'tan alınan güç kaynağını takın.

Gerektiği takdirde kablo ve soket bağlantılarını kontrol edin.

TR

# Fronius Worldwide - www.fronius.com/addresses

Fronius International GmbH 4600 Wels, Froniusplatz 1, Austria E-Mail: pv-sales@fronius.com http://www.fronius.com Fronius USA LLC Solar Electronics Division 6797 Fronius Drive, Portage, IN 46368 E-Mail: pv-us@fronius.com http://www.fronius-usa.com

Under http://www.fronius.com/addresses you will find all addresses of our sales branches and partner firms!